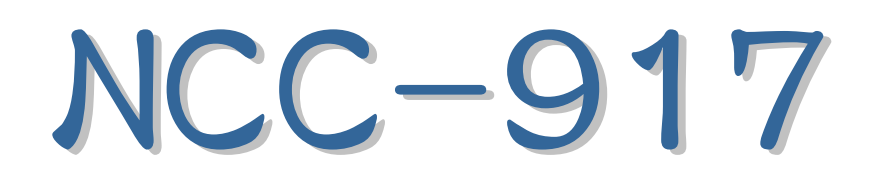

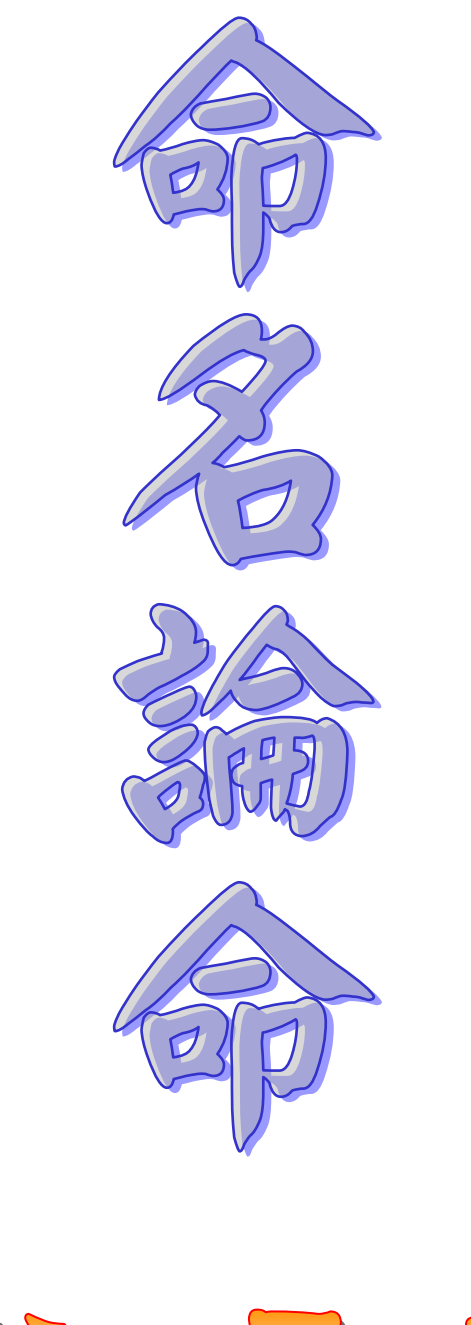

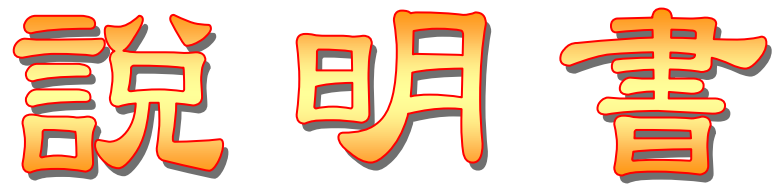

| 第一 | -章 軟件安裝(只需做一次)                   | 6  |
|----|----------------------------------|----|
|    | 軟件安裝                             | 6  |
| 第二 | _章 軟件註冊(只需做一次)                   | 6  |
|    | 普及版註冊                            | 6  |
|    | 實用版或專業版註冊                        | 7  |
|    | 輸入註冊碼                            | 7  |
| 第三 | E章 快速操作指引                        | 7  |
| 第三 | E章 快速操作指引                        | 8  |
|    | 新增生日                             | 8  |
|    | 列印命盤及解說分析                        | 9  |
| NC | C-917 命名論命(普及版)                  | 11 |
|    | 生日資料管理:提供生日類別(樹狀管理)、生日新增、編輯      | 11 |
|    | 生日資料                             | 11 |
|    | 自訂生日干支(八字)及日期(紫微)                | 12 |
|    | 生日資料                             | 12 |
|    | 生日附件                             | 13 |
|    | 生日列印                             | 13 |
|    | Palm 生日資料互相轉換(可管理多個 Palm 用戶生日資料) | 14 |
|    | 同時顯示2張命盤(複選2個生日)                 | 15 |
|    | 參考解說分析                           | 15 |
|    | 『人名』輔助命名:第一步 輸入姓氏及固定名字           | 16 |
|    | 『人名』輔助命名:第二步 文字筆劃範圍及格局吉凶、五行      | 16 |
|    | 『人名』輔助命名:第三步 挑選格局(依條件所分析出的格局)    | 17 |
|    | 『人名』輔助命名:第四步 文字五行、繁體文字、簡體文字      | 17 |
|    | 『人名』輔助命名:第四步 文字部首                | 18 |
|    | 『人名』輔助命名:第四步 不用文字(將排除這些文字)       | 18 |
|    | 『人名』輔助命名:第五步 文字列表(挑選文字點2下)       | 19 |
|    | 顯示今日日期、時區、真太陽時差、日出、正午、日落時間       | 20 |
|    | 時區及地點:提供二千多個地點經緯度,可新增、編輯         | 20 |
|    | 年代查詢:朝代、廟號、帝王、年號、公元年份            | 21 |
|    | 記事簿:以樹狀目錄管理記事項目                  | 21 |
|    | 行事曆:陰陽曆對照之月曆、每日行事曆               | 22 |
|    | Unicode(萬國碼)瀏覽檢視工具               | 22 |
|    | 資料庫備份、回存                         | 23 |
|    | 線上更新軟件                           | 23 |
|    | 線上下載註冊資料                         | 23 |
|    | 提供中文繁體、中文簡體之操作界面(可隨時切換)          | 24 |
|    | 可更換軟體外觀 Skin(可上網下載更多外觀)          | 24 |
|    |                                  |    |

| 姓名學文字設定           |                    |    |
|-------------------|--------------------|----|
| NCC-917 命名論命(實用版) |                    |    |
| NCC-917 命名論命(實用版) |                    |    |
| 干支搜尋日期(可將搜尋到的     | 日期自動輸入到生日資料內)      |    |
| 生日智能搜尋(可自訂搜尋條     | 条件,已內建八字及紫微搜尋項目)   |    |
| 錄音記事(語音論命功能,挧     | 《用 MP3 格式 )        |    |
| 快速解說撰寫功能(命理程式     | ,<br>,             |    |
| 命理程式撰寫,可無限制擴充     | 了解說內容(可教電腦如何算命)    |    |
| 提供即時調整姓名及生日功能     | 5<br>5             |    |
| 提供公司格局            |                    |    |
| 提供即時調整公司名稱功能      |                    |    |
| 干支搜尋日期(搜尋年、月、     | 日、時可單選或複選)         |    |
| 『人名』輔助命名:第一步      | 輸入姓氏及固定名字          |    |
| 『人名』輔助命名:第二步      | 文字筆劃範圍及格局吉凶、五行     |    |
| 『人名』輔助命名:第三步      | 挑選格局(依條件所分析出的格局)   |    |
| 『人名』輔助命名:第四步      | 文字五行、繁體文字、簡體文字     |    |
| 『人名』輔助命名:第四步      | 文字部首               |    |
| 『人名』輔助命名:第四步      | 不用文字(將排除這些文字)      |    |
| 『人名』輔助命名:第五步      | 文字列表(挑選文字點2下)      |    |
| 『人名』輔助命名:第五步      | 挑選『名一』、『名二』的文字     |    |
| 『人名』輔助命名:第六步      | 姓名組字               |    |
| 『公司』輔助命名:第一步      | 輸入公司名固定名字          | 40 |
| 『公司』輔助命名:第二步      | 文字筆劃範圍及格局吉凶、五行     | 40 |
| 『公司』輔助命名:第三步      | 挑選格局(依條件所分析出的格局)   | 41 |
| 『公司』輔助命名:第四步      | 文字五行、繁體文字、簡體文字     | 41 |
| 『公司』輔助命名:第四步      | 文字部首               |    |
| 『公司』輔助命名:第四步      | 不用文字(將排除這些文字)      |    |
| 『公司』輔助命名:第五步      | 文字列表(挑選文字點2下)      |    |
| 『公司』輔助命名:第五步      | 挑選『名一』、『名二』的文字     | 44 |
| 『公司』輔助命名:第六步      | 姓名組字               | 44 |
| 命盤參數設定(命盤顯示字型     | 』及排盤規則)            | 45 |
| NCC-917 命名論命(專業版) |                    |    |
| NCC-917 命名論命(專業版) |                    | 51 |
| 人脈圖(建立每個生日之間的     | 〕關係,以圖表顯示)         | 51 |
| 解說可送到 E-Mail 電子郵件 | (需先由系統參數設定 Email ) | 51 |
| 筆劃姓名格局含『天運吉凶』     | 顯示                 |    |
| 公司格局含『天運吉凶』顯示     | <u>,</u>           |    |
| 生肖姓名學格局           |                    | 53 |
| 筆劃姓名+生肖姓名格局(二     | 合一盤)               | 53 |
| 六十甲子姓名+八字十星姓名     | 3+筆劃姓名(三合一盤)       |    |
| 提供『藝名/筆名』輔助命名     | :操作方法與『人名』輔名相同     |    |

| 『人名、公司』輔助命名:第二步 3 | 5行順生、天運格局       | 55  |
|-------------------|-----------------|-----|
| 『人名、公司』輔助命名:第三步 相 | 各局列印            | .55 |
| 『人名、公司』輔助命名:第四步 長 | 長輩名字(會排除這些文字)   | .56 |
| 『人名、公司』輔助命名:第四步 台 | 上肖『喜用』『忌用』文字    | .56 |
| 『人名、公司』輔助命名:第五步 同 | 司音字過濾           | .57 |
| 提供『組名報表』可運用命理程式撰寫 | <b>3</b> 姓名組合報表 | 57  |
| 畫板:可在命盤上圈點、畫線,可用放 | <講解命盤           | 58  |
| 命盤存成圖片檔:可將命盤存成圖檔, | ,支援大部份圖檔格式      | .59 |
| 10組命盤參數:顯示參數可與列印會 | 參數選用不同組         | .59 |
| 命盤舘號地址授權修改        |                 | .60 |
| 天運吉凶:命盤參數設定(專業版才有 | 言)              | .60 |
| 生肖姓名格局天人地格說明文字:命舉 | 餐參數設定(專業版才有)    | .60 |
| 命盤加入底圖:可指定圖檔      |                 | 61  |

| 阿彌陀佛平常心 阿彌陀佛                                                                                   |
|------------------------------------------------------------------------------------------------|
| 若能由此修行,天堂只在眼前若能雪单和睦,何勞外去求玄若能鑽木取火,淤泥孳生紅鹭、可勞外去求支日,常是的是良藥,逆耳必是忠言若能對尊卑和睦,忍則眾惡無暄之少。,就泥孳生紅難、沙泥孳生和睦,。 |
| 錄自 六祖慧能禪師無相頌                                                                                   |

## 第一章 軟件安装(只需做一次)

#### 軟件安裝

- 請將本軟件光碟放入光碟機中,稍待幾秒 鐘,會出現右方畫面(如沒有出現,請到【我 的電腦】之光碟機點兩下來開啟)。
- 2. 點下【安裝星僑五術】按鈕,開始安裝。
- 3. 接著請依安裝畫面指示,開始安裝軟件。
- 安裝完畢後,桌面上可看到【星僑五術】圖
   示,以後啟動軟件於此點二下即可開啟。
- 5. 實用版以上請於軟件啟動前接上保護鎖。

| 星鹤安装選單                                                                                        |      |
|-----------------------------------------------------------------------------------------------|------|
| 屋橋 【工具<br>→ 安裝星橋五術                                                                            |      |
| NccSoft Software Company. All Rights Reserved.<br>Copyright © 1993-2005 <u>www.ncc.com.tw</u> | ● 關閉 |

## 第二章 軟件註冊(只需做一次)

#### 普及版註册

開啟【星僑五術】後,把螢幕左上角的「機號」填於註冊卡空白處並填妥您的姓名、地址、電話、Email,將註冊卡傳真回本公司,傳真電話:(03)328-6557,或「透過網路」線上註冊。

| 軟件註冊<br>機難: F7A6E5AB-AFB0<br>鎖駾: 未接鎖(請先核對銀                                                                                                    | 普及版才需將機號填<br>於「註冊卡」空白區。                                                                                                    | 星橋電腦易學效程 註冊卡<br>II要文件 |
|----------------------------------------------------------------------------------------------------|----------------------------------------------------------------------------------------------------|-----------------------|
| NCC-901 八字論命<br>NCC-906 奇門遁甲<br>NCC-907 紫微論命<br>NCC-908 擇日専家<br>NCC-916 六爻占卦<br>NCC-920 風水羅盤<br>NCC-921 風水設計<br>NCC-925 金口神訣<br>NCC-926 六壬神課<br>NCC-927 七政論命<br>NCC-927 七政論命<br>NCC-928 占星論命 | 註冊軟件           述冊軟件             序號:           用戶:             肛戶:           註冊碼:             拉冊碼:           如無專案碼,下列不用輸入         專案碼1: |                       |
| NCC-931 梅花心易<br>NCC-950 吉祥印鑑<br>NCC-980 玄空擇日                                                                                                    | 專案碼2:<br>下 [確定] 技鈕 ▶ 確定 取消                                                                                                    |                       |

THE IS NOT THE TOP OF

#### 實用版或專業版註冊

請將註冊卡填妥後,傳真回本公司,傳真電話:(03)328-6557,或「透過網路」線上註冊。

- 如已有保護鎖,僅發註冊碼(以 E-Mail 或簡訊),只要將註冊碼輸入即可開啟軟件功能。
- 如沒有保護鎖,本公司將以郵寄方式寄發「保護鎖」及「註冊碼」。
- 注意:實用版以上皆需配合「硬體保護鎖」來使用,一個註冊用戶僅配發一支保護鎖(而非一套軟件一支),可以通用9系列所有軟件,且為方便選用軟件,用戶所購買的軟件皆整合在同一 視窗中。

#### 輸入註冊碼

- 1. 請於軟件註冊視窗,點選左方選單 【NCC-917 命名論命】項目。
- 2. 接著輸入軟件序號、用戶、註冊碼等資料。
- 輸入完畢後,請再確認輸入無誤後,即可按【確定】來完成註冊。

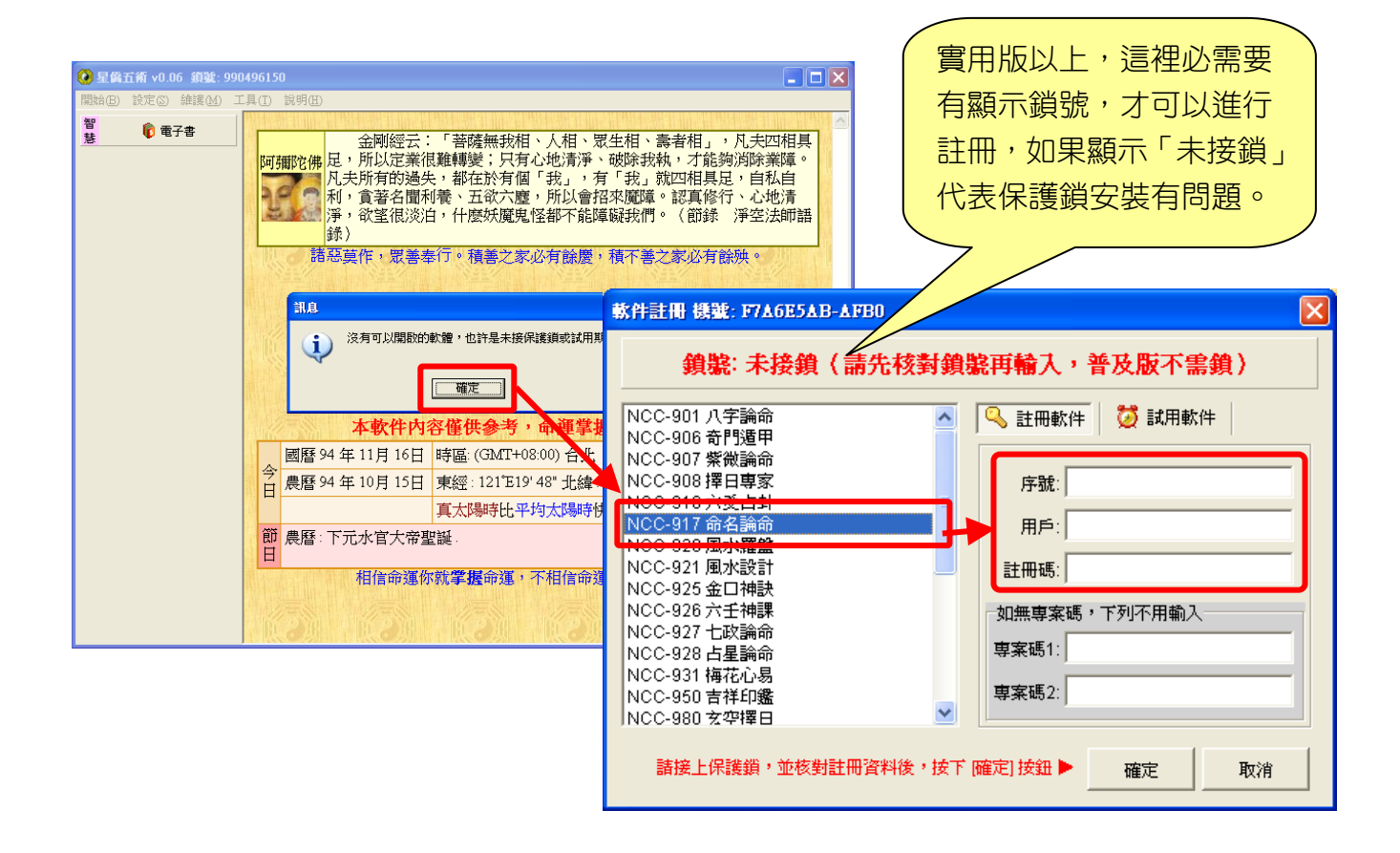

## 第三章 快速操作指引

#### 新增生日

軟件操作採用「循序」操作方式,新增一個生日資料請依下列操作方式進行。

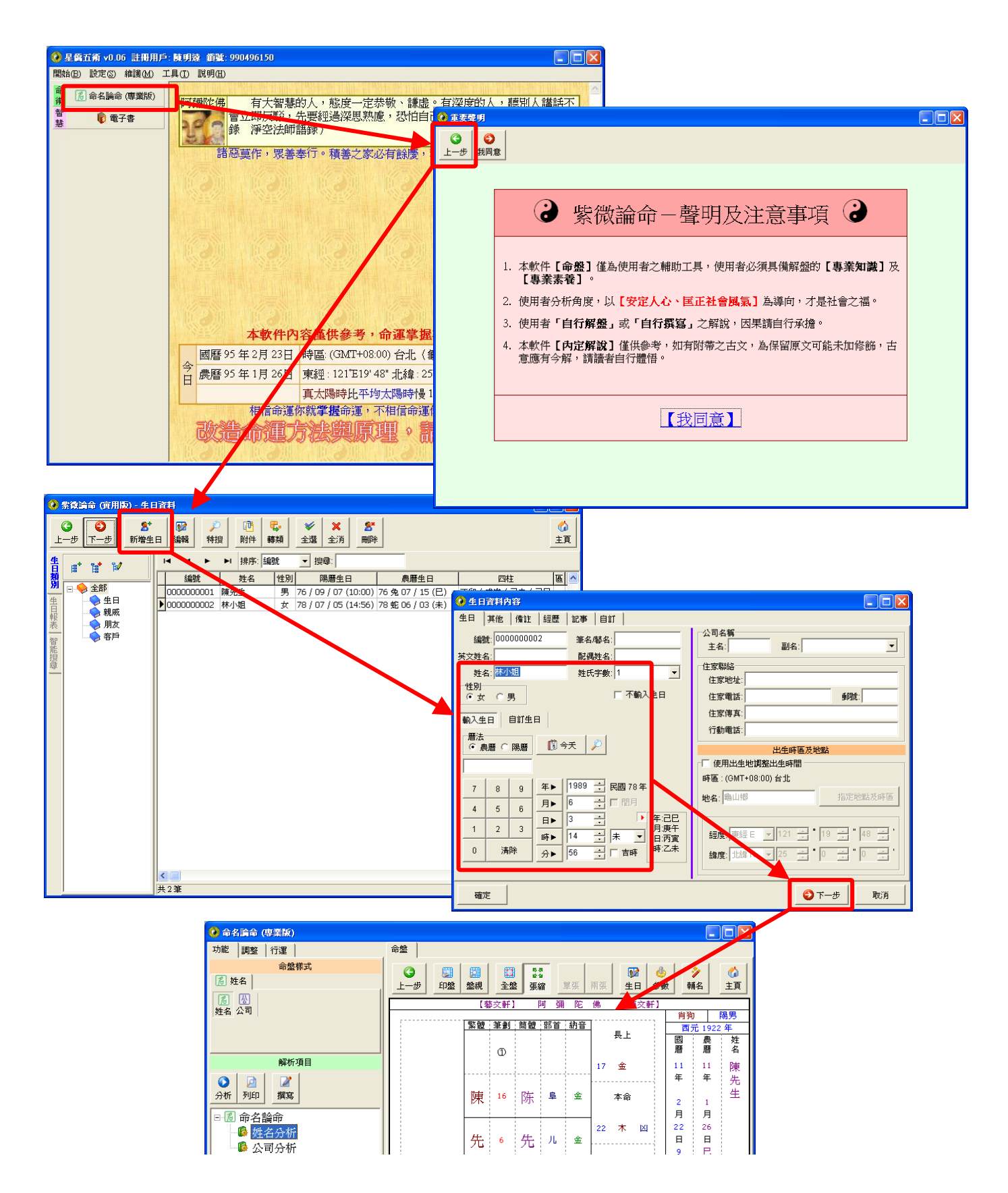

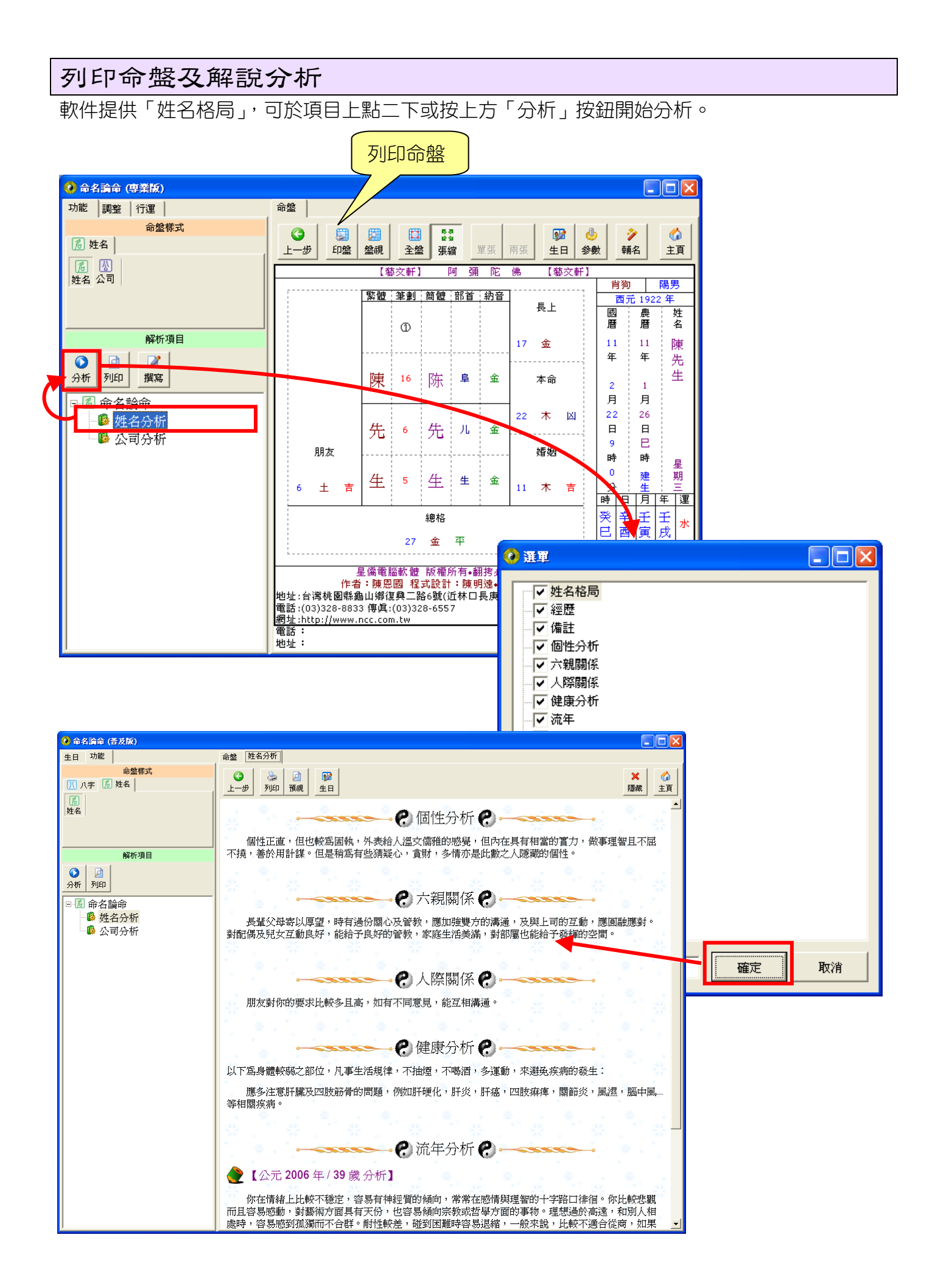

# NCC-917

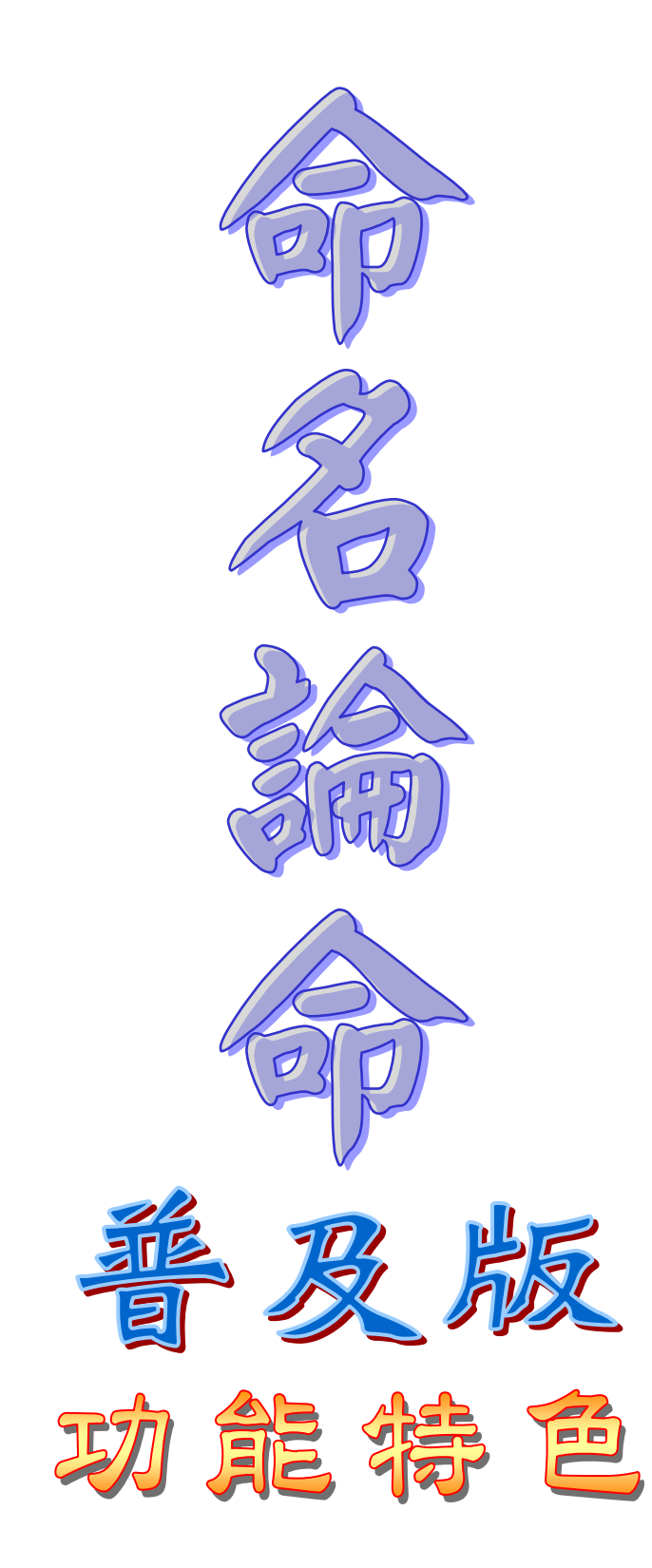

## NCC-917 命名論命(普及版)

生日資料管理:提供生日類別(樹狀管理)、生日新增、編輯

生日類別可新增、編輯,每個生日類別可記錄自己的生日資料,生日資料可新增、編輯、搜尋。

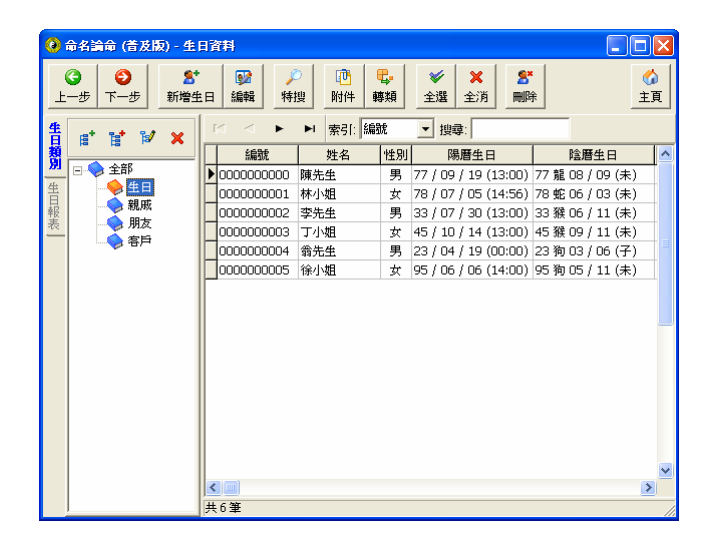

| 😧 i    | 命名論命 (1     | <b>音及</b> 根 | 刻-生      | 日資料        |                |        |         |                  |                                |         |         |        |              |        | $\mathbf{X}$  |
|--------|-------------|-------------|----------|------------|----------------|--------|---------|------------------|--------------------------------|---------|---------|--------|--------------|--------|---------------|
| (<br>上 | 3<br>-步 下一约 | ŧ.          | 5<br>新増生 | 日編輯        | <b>メ</b><br>特担 | )<br>雙 | 。<br>附件 | <b>€</b> -<br>轉類 | <ul><li>✓</li><li>全選</li></ul> | ★<br>全消 | i B     | Ĵ.     |              | d<br>± | <b>》</b><br>頁 |
| 告      | e* 1*       | ¥           | ×        |            | •              | M      | 索引:     | 編號               | ▼ 搜                            | 尋:      |         |        |              |        |               |
| 膥      |             |             |          | 189<br>189 | 免              |        | 姓名      | 性別               | β                              | 易曆生     | 日       |        | <b>塗暦生</b> 日 | 3      | ^             |
| 201    | □ ◆ 全部      |             |          | 000000     | 0002           | 李先     | :生      | 男                | 33 / 07                        | 7 / 30  | (13:00) | 33 猴 ( | 06 / 11      | (未)    |               |
| 告      |             | a ott       |          | 00000      | 0003           | 丁小     | ·姐      | 女                | 45 / 10                        | )/14    | (13:00) | 45 猴 ( | 09 / 11      | (未)    |               |
| 報      |             | JG,95%      |          | 000000     | 0004           | 翁先     | 生       | 男                | 23 / 04                        | / 19    | (00:00) | 23 狗 ( | 03 / 06      | (子)    |               |
|        |             | 師           |          |            |                |        |         |                  |                                |         |         |        |              |        |               |
|        |             |             |          |            |                |        |         |                  |                                |         |         |        |              |        |               |
|        |             |             |          |            |                |        |         |                  |                                |         |         |        |              |        |               |
|        |             |             |          | ▲ 3筆       |                |        |         |                  |                                |         |         |        |              |        |               |

#### 生日資料

#### 🙆 陳先生 - 生日資料內容 生日 其他 備註 經歷 記事 公司名稱 編號: 0000000000 筆名摩名: 副名: 主名: • 英文姓名: 配偶姓名: 住家聯絡 姓名: 陳先生 姓氏字數: 1 • 住家地址: 性別 □ 不輸入生日 ○女 ④男 住家電話: 郵號: 住家傳真: 輸入生日 自訂生日 行動電話: 曆法 🔋 今天 ● 陰暦 ○ 陽暦 出生時區及地點 □ 使用出生地調整出生時間 時區: (GMT+08:00)台北 1988 🛨 民國 77 年 年▶ 7 8 9 指定地點及時區 地名: 8 月▶ 4 5 6 ÷ 9 ⊟► 1 2 3 **經度:**西經₩ ▼ 0 " 0 ÷ 🕈 13 時▶ • 0 清除 🕂 🗆 吉時 0 • 0 " 0 分► **緯度**: 北緯 N 🔽 🔍 - A--確定 取消

提供完整的生日資 料記錄欄位:

- 1. 中英文姓名
- 2. 筆名/藝名
- 3. 配偶姓名
- 4. 姓氏字數
- 5. 性別
- 6. 出生日期
- 7. 自訂生日
- 8. 公司名稱
- 9. 住家聯絡
- 10. 公司聯絡
- 11. 出生時區地點
- 12. 血型
- 13. 電子信箱
- 14. 網址
- 15. 其他資料

### 自訂生日干支(ハ字)及日期(紫微)

可自訂生日:年月日時柱,紫微需輸入『月』及『日』,可用於未知日期但有完整四柱的八字。

| ④ 生日資料內容                                                                                                    |                                                                                                    |
|----------------------------------------------------------------------------------------------------|----------------------------------------------------------------------------------------------------|
| 生日   其他   備註   經歷   記事   自訂                                                                                                    |                                                                                                    |
| 編號: 000000006 筆名/藝名:<br>英文姓名: 配偶姓名:<br>姓名: 林小姐 姓氏字數: 1 ▼<br>性別<br>・女 ○ 男 □ 不輸入生日<br>輸入生日 目訂生日                                                                          | 公司名稱         主名:         副名:         【全家聯絡         住家地址:         住家電話:         郵號:         住家傳真:         行動電話:                                                                                                    |
| 時柱     日柱     月柱     年柱            梁 ▼          梁 ▼          梁 ▼          已 ▼            未 ▼          亥 ▼          未 ▼          □ ▼            自訂繁微 → 3 ÷          6 ÷ | 出生時區及地點<br>「使用出生地調整出生時間<br>時區:(GMT+08:00)台北<br>地名: 括定地點及時區                                                                                                    |
| 自訂八字喜用,大運,命格                                                                                                    | 經度: 西經W ▼ 0 ∓ * 0 ∓ * 0 ₹ * 0 ₹ * 0 \$ * 0 \$ * 0 \$ * 0 \$ * 0 \$ * 0 \$ * 0 \$ * 0 \$ * 0 \$ * 0 \$ * 0 \$ * 0 \$ * 0 \$ * 0 \$ * 0 \$ * 0 \$ * 0 \$ * 0 \$ * 0 \$ * 0 \$ * 0 \$ * 0 \$ * 0 \$ * 0 \$ * 0 \$ * 0 \$ * 0 \$ * 0 \$ * 0 \$ * 0 \$ * 0 \$ * 0 \$ * 0 \$ * 0 \$ * 0 \$ * 0 \$ * 0 \$ * 0 \$ \$ * 0 \$ \$ * 0 \$ \$ * 0 \$ \$ * 0 \$ \$ * 0 \$ \$ \$ \$ |
|                                                                                                    | ●下一步 取消                                                                                                    |

#### 生日資料

#### 每一個生日提供:備註、經歷、記事等編輯空間,可自行發揮運用。

| 建檔日期可記錄第<br>一次來論命的時間                                                                                                    | · 全日資料內容         · 生日 其他 備註 經歷 記事         · ① 功能 图 [] [] 三 三 至 至 臣 臣 酉 三 喻 □         · 字型: Times New Roman ▼大小3 ▼顏色: ● ▼ 常見: ▼            · 全日資料內容         · ① 文         · ① 文         · ① ①         · ① 文         · ① 文         · ① 文         · ① 文         · ① 文         · ① · ① ①         · ① 文         · ① 文         · ① 文         · ① 文         · ① 文         · ① 文         · ① 文         · ① 文         · ① 文         · ① 文         · ① 文         · ① 文         · ① 文         · ① ①         · ① · ①         · ① ① |    |
|----------------------------------------------------------------------------------------------------|----------------------------------------------------------------------------------------------------|----|
| ・主日資料内容         生日 其他 (作註 )經歷 ) 記事 )         公司聯結         公司聯註:         公司電話:         公司電話:         公司電話:         御館         信言:         一         ·         ·         ·         ·         ·         ·         ·         ·         ·         ·         ·         ·         ·         ·         ·         ·         ·          ·         ·         ·         ·         ·         ·         ·         ·         ·         ·         ·         ·         ·         ·         ·         ·         ·         ·         ·         ·         ·         ·         ·         ·         ·         ·         ·         ·     < | 其他         證號:       ▼         職號:       ▼         頭銜:       ▼         「「」」」       「」」         温度:       ○         二二/2       下一步         取消       ○                                                                                                    | 取消 |
|                                                                                                    | で 下一歩 取消                                                                                                    |    |

#### 生日附件

每一個生日皆有自己的附件空間,生日附件可加入任何格式的檔案,如:Word、PowerPoint、MPEG、MP3、圖檔...等,加入後可隨時播放或另存新檔。

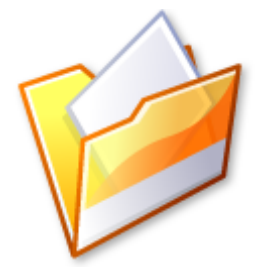

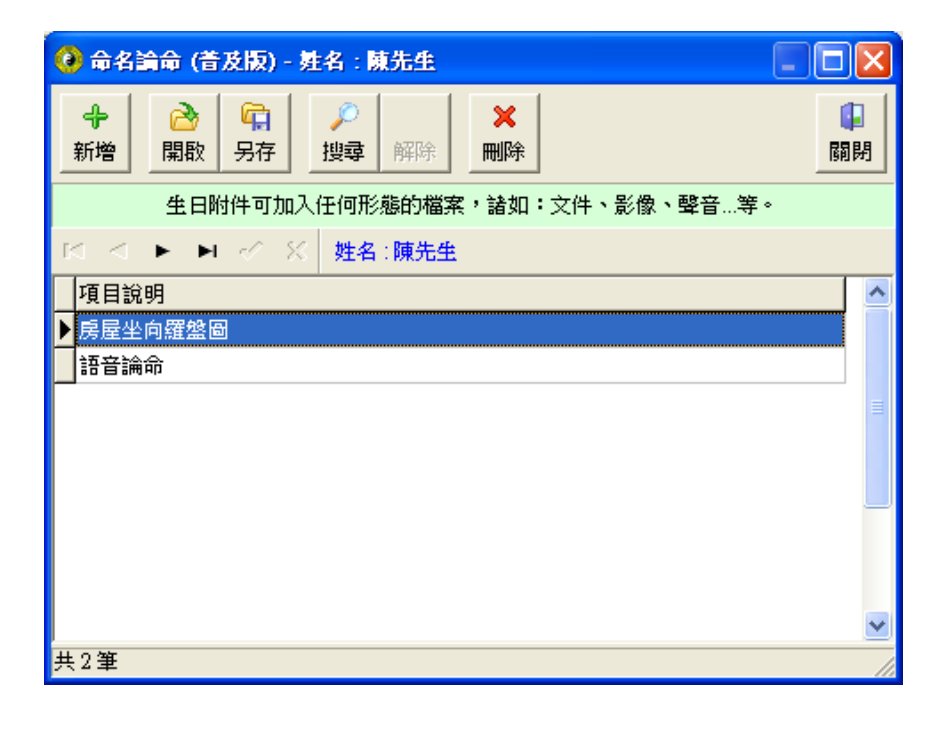

#### 生日列印

提供生日資料列印功能,並可撰寫修改報表格式(命理程式)。

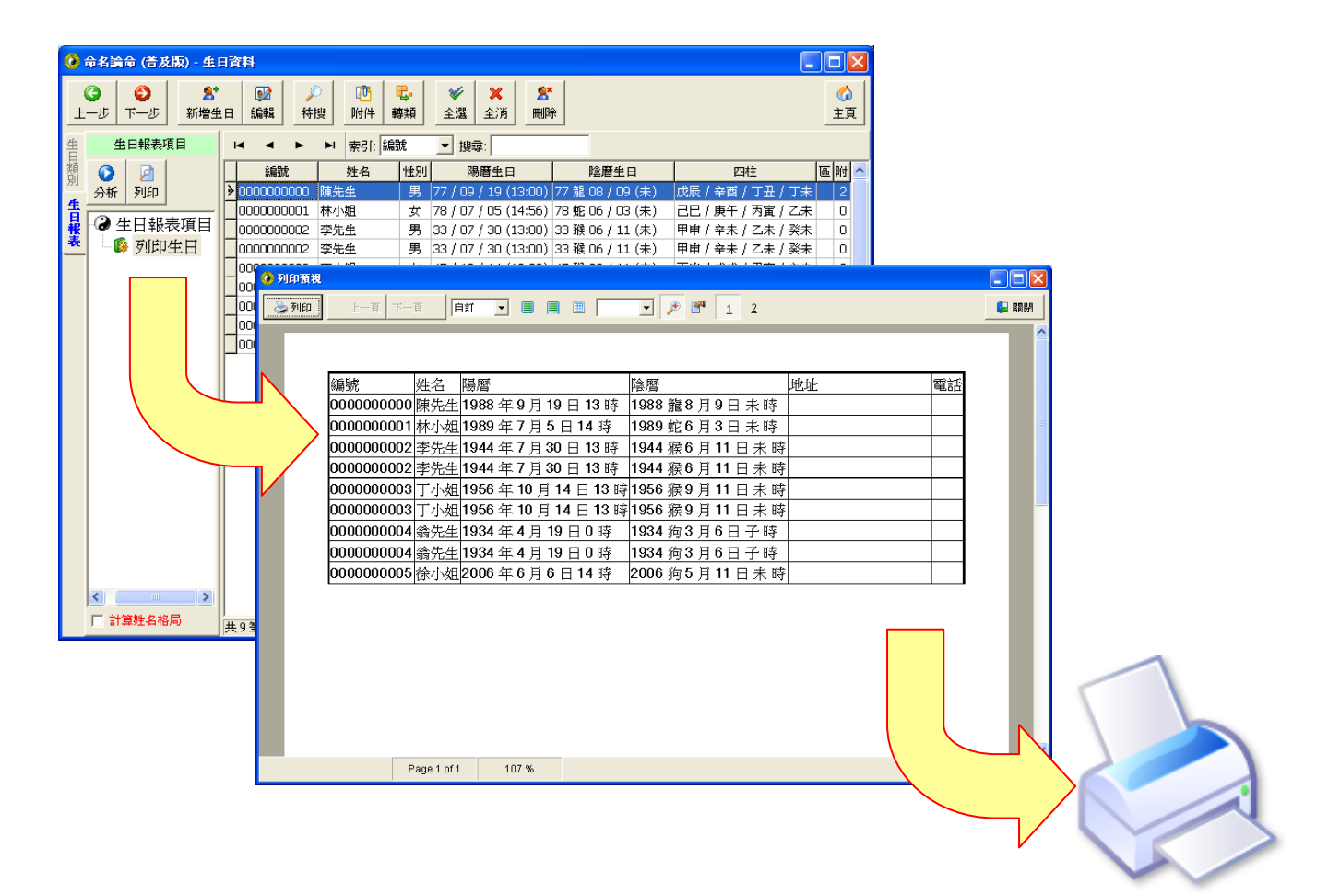

## Palm 生日資料互相轉換(可管理多個 Palm 用戸生日資料)

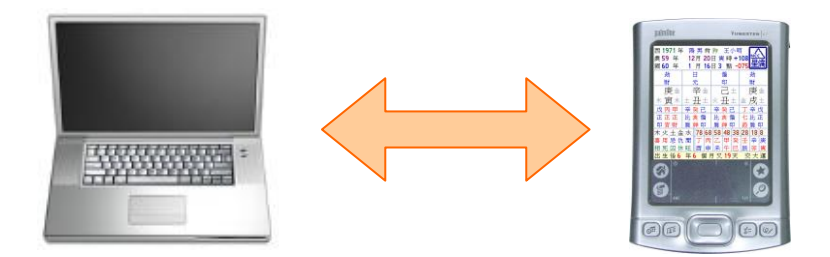

| ● 歩 単 単 単 単 単 単 単 単 単 単 単 単 単 単 単 単 単 単 | 新<br>下一步    新                          | <b>急</b> *<br>増生 |           | a                                     | - 1              |                  |            |            |            |                 |                        |            |        |              |                  |                 |         |              |    |    |    |    |    |
|-----------------------------------------|----------------------------------------|------------------|-----------|---------------------------------------|------------------|------------------|------------|------------|------------|-----------------|------------------------|------------|--------|--------------|------------------|-----------------|---------|--------------|----|----|----|----|----|
| <b>生日類別</b><br>生日報表                     | * 😰 😰 🗴                                |                  | 日編輯       | ▶<br>等搜                               | い<br>附件   i      | <b>€</b> ₊<br>轉類 | ✓<br>全選    | ★<br>全消    | 5 <b>8</b> | •<br>余          |                        |            |        |              |                  |                 |         | 会<br>主頁      |    |    |    |    |    |
| ▲<br>日報表                                | - Ha (* •                              |                  | H 4 F     | M                                     | 索引: 編            | 號                | <b>▼</b> # | y: 🔤       |            |                 |                        |            |        |              |                  |                 |         |              |    |    |    |    |    |
| ▲<br>生日<br>報<br>表                       | A 40                                   |                  | 編號        | ļţ                                    | 性名               | 性別               |            | 陽曆生        | 日          |                 | 陰暦生日                   |            |        |              | 四柱               |                 | R       | <u>五</u> 向 🖊 | •  |    |    |    |    |
| 玉日報表                                    | ◆ 全部<br>▲ 4 円                          |                  | 000000002 | 2 李先生                                 | ŧ                | 男                | 33 / 🖸     | )7 / 30    | (13:00)    | 33 猴(           | 06 / 11 (              | (未)        | 甲申     | / 辛≯         | k/Z#             | ミ/ 孕            | 沬       | $\square$    |    |    |    |    |    |
| 表                                       | ◆ 11                                   |                  | ▶ 💦 新增生   | · · · · · · · · · · · · · · · · · · · | ctrl+A           |                  | 45/1       | 10 / 14    | (13:00)    | 45 猴(           | 09 / 11 (<br>02 / 06 / | (未)<br>(マ) | 丙申     | /戊戌          | 吃/甲重<br>■/■■     | र/ <del>व</del> | ·未      | +            |    |    |    |    |    |
| _                                       | 🔶 朋友                                   |                  |           |                                       | Del              | 5                | 2370       | 94 / 19    | (00:00)    | 23 19 1         | 37000                  | (+)        | 甲戌     | / 1.X.T      | 又(庚日             | - / P           | 17      | -            |    |    |    |    |    |
|                                         |                                        |                  | 📝 編輯      |                                       | Ctrl+E           | _                |            |            |            |                 |                        |            |        |              |                  |                 |         |              |    |    |    |    |    |
|                                         |                                        |                  | 📴 附件      |                                       |                  |                  |            |            |            |                 |                        |            |        |              |                  |                 |         |              |    |    |    |    |    |
|                                         |                                        |                  | 【□ 轉類     |                                       |                  |                  |            |            |            |                 |                        |            |        |              |                  |                 |         |              |    |    |    |    |    |
|                                         |                                        |                  | 🞸 全選      |                                       |                  | () I             | Palm 4     | 日資料        | 轉換工        | 具               |                        |            |        |              |                  |                 |         |              |    |    |    |    |    |
|                                         |                                        |                  | 🗙 全消      |                                       |                  |                  | e.         | 1          | Œ          |                 | 一座                     | 日編號        | 加到言    | 己事禰          | 位                |                 |         |              |    |    |    | Γ  |    |
|                                         |                                        |                  | 🍡 Palm 生  | 日資料権                                  | 鳕                | 霍                | i腦到 P      | alm        | Palm       | 到電腦             |                        |            |        |              |                  |                 |         |              |    |    |    | 1  | 闘閉 |
|                                         |                                        |                  |           |                                       |                  |                  | 同          | 生夕羅        |            |                 | 1                      |            |        |              | Palm             | 生日              | 資料      |              |    |    |    | _  |    |
|                                         |                                        |                  |           |                                       |                  | Mai              | nChen      |            |            | 姓名              |                        | 姓氏         | 性別     | 暦法           | 年                | 月               |         | 時            | 分  | 閏月 | 記事 | 八字 | 紫微 |
|                                         |                                        |                  |           |                                       |                  | -                |            | 7          |            | 陳先生             | à                      | 1          | 1      | 1            | 1988             | 9               | 19      | 13           | 0  | 0  |    |    |    |
|                                         |                                        |                  |           |                                       |                  |                  |            |            |            | 林小城             | 1                      | 1          | 0      | 1            | 1989             | 7               | 5       | 14           | 56 | 0  |    |    |    |
|                                         |                                        |                  |           |                                       |                  |                  |            |            |            | 李先生             | ŧ                      | 1          | 1      | 1            | 1944             | 7               | 30      | 13           | 0  | 0  |    |    |    |
|                                         |                                        |                  |           |                                       |                  |                  | /          |            |            | 李先生             | ŧ                      | 1          | 1      | 1            | 1944             | 7               | 30      | 13           | 0  | 0  |    |    |    |
|                                         |                                        |                  |           |                                       |                  |                  |            |            |            | 丁小城             | 1                      | 1          | 0      | 1            | 1956             | 10              | 14      | 13           | 0  | 0  |    |    |    |
|                                         |                                        |                  |           |                                       |                  | <b>X</b>         |            |            |            | 丁小城             | £                      | 1          | 0      | 1            | 1956             | 10              | 14      | 13           | 0  | 0  |    |    |    |
|                                         |                                        |                  |           |                                       |                  | 1                |            |            |            | - 第元9<br>金生A    | E.                     | 1          | 1      | 1            | 1934             | 4               | 19      | U            | U  | 0  |    |    |    |
|                                         |                                        |                  | <         |                                       |                  |                  |            |            |            | 33753<br>徐小逝    | =<br>8                 | 1          | '<br>0 | 1            | 2006             | 4<br>6          | 19<br>6 | 14           | 0  | 0  |    |    |    |
| <mark>0 命名</mark><br>〇                  | <mark>:論命 (普及版) -</mark><br>  <b>②</b> | 生!<br>名          | 斉料<br>  😰 | P                                     |                  |                  |            |            |            | 共9筆             | E                      |            |        |              |                  |                 |         |              |    |    |    |    |    |
| 生一步                                     | ▶   下一步   _ 新                          | 增生               | 日<br>□    | 時搜                                    | 附件   !<br>索引: [編 | 轉類               |            | :  全))<br> |            | 余               |                        |            |        |              |                  |                 |         | _ <u>±</u> ] | 1  |    |    |    |    |
| 類                                       |                                        | <u> </u>         | 編號        | 1                                     | 姓名               | 性別               |            | 陽曆生        | 日          |                 | 含暦生日                   |            |        |              | 四柱               | _               | 1       | 副附           | ~  |    |    |    |    |
| <b>371</b>                              | ◆ 全部                                   |                  |           | 陳先4                                   | ŧ                | 男                | 77 / 0     | 9 / 19     | (13:00)    | 77 龍 (          | 08 / 09 (              | (未)        | 戊辰     | / 辛酉         | \$<br>1/丁五       | E/J             | 未       | 0            |    |    |    |    |    |
| 生日                                      | > 生日<br>> 親戚                           |                  |           | 林小城                                   | 1                | 女                | 78/0       | 7/05       | (14:56)    | 78蛇(            | 06 / 03 (              | (未)        | 28     | / 庚٩         | F / 丙寅           | ( / Z           | 未       | 0            |    |    |    |    |    |
| 報表                                      | → 朋友                                   | <u> </u>         | _         | 李先生                                   | ŧ<br>ŧ           | 男里               | 33/0       | 7/30       | (13:00)    | 33 猴(           | 06/11(<br>06/11/       | (未)<br>(±) | 甲甲     | / 辛카<br>/ 立士 | R / 乙未<br>E / フヨ | モ / 突<br>= / zz | 法       | 0            |    |    |    |    |    |
|                                         |                                        |                  |           | テルオ                                   | <u>т.</u><br>19. | 一一一              | 45/1       | 0/14       | (13:00)    | 35 )候(<br>45 猴( | ))/11(<br>)9/11(       | (木)<br>(未) | 丙申     | / ギオ<br>/ 戊E | 、/ 二/オ<br>℃/ 甲庫  | 、/ チ<br>【/ 辛    | :木<br>未 | 0            | ≡  |    |    |    |    |
|                                         | 🎭 Palm:MainCi                          | her              | J         | 丁小城                                   | <br>£            | 女                | 45 / 1     | 0 / 14     | (13:00)    | 45 猴 (          | 09 / 11 (              | (未)        | 丙申     | / 戊E         | \$/甲寅            | て/ 辛            | *       | 0            |    |    |    |    |    |
|                                         |                                        |                  |           | 翁先生                                   | ŧ                | 男                | 23 / 0     | 4 / 19     | (00:00)    | 23 狗 (          | 03 / 06 (              | (子)        | 甲戌     | /戊尼          | 長/庚申             | 1/丙             | i子      | 0            |    |    |    |    |    |
|                                         |                                        |                  | -         | 翁先生                                   | £                | 男                | 23/0       | 4/19       | (00:00)    | 23 狗(           | )3/06(<br>)=/11/       | (子)<br>(+) | 甲戌     | /戊尼          | を/ 庚申            | 1/丙             | i子<br>+ | 0            |    |    |    |    |    |
|                                         | m                                      | >                |           |                                       | <u>n</u>         | ×                | 93) 0      |            | (14.00)    | 0,000           |                        | (          | 112    | ,            | <b>4</b> , [     | ., _            |         |              | ~  |    |    |    |    |

#### 同時顯示2張命盤(複選2個生日)

任何時候需要同時看2張命盤時,只要複選2個生日,就可以同時顯示2張命盤。

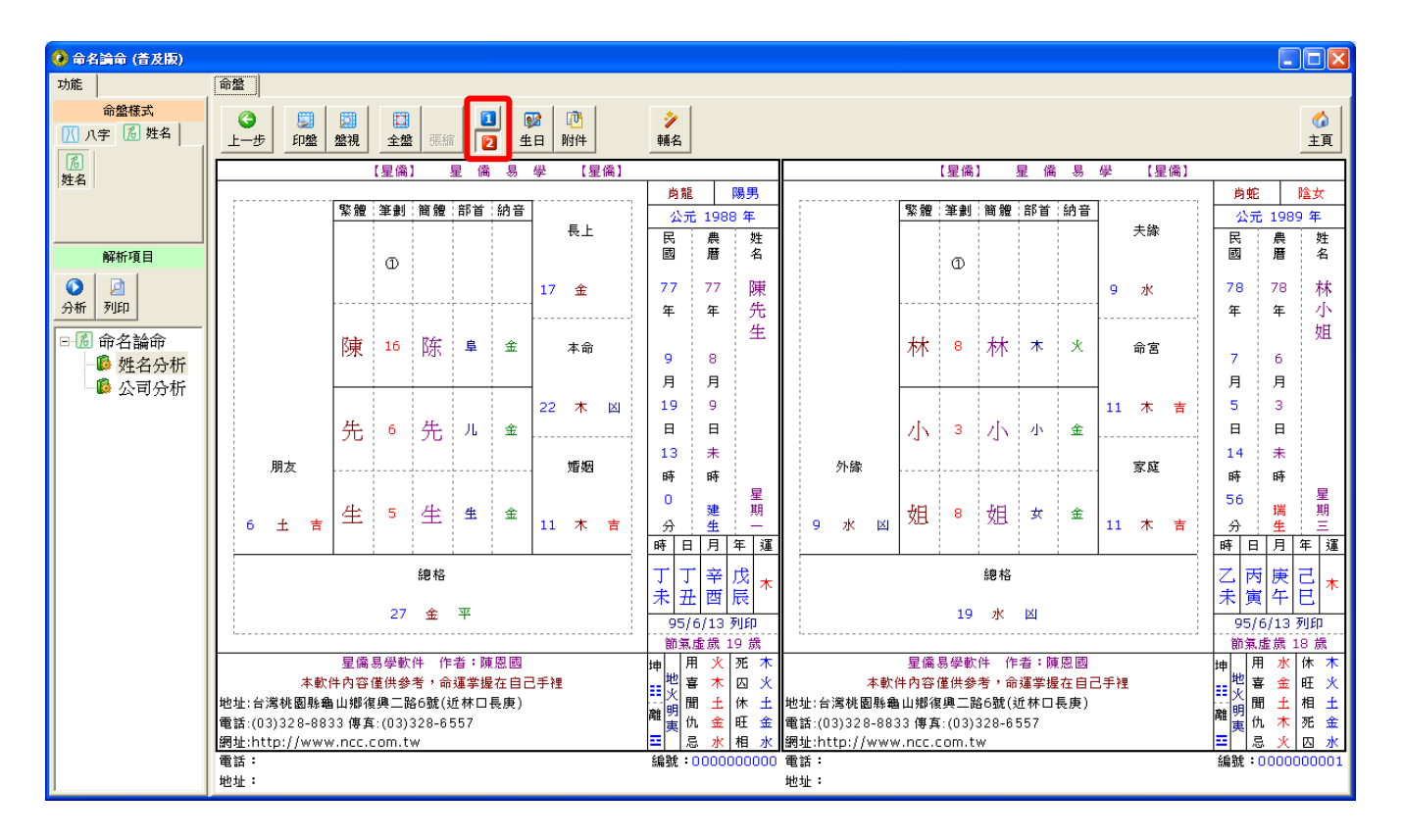

#### 參考解說分析

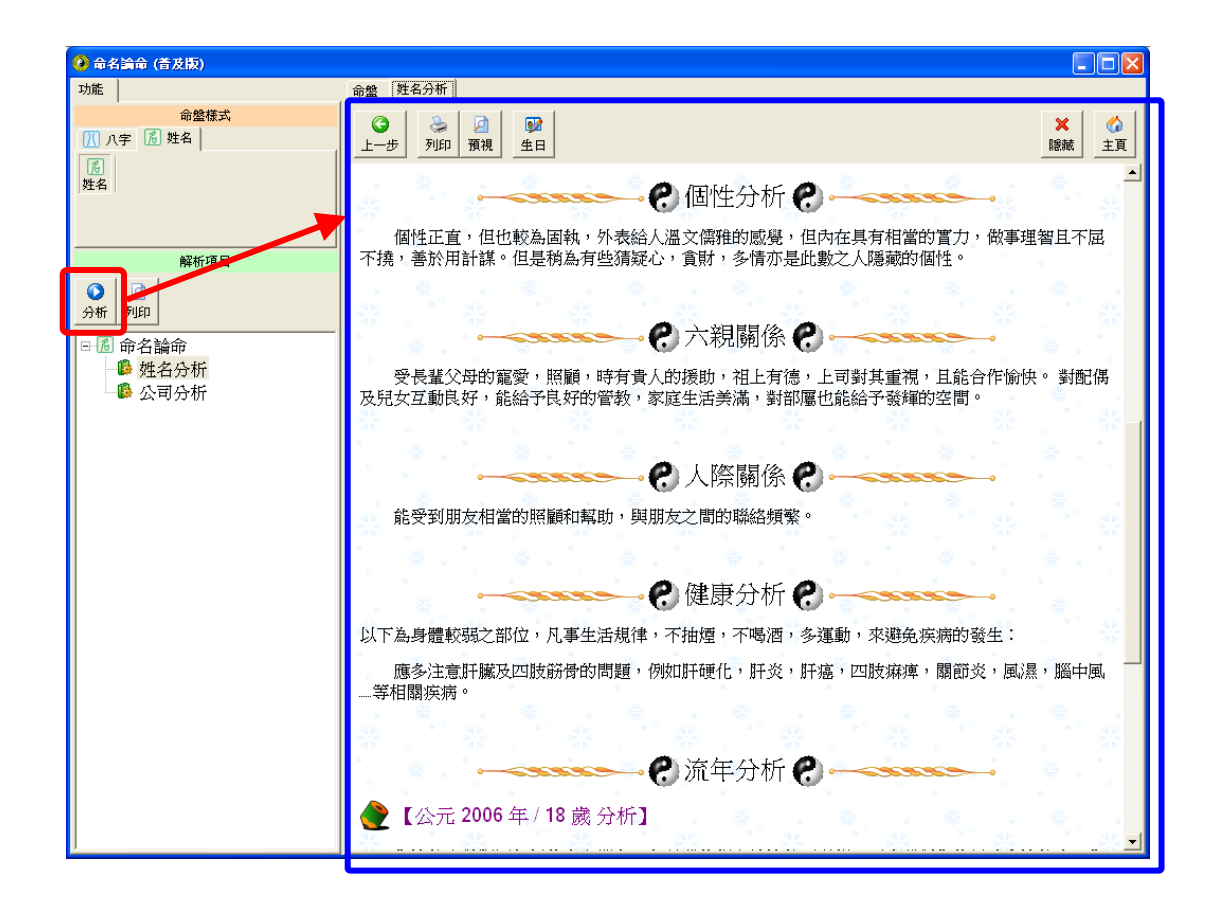

## 『人名』輔助命名:第一步 輸入姓氏及固定名字

| ④ 輔助命名:姓名                                                                                        |                                       |
|--------------------------------------------------------------------------------------------------|---------------------------------------|
| <u>上一步</u> <b>下一步</b>                                                                            | ③     ◎     □       第一步     背景     闡閉 |
| 第一步:取名種類(肖:蛇)                                                                                    |                                       |
| 姓名                                                                                               |                                       |
| 姓氏<br>林 AF (如欲固定文字,諸將?問號改成文字即可) A── 4□ 2000 Rafge / 大名字数 / 大名字数 / 大百輩份名字或想問 定名字可輸於此,電腦 只會找『?』的名字 |                                       |

## 『人名』輔助命名:第二步 文字筆劃範圍及格局吉凶、五行

| ④ 輔助命名:姓名                                     |              |
|-----------------------------------------------|--------------|
| ●     ●       上-步     下-步       第二步:格局條件(肖:蛇) | 格局筆劃範圍設定     |
| 劃數設定                                          |              |
| 文字筆劃範圍: 3 🕂 劃~ 18 🕂 劃                         |              |
| 格局不用筆劃:                                       | 可輸入不用筆劃      |
|                                               | (以逗號隔開)      |
| 姓名格局條件                                        |              |
| 五行/筆劃  吉凶                                     |              |
|                                               | 可選擇格局吉凶判斷    |
|                                               |              |
| 外格吉                                           |              |
|                                               |              |
|                                               | 可輸入指定格局五行或筆劃 |
|                                               |              |
|                                               |              |
|                                               |              |
|                                               |              |
|                                               |              |
|                                               |              |
|                                               |              |

『人名』輔助命名:第三步 挑選格局(依條件所分析出的格局)

| •      •      •      •      •      •      •      •      •      •      •      •      •      •      •      •      •      •      •      •      •      •      •      •      •      •      •      •      •      •      •      •      •      •      •      •      •      •      •      •      •      •      •      •      •      •      •      •      •      •      •      •      •      •      •      •      •      •      •      •      •      •      •      •      •      •      •      •      •      •      •      •      •      •      •      •      •      •      •      •      •      •      •      •      •      •      •      •      •      •      •      •      •      •      •      •      •      •      •      •      •      •      •      •      •      •      •      •      •      •      •      •      •      •      •      •      •      •      •      •      •      •      •      •      •      •      •      •      •      •      •      •      •      •      •      •      •      •      •      •      •      •      •      •      •      •      •      •      •      •      •      •      •      •      •      •      •      •      •      •      •      •      •      •      •      •      •      •      •      •      •      •      •      •      •      •      •      •      •      •      •      •      •      •      •      •      •      •      •      •      •      •      •      •      •      •      •      •      •      •      •      •      •      •      •      •      •      •      •      •      •      •      •      •      •      •      •      •      •      •      •      •      •      •      •      •      •      •      •      •      •      •      •      •      •      •      •      •      •      •      •      •      •      •      •      •      •      •      •      •      •      •      •      •      •      •      •      •      •      •      •      •      •      •      •      •      •      •      •      •      •      •      •      •      •      •      •      •      •      •      •      •      •      •      •      •      •      •      •      •      • |                              |                 |                  |          |          |                  |        |          |                |      |               |          |                |      |                   |              |                |               |            |              |      |   |
|----------------------------------------------------------------------------------------------------|------------------------------|-----------------|------------------|----------|----------|------------------|--------|----------|----------------|------|---------------|----------|----------------|------|-------------------|--------------|----------------|---------------|------------|--------------|------|---|
| ③     ●       上ー步     下一步                                                                                                    |                              |                 |                  |          |          |                  |        |          | 開              |      |               |          |                |      |                   |              |                |               |            |              |      |   |
| 第三                                                                                                    | 第三步:格局列表 (肖:蛇):三才五行流通,共 21 組 |                 |                  |          |          |                  |        |          |                |      |               |          |                |      |                   |              |                |               |            |              |      |   |
| 地 ☷<br>山 ☶<br>謙                                                                                                    | ①<br>林 8                     | 9水              | 坤 ☷<br>為 ☷<br>地  | 林        | 1        | 9水               | 地風升    | 林        | ①<br>8         | 9水   | 地 ☷<br>天泰     | 林        | ①<br>8         | 9水   | 地風升               | 林            | 0<br>8         | 9水            | 地天泰        | ①<br>林 8     | 9水   |   |
|                                                                                                    | ? 3                          | 11木             |                  | ?        | 3        | 11木              |        | ?        | 3              | 11木  |               | ?        | 3              | 11木  |                   | ?            | 5              | 13火           |            | ? 7          | 15 ± |   |
| 5 ±                                                                                                    | ? 4                          | 7 金             | 6 ±              | ?        | 5        | 8金               | 11木    | ?        | 10             | 13火  | 15 土          | ?        | 14             | 17 金 | 17 金              | ?:           | 16             | 21木           | 11木        | ? 10         | 17 金 |   |
|                                                                                                    | 15土                          |                 |                  | 16       | £        |                  |        | 21       | 木              |      |               | 25       | £              |      |                   | 29;          | 水              |               |            | 25土          |      |   |
| 地Ⅲ<br>山Ⅲ                                                                                                    | 0                            | 9水              | 坤Ⅲ羔              |          | 1        | <mark>9</mark> 长 | ₩Ⅲ     |          | 1              | 9水   | 地式差           | щ        | 0              | 9水   | 地Ⅲ                |              | 0              | 9 永           | 申爲■        | 0            | 9 水  |   |
| т                                                                                                    | 111 B                        | 17 金            | 4 <u>5</u>       | 101<br>? | 8<br>9   | 17 金             | //     | 101<br>? | 8<br>9         | 17金  | ake -         | 101<br>? | 8<br>9         | 17 金 | ыт                | 101<br>  ? : | 8<br>10        | 18 金          | 4 <u>0</u> | ሳት 8<br>? 10 | 18 金 |   |
| 7 金                                                                                                    | ? 6                          | 15 ±            | 8 金              | ?        | 7        | 16 土             | 13火    | ?        | 12             | 21木  | 17 金          | ?        | 16             | 25 土 | 6 ±               | ?            | 5              | 15 土          | 7金         | ? 6          | 16 ± |   |
|                                                                                                    | 23火                          |                 |                  | 24       | ×        |                  |        | 29       | 水              |      |               | 33       | ж              |      |                   | 23)          | X              |               |            | 24火          |      |   |
| 地 ☷<br>夭 ☰<br>泰                                                                                                    | ①<br>林 8                     | 9水              | 地<br>託<br>王<br>泰 | 林        | 1)<br>18 | 9水               | 地<br>世 | 林        | 1)<br>19<br>19 | 9 zk | 地 ☷<br>山<br>謙 | 林        | 1)<br>19<br>19 | 9水   | 也 ::<br>風 ::<br>∔ | 林            | 1)<br>19<br>19 | 9水            | 地風升        | ①<br>林 8     | 9水   |   |
|                                                                                                    | ? 10<br>2 7                  | 18金             | 10.1             | ?        | 10<br>15 | 18金              | - I.   | ?        | 13<br>4        | 217  |               | ?        | 13<br>10       | 21木  |                   | ?:           | 13             | 21木<br>       | ~ ~        | ? 15<br>2 6  | 23火  |   |
| 8 1                                                                                                    | 。<br>25土                     | <sup>17</sup> 釜 | 10 Ŧ             | 33       | ***<br>火 | 25 <u>f</u>      | ∍±     | 25       | ±              | 1/ 1 | 11 不          | 31:      |                | 23 X | - / 金             | 373          | ±0<br>金        | ∠9 <u>/</u> K | / 金        | , 0<br>29水   | 21 * | ~ |

『人名』輔助命名:第四步 文字五行、繁體文字、簡體文字

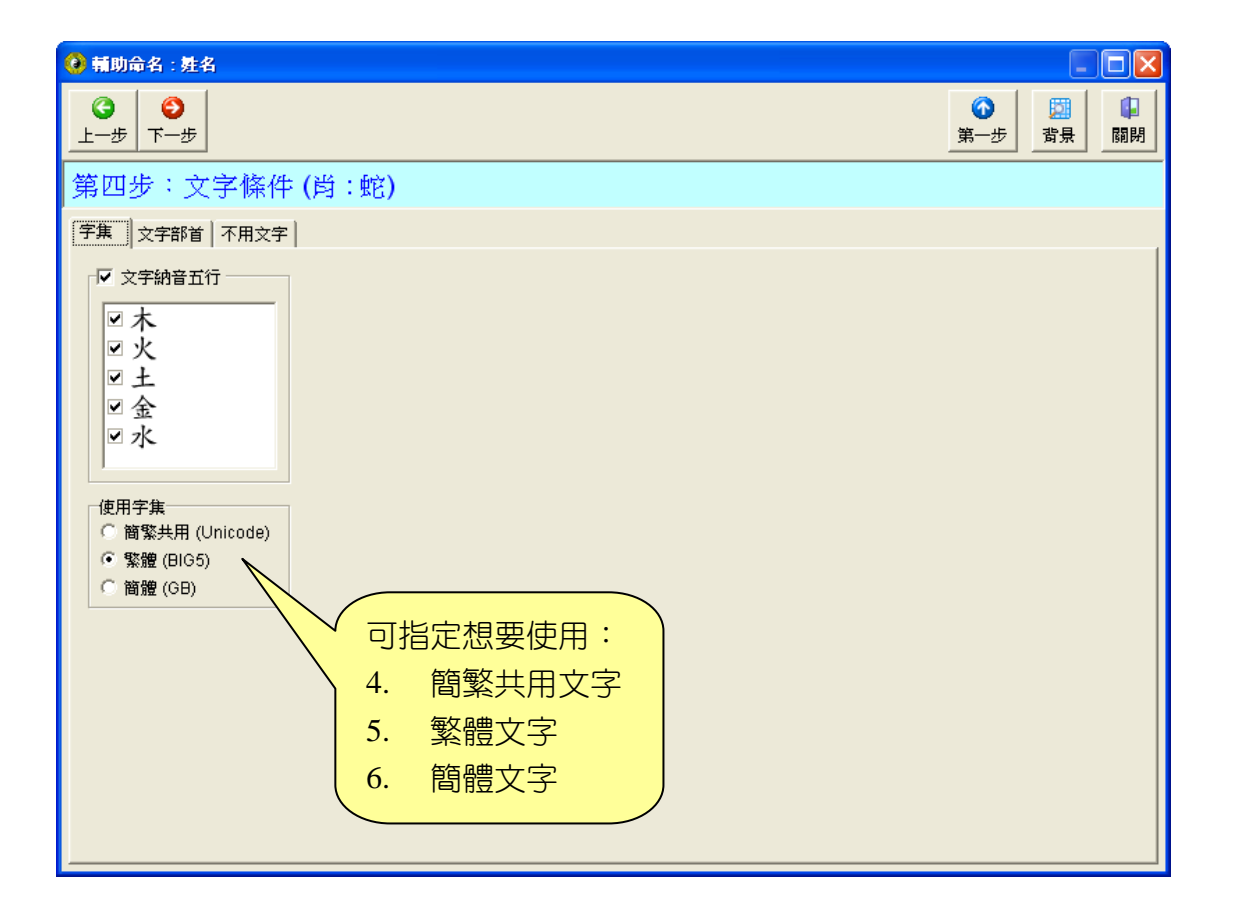

## 『人名』輔助命名:第四步 文字部首

| 🥝 輔助命名             | : 姓名     |                  |                  |            |            |                                                                                                    |                |              |         |                |
|--------------------|----------|------------------|------------------|------------|------------|----------------------------------------------------------------------------------------------------|----------------|--------------|---------|----------------|
| <b>③</b><br>上─歩 下- | )<br>-步  |                  |                  |            |            |                                                                                                    |                | <br>第一步      | の<br>満景 | <b>↓</b><br>弱閉 |
| 第四步:               | 文字條例     | 牛 (肖:蛇           | )                |            |            |                                                                                                    |                |              |         |                |
| 字集 文字              | 部首不用文字   | 字                |                  |            |            |                                                                                                    |                |              |         |                |
| ☑ 文字部首             | (肖:蛇)    |                  |                  |            |            |                                                                                                    |                |              |         |                |
| ❤ 全選常              | 用 🛛 🞸 全選 | 🗙 全消             |                  |            |            |                                                                                                    |                |              |         |                |
| <b>v</b> -         | ⊻Ц.      | ⊻±               | ₽₴               | ☑支         | ⊻比         | ☑瓜                                                                                                    | ≥示             | ☑聿           | ☑衣衤     | 5              |
|                    | ☑刀刂      | ☑夂               | ☑巾               | ■支文        | ☑毛         | ■瓦                                                                                                    | ☑内             | ☑ 肉          | ☑西      | 5              |
| ⊻ `                | ☑力       | ☑文               | ₽∓               | ☑文         | ☑氏         | ☑甘                                                                                                    | ☑禾             | ☑ 臣          | ☑ 見     | <b>B</b>       |
| ⊻ J                | ✓ 勹      | . タ              | ☑ 幺              | ♥斗         | ₹.         | ⊻ 生                                                                                                    | ☑穴             | ☑ 自          | ☑ 角     | 5              |
| ⊻ Z                | ✓ E      | ☑大               | ✓ f <sup>−</sup> | ☑斤         | ☑水氵        | ☑ 用                                                                                                    | ☑立             |              | ▼言      | •              |
| ⊻ 1                |          | ⊻女               | ■爻               | ☑方         | ☑火灬        | ▼田                                                                                                    | ☑竹             | ☑臼           | ☑ 谷     | •              |
| ⊻ =                | ⊻ Ľ      | ▼子               | ☑廾               | ■无         | ☑爪         | ■疋                                                                                                    | ☑ 米            | ✓ 舌          | ☑豆      | 5              |
| V                  | ⊻ +      | <del>د</del> ر ۷ | マセ               | I ∃        | ■父         | <ul> <li>✓ J<sup>-</sup></li> <li>J<sup>-</sup></li> <li>J<sup>-</sup></li></ul> | ■糸糸            | ┙舛           | ⊻豕      |                |
|                    |          | ⊻₫               | ⊻ 5              |            | ⊻父         | ✓ Y<                                                                                                    | ⊻缶             | ⊻丹           | ⊻ ă     |                |
| ⊻ ر<br>۱           |          | ⊻小               | <u> </u>         | ☑月         | ⊻ 켜        | ≤日                                                                                                    | ⊻ µxj w<br>– ≍ | ×⊻ R         | ⊻貝      |                |
| Ľ.                 | ⊻ )<br>  | ■九冗              | ⊻ 3              | □不         | ≤片         | ┙皮                                                                                                    | ⊻ ≠            | ⊻ღ           | ⊻赤      |                |
|                    | ✓ A      | ער<br>ש          | ⊻ 7<br>⊐ v l     | ⊻ 欠        | ≤オ         | ⊻ <u>m</u>                                                                                                    | ⊻ >>)          | ⊻ <u>₩</u> Ψ | ■走      |                |
| ⊻ I I              | ⊻ ⊻      | ⊻ Ψ<br>□ ↓       |                  |            | ⊻∓<br>⊐ Ŀ× | ✓ 日                                                                                                    | ■老             | ⊻ je<br>⊐ -  | □正白     |                |
|                    |          | ⊻щ<br>⊐ <i>ш</i> | ⊻文               | ⊻ 9<br>⊐ n | □大犭        | ⊻不                                                                                                    | ⊻m             | ⊻ 虫          | ≤身      |                |
|                    |          | ≥ ««             | ע<br>ע ש         | □爻         | ⊻ Z        | ■大                                                                                                    | □禾             | ⊻血           | ■単      |                |
| ⊻儿                 | ⊻ ±      | ⊻ ⊥              | □于扌              | ⊻毋         | ⊻土土        | ⊻石不                                                                                                    | ⊻-₽            | ≤行           | ⊻ギ      |                |
| <                  |          |                  |                  |            |            |                                                                                                    |                |              |         | >              |

『人名』輔助命名:第四步 不用文字(將排除這些文字)

| 🚱 輔助命名:姓名           |                                                                                                    |
|---------------------|----------------------------------------------------------------------------------------------------|
| <b>○</b><br>上一步 下一步 | ③         □         □         □         □         □         □         □         □         □         □         □         □         □         □         □         □         □         □         □         □         □         □         □         □         □         □         □         □         □         □         □         □         □         □         □         □         □         □         □         □         □         □         □         □         □         □         □         □         □         □         □         □         □         □         □         □         □         □         □         □         □         □         □         □         □         □         □         □         □         □         □         □         □         □         □         □         □         □         □         □         □         □         □         □         □         □         □         □         □         □         □         □         □         □         □         □         □         □         □         □         □         □         □         □         □         □ |
| 第四步:文字條件(肖:蛇)       |                                                                                                    |
| 字集 文字部首 不用文字        |                                                                                                    |
| フトム光句を元代妖座          | <del>卒氓 民 夜 奏 륟 冤 匪 哭 恐 孬 殺 悲 锷 惱 亂 愁 蚁 累 粪 —</del>                                                                                                    |
|                     | 可輸入不雅文字,文字<br>列表將排除這些文字                                                                                                    |

#### 『人名』輔助命名:第五步 文字列表(挑選文字點2下)

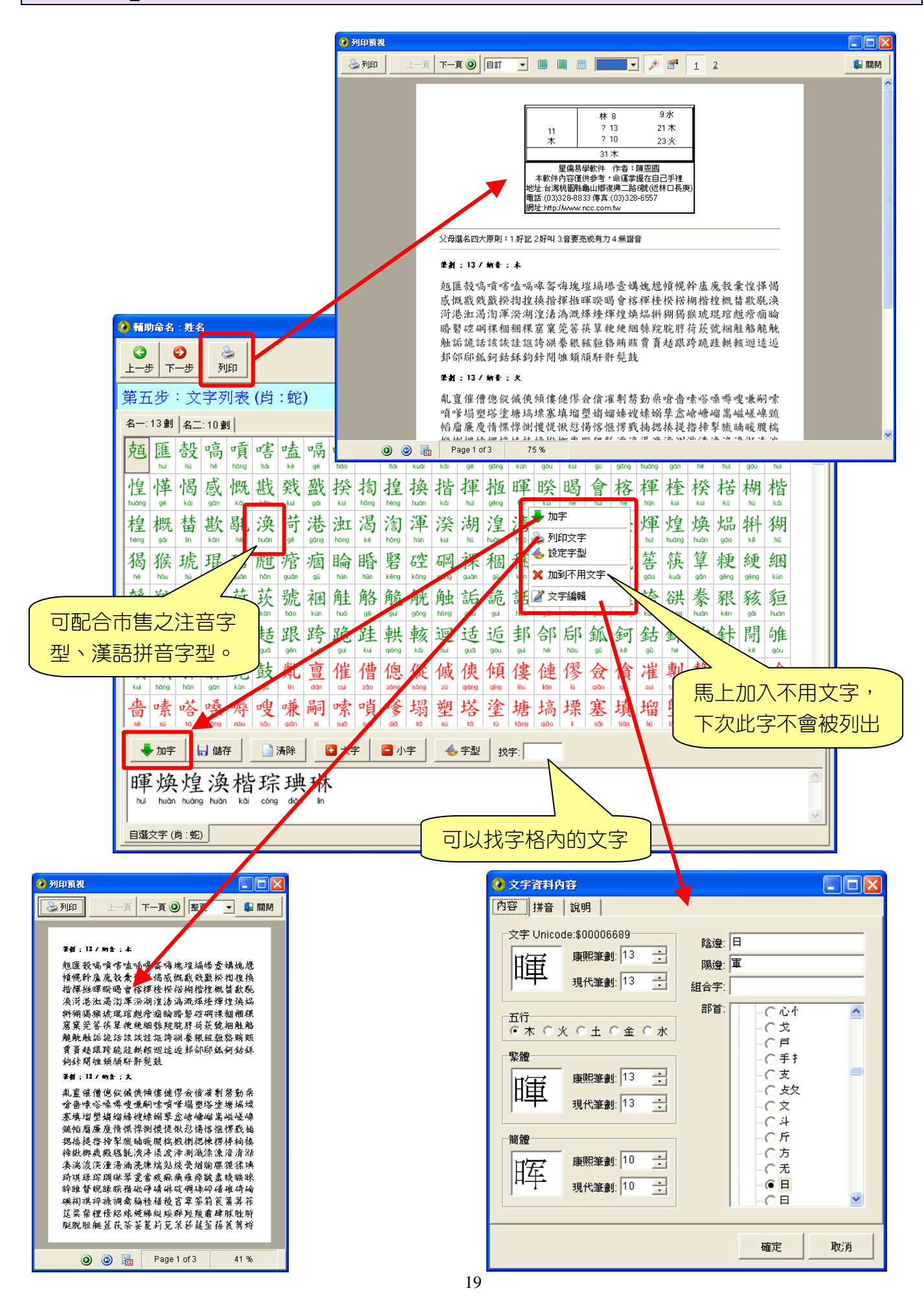

#### 顯示今日日期、時區、真太陽時差、日出、正午、日落時間

提供節日新增、修改、編輯,可設定陰曆節日、陽曆節日、星期幾節日等模式

| 🙆 節日部          | 定          |         |                      |              | ×  |                                           |                  |
|----------------|------------|---------|----------------------|--------------|----|-------------------------------------------|------------------|
| 陰暦 隊           | ■ 屋期       |         |                      |              |    |                                           |                  |
| 月              | B          | 放假      | 節日內容                 |              | ^  |                                           |                  |
| 正月             | 初一         | 是       | 春節,元始天尊萬壽,彌勒佛佛辰      |              |    |                                           |                  |
| 正月             | 初二         | 是       | 回娘家                  |              |    | 佛三時的其礎,今佛三時句括理——心不割、真                     | ▲                |
| 正月             | 初三         | 是       | 祭祖,孫天醫真人千秋           |              |    | 所有的念頭統統捨掉,統統放下,專心想念西                      | 方世界依正莊嚴,只        |
| 正月             | 初四         | 否       | 迎神                   |              |    | 定可以往生,這個境界人人都能夠達到。(節                      | 孫錄 淨空法師語錄)       |
| 正月             | 初六         | 否       | 清水祖師佛辰               |              |    | R善奉行。積善之家必有餘慶,積不善之家必                      | 有餘殃。             |
| 正月             | 初八         | 否       | 五殿閻羅王聖誕              |              |    | inter a since a since a since             | Cashi an Kashi a |
| 正月             | 初九         | 否       | 玉皇上帝萬壽(天公生)          |              |    |                                           |                  |
| 正月             | +三         | 否       | 關聖帝君飛昇               |              |    | ·····································     |                  |
| 正月             | 十五         | 否       | 元宵節,觀光節,炬光節,上元天官聖誕,門 | 神戶尉千秋,臨水     |    |                                           |                  |
| 正月             | #二         | 否       | 武徳尊侯沈祖公聖誕            |              |    |                                           |                  |
| 正月             | 廿四         | 否       | 雷都光耀大帝聖誕             |              |    |                                           |                  |
| 二月             | 初一         | 否       | 一殿秦廣王聖誕              |              | ~  |                                           |                  |
| ,<br>十<br>新增 冊 | ×<br>⊪除 上移 | ☑<br>下移 |                      | 取消           |    | 13 13 13                                  |                  |
|                |            |         |                      | では           | 本  | 軟件內容僅供參考,命運掌握在自己手裡。<br>通方法與原理。請言電子書內      | 容。               |
|                | 1 1        |         |                      | 民國 95 年 6月 7 | 日  | 時區:(GMT+08:00)台北(龜山鄉)                     | 日出: 05時04分       |
|                | JUL        | ****    | 今日                   | 農曆95年5月1     | 2日 | 東經:121°E19'48" 北緯:25°N00'00"              | 正午:11時53分        |
|                | 47         |         |                      |              |    | 真太陽時比平均太陽時快1分19秒                          | 日落:18時42分        |
|                |            |         |                      |              | 9E | EMPLEMANTE (EMPLES * TAETENPLEMANTE), EMP | and the second   |

#### 時區及地點:提供二千多個地點經緯度,可新增、編輯

時區名稱自動讀取 Windows 內部地區資料庫,內建二千多個城市經緯度資料庫,可新增、編輯。

| 地點內容                                                                                                    |                                                                                                    |          |
|----------------------------------------------------------------------------------------------------|----------------------------------------------------------------------------------------------------|----------|
| 時區:(GMT+08:00)台北<br>地名: 龜山鄉<br>全方式ではない。<br>建度:東經 E ▼ 121 ÷ ° 19 ÷ "48 ÷ '<br>建度:北緯 N ▼ 25 ÷ ° 0 ÷ " 0 ÷ '<br>確定 取消 | 時區名額       ●       寧夏回族目治區         (GMT+11:00) 中途島, 諸摩亞群島,       (GMT+07:00) 異谷,河內,雅加達       ●       ●       寧夏回族目治區         (GMT+08:00) 吉隆坡,新加坡       (GMT+08:00) 吉陸坡,新加坡       ●       ●       寧夏回族目治區         (GMT+08:00) 吉隆坡,新加坡       (GMT+08:00) 台北       ●       ●       ●       ●       ●       ●       ●       ●       ●       ●       ●       ●       ●       ●       ●       ●       ●       ●       ●       ●       ●       ●       ●       ●       ●       ●       ●       ●       ●       ●       ●       ●       ●       ●       ●       ●       ●       ●       ●       ●       ●       ●       ●       ●       ●       ●       ●       ●       ●       ●       ●       ●       ●       ●       ●       ●       ●       ●       ●       ●       ●       ●       ●       ●       ●       ●       ●       ●       ●       ●       ●       ●       ●       ●       ●       ●       ●       ●       ●       ●       ●       ●       ●       ●       ●       ●       ●       ●       ●       ●       ●       ●       ● |          |
|                                                                                                    | 確定取                                                                                                    | 57<br>57 |

#### 年代查詢:朝代、廟號、帝王、年號、公元年份

提供中國、日本年代資料(可由系統參數內設定),可輸入欲查詢的關鍵字,即可搜尋年代資料。

公元1年起:

- 1. 中國約有五佰多個資料。
- 2. 日本約有三佰多個資料。

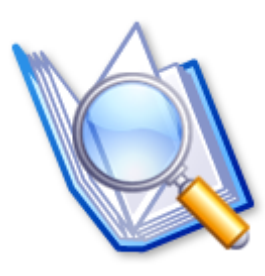

| 🕗 輸入文字  |     |      |      |             |
|---------|-----|------|------|-------------|
| 查詢文字: 清 |     | (व्  | 「輸入朝 | 代、廟號、帝王、統   |
| 朝代      | 廟軄  | 帝王   | 年號   | (起年~終年)     |
| 南朝梁     | 武帝  | 蕭衍   | 太清   | (547~549)   |
| 北朝:北齊   | 武成帝 | 高湛   | 河清   | (562~565)   |
| 五代後唐    | 末帝  | 李從珂  | 清泰   | (934~936)   |
| 遼       | 道宗  | 耶律洪基 | 清寧   | (1055~1064) |
| 西遼      | 感天后 | 塔不煙  | 咸清   | (1144~1150) |
| 清       | 太祖  | 努爾哈赤 |      | (1583~1615) |
| 清       | 太祖  | 努爾哈赤 | 天命   | (1616~1626) |
| 清       | 太宗  | 皇太極  | 天聰   | (1627~1636) |
| 清       | 太宗  | 皇太極  | 崇德   | (1636~1643) |
| 清       | 世祖  | 福臨   | 順治   | (1644~1661) |
| 清       | 聖祖  | 玄燁   | 康熙   | (1662~1722) |
| 清       | 世宗  | 胤禛   | 雍正   | (1723~1735) |
| 清       | 高宗  | 弘曆   | 乾隆   | (1736~1795) |
| 清       | 仁宗  | 顧琰   | 嘉慶   | (1796~1820) |
| 清       | 宣宗  | 旻寧   | 道光   | (1821~1850) |
| 清       | 文宗  | 奕詝   | 咸豐   | (1851~1861) |
| 清       | 穆宗  | 載淳   | 同治   | (1862~1874) |
| 清       | 德宗  | 載湉   | 光緒   | (1875~1908) |
| 清       | 德宗  | 溥儀   | 宣統   | (1909~1911) |

#### 記事簿:以樹狀目錄管理記事項目

提供目錄管理(樹狀結構),可新增、刪除、移動目錄,每一個項目皆有獨立的文字編輯區。

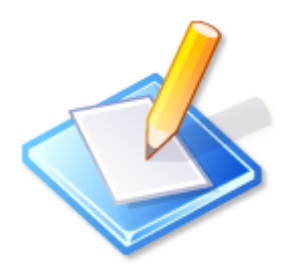

| ④ 記事簿                                                                                                    |                                                                                                    |          |
|----------------------------------------------------------------------------------------------------|----------------------------------------------------------------------------------------------------|----------|
| <b>③</b><br>上─步                                                                                                    |                                                                                                    | ☆     主頁 |
|                                                                                                    |                                                                                                    |          |
| □     ○     奇鬥       ○     奇鬥       ○     う一篇章       ○     八門家意       ○     八祖家意       ○     八祖家意       ○     九宮家意 | 【甲首的象意】<br>天文:太陽。<br>地理:高地、高山、樹林。<br>人物:總統、總理、國王、貴族、官吏。<br>身體:肝膽、眼睛、筋。<br>性情:威嚴、正直、愉快、頑固、獨斷、浪費。<br>事業:藝術、實業、企業。<br>屋舍:宮殿、高塔。<br>飲食:酸姓食物、干美食物。<br>物品:王冠、金、玉、寶物、青色物。<br>【乙奇的象意】<br>天文:月亮、太陰。<br>地理:草原、花園。<br>人物:皇后、總統夫人、船員、旅行者。<br>身體:肝臟、眼睛、手爪。<br>性情:敏感、幻想、忍耐、依賴、懦弱、自私。<br>事業:航海家、玄秘之術。<br>屋舍:集會所、餐廳。 |          |
|                                                                                                    |                                                                                                    |          |

#### 行事曆:陰陽曆對照之月曆、每日行事曆

左方提供陰陽對照月曆,右方提供行事曆功能,可以顯示一天、工作週、一週、一個月、一年,可 用來記錄預約論命、記事、待辦事項...等用途。

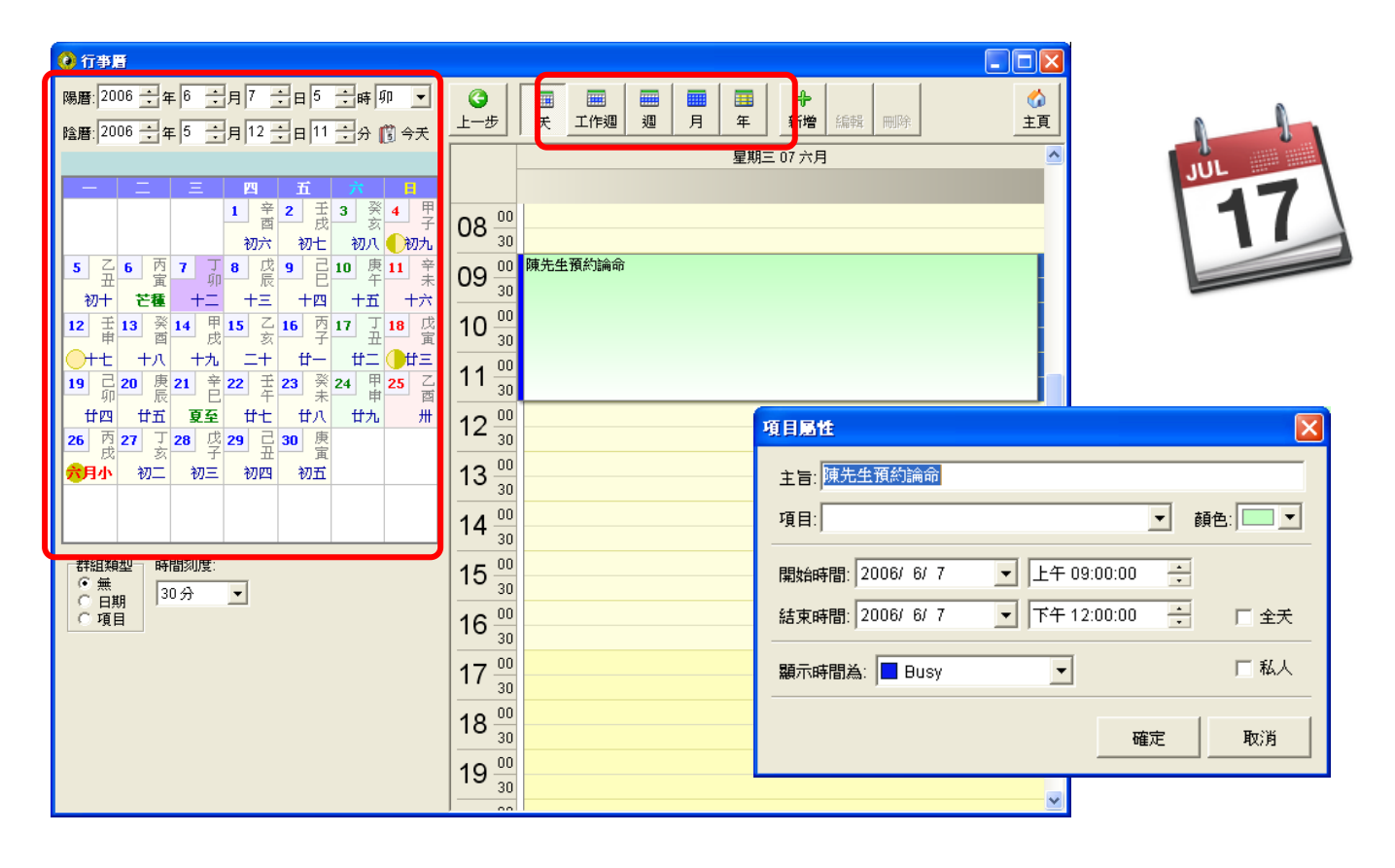

### 

提供 Unicode (萬國碼) 瀏覽檢視工具,可在字元格子點2下,放到左下角文字收集區。

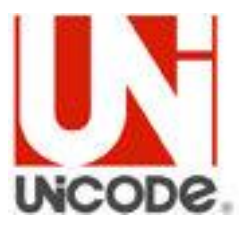

| 🥝 宇元表,Unic         | ode = \$2718                      |   |            |   |               |               |    |            |     |         |          |           |                |   |                           |   |
|--------------------|-----------------------------------|---|------------|---|---------------|---------------|----|------------|-----|---------|----------|-----------|----------------|---|---------------------------|---|
| 雜項<br>控制圖形         | (Miscella<br>(Control<br>(Optical |   | ~          | ≻ | ∻             | ×             |    | $\bigcirc$ | ٩   | ≁       |          |           |                | H | Þ                         |   |
| 括號數字項目<br>表格       | (Enclose<br>(Box Dra              |   | $\bigcirc$ | Ø | c 🏵           | •\$           | ✓  | •          | Х   | ×       | X        | ×         | ÷              | ÷ | ÷                         |   |
| 方塊<br>幾何形狀<br>雜項符號 | (Block E<br>(Geome<br>(Miscella   | Ŷ | t          | ቴ | t             | ¥             | ¢  | +          | •‡• | •       | <b>.</b> | <b>♦</b>  | $\diamondsuit$ |   | $\overrightarrow{\Sigma}$ |   |
| 符號<br>盲人點字         | (Dingbat<br>(Braille F            | 0 | $\star$    | ☆ | $\bigstar$    | 亩             | ★  | አ          | *   | 米       | *        | ∗         | ✵              | * | ★                         |   |
| 中日韓 的自 補<br>康熙 部 首 | が。<br>(Kangxi I<br>(Ideogra       | ¥ | ₩          | ₩ | *             | ≭             | *  |            | \$  | *       | ÷;;;     | ٢         | ≉              | * | ✵                         |   |
| 中日韓符號標<br>平假名<br>日 | 點<br>(Hiragan =                   | ₩ | ⋇          | * | *             | *             | *  |            | Ο   |         |          |           |                |   |                           |   |
| 7 限4<br>注音符號<br>韓文 | (Bopom<br>(Hangul                 |   |            | * |               |               |    |            | 6   | 9       | 66       | <b>99</b> |                |   | Ţ                         |   |
| 山口饋及日俗             | (Kanbun<br>(Bopom<br>(Enclose     | : | •          | • | •             | ¥             | ₹₽ |            |     |         |          |           |                |   |                           |   |
|                    |                                   |   |            |   |               |               |    | 1          | 0   | 8       | 4        | 6         | 6              | 1 | 8                         |   |
| ×                  |                                   | 9 | 0          | 1 | 2             | 3             | 4  | 5          | 6   | 7       | 8        | 9         | 10             | 0 | 0                         |   |
|                    |                                   | 0 | 4          | 6 | 6             | 0             | 8  | 0          | 0   | →       |          |           |                | * | ->                        |   |
|                    | ~                                 | 7 | ->         | → | $\rightarrow$ | $\rightarrow$ |    |            | ⇒   | $\succ$ | ≻        | >         | ↦              |   |                           | ~ |
| 👍 字型 🕇             | 小: 50 🕂                           |   |            |   |               |               |    |            |     |         |          |           |                |   | 取消                        | i |

#### 資料庫備份、回存

提供資料庫備份、回存、整理、修復等功能,讓資料庫更有保障,指定目錄可備份到隨身碟。

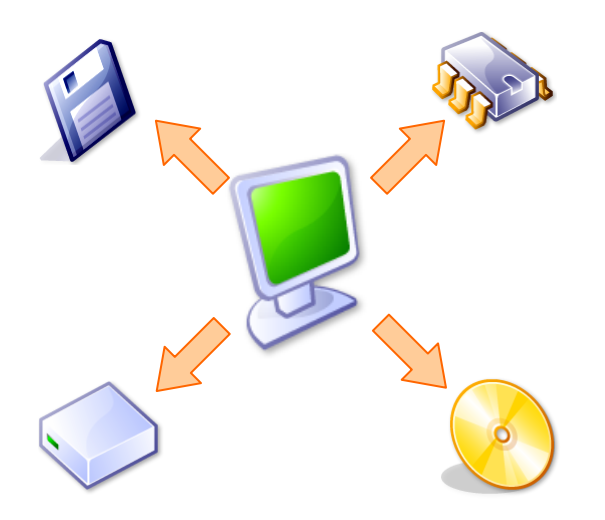

| 資料庫備份/国存                                  |  |  |  |  |  |  |  |  |
|-------------------------------------------|--|--|--|--|--|--|--|--|
| 備份/回存項目:                                  |  |  |  |  |  |  |  |  |
| ✓ 生日資料                                    |  |  |  |  |  |  |  |  |
| ○ 多数設定 □ 命理程式 (回存時間較久, 若無修改可不勾)           |  |  |  |  |  |  |  |  |
| <ul> <li>□ 記事簿</li> <li>□ 文字資料</li> </ul> |  |  |  |  |  |  |  |  |
| □ 印篆字型                                    |  |  |  |  |  |  |  |  |
|                                           |  |  |  |  |  |  |  |  |
|                                           |  |  |  |  |  |  |  |  |
| d:\NccSoft9\Backup\                       |  |  |  |  |  |  |  |  |
|                                           |  |  |  |  |  |  |  |  |
| 🚭 🍓 🖏 🔤 电存 取消                             |  |  |  |  |  |  |  |  |
|                                           |  |  |  |  |  |  |  |  |

#### 線上更新軟件

自動檢查是否有新版本,可下載後 自動更新版本。

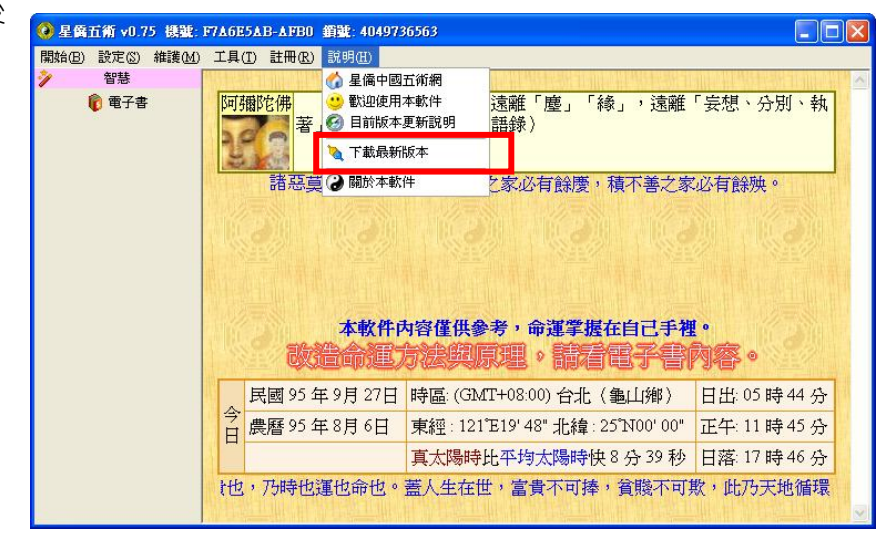

#### 線上下載註冊資料

自動上網取得註冊碼,如無上網可 用鍵盤來輸入註冊資料。

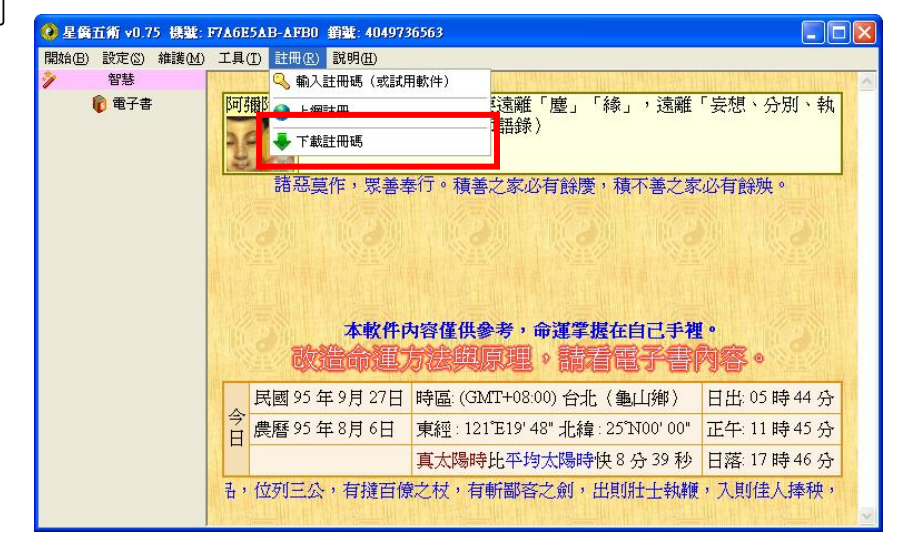

提供中文繁體、中文簡體之操作界面(可隨時切換)

| 余统参数设定                                                                                                    |                                                                                                    |     |
|----------------------------------------------------------------------------------------------------|----------------------------------------------------------------------------------------------------|-----|
| <ul> <li>── <mark>糸統</mark></li> <li>── 万年历</li> <li>── 生日</li> <li>── 解说</li> <li>── 字型</li> <li>── 姓名学</li> <li>── 外观</li> </ul> | 务统          「请条设定 (需重并软件)」       「自动密码         中文窗体       人         中文窗体       人         小文窗体       人         受 设定密码       可設定進入         丁酸體的密码 | 入本。 |
|                                                                                                    | 确定 取消 预设值                                                                                                    |     |

可更換軟體外觀 Skin (可上網下載更多外觀)

| 永统参数设定                                                                                           |                                                                                                    |
|--------------------------------------------------------------------------------------------------|----------------------------------------------------------------------------------------------------|
| <ul> <li>条统</li> <li>万年历</li> <li>坐日</li> <li>解说</li> <li>字型</li> <li>姓名学</li> <li>外观</li> </ul> | 初窗外观<br>▼ 初窗外观样式 (需重开软件)<br><u>外观项目:</u><br>mxskin28<br>mxskin41<br><u>mxskin63</u><br>Tiger-WINDOWB |
|                                                                                                  | 确定 取消 预设值                                                                                            |

#### 姓名學文字設定

| ④ 条統參數設定                                                                                                    |                                                                                                    |       |
|----------------------------------------------------------------------------------------------------|----------------------------------------------------------------------------------------------------|-------|
| <ul> <li>糸統</li> <li>萬年曆</li> <li>生日</li> <li>解說</li> <li>字型</li> <li>公司副名</li> <li>取名原則</li> <li>電子信箱</li> <li>外觀</li> </ul> | <ul> <li>姓名學一文字</li> <li>文字使用筆劃</li> <li>● 康熙筆劃</li> <li>● 現代筆劃</li> <li>文字使用字體</li> <li>● 簡繁文字分別計算</li> <li>● 全部轉為(繁體)計算</li> <li>● 全部轉為(簡體)計算</li> <li>● 自選文字儲存方式(輔名専用)</li> <li>● 以(筆劃)分別記錄</li> <li>● 以(性別,筆劃)分別記錄</li> <li>● 以(生肖,性別,筆劃)分別記錄</li> <li>● 以(生肖,性別,筆劃)分別記錄</li> </ul> |       |
|                                                                                                    | <b>確</b> 定                                                                                                    | 取消預設值 |

文字使用筆劃提供:

- 1. 康熙筆劃。
- 2. 現代筆劃。

文字使用字體提供:

- 1. 簡繁文字分別計算。
- 2. 全部轉為(繁體)計算。
- 3. 全部轉為(簡體)計算。

自選文字儲存方式(輔名專用)提供:

- 1. 以(筆劃)分別記錄。
- 2. 以(性別、筆劃)分別記錄。
- 3. 以(生肖、性別、筆劃)分別記錄。

#### 姓名格局(適用:普及版、實用版、專業版)

|                                         |              |                             | 【星僑          | ]              | 星僑         | 易   | 學  | 【星 | 僑】 |                  |          |           |             |        |
|-----------------------------------------|--------------|-----------------------------|--------------|----------------|------------|-----|----|----|----|------------------|----------|-----------|-------------|--------|
|                                         |              |                             |              |                |            |     |    |    |    | ۲<br>۲           | 轳蛇       |           | 陰す          | ζ      |
|                                         |              | 繁體                          | 筆劃           | 簡體             | 部首         | 納音  | -  |    |    |                  | 公元       | 198       | 9年          |        |
|                                         |              |                             | 1            |                |            |     |    | 夫緣 |    | 民國               |          | 農曆        |             | 姓<br>名 |
|                                         |              |                             |              |                |            |     | 9  | 水  |    | 78               | 3        | 78        | 7           | 沐      |
|                                         |              |                             |              |                |            |     |    |    |    | 年                |          | 年         | ,           | 1      |
|                                         |              | 林                           | 8            | 林              | 木          | 火   |    | 命宮 |    | 7                |          | 6         | ţ           | 祖      |
|                                         |              |                             |              |                |            |     | -  |    |    | 月                |          | 月         |             |        |
|                                         |              |                             |              |                |            |     | 11 | 木  | 吉  | 5                |          | 3         |             |        |
|                                         |              | /\                          | 3            | 小              | 小          | 金   |    |    |    |                  |          | $\square$ |             |        |
| F 44                                    |              |                             |              |                |            |     |    |    |    | 14               | ł        | 未         |             |        |
| タト縁                                     |              |                             |              |                |            |     | -  | 豕燵 |    | 時                |          | 時         |             | Ē      |
|                                         |              | 40                          | 0            | 40             | 4.         | ~   |    |    |    | 56               | 5        | 瑞         | 1           | 生<br>期 |
| 9 水                                     | X            | XH.                         | 0            | XH.            | <u>L</u>   | 玉   | 11 | 木  | 吉  | 分                |          | 生.        | -           |        |
|                                         |              |                             |              |                |            |     |    |    |    | 時                | 日        | 月         | 年           | 運      |
|                                         |              |                             |              | 總格             |            |     |    |    |    | Z                | 丙        | 庚         | 己           | +      |
|                                         |              |                             |              |                |            |     |    |    |    | 未                | 寅        | 午         | 巳           | 不      |
|                                         |              |                             | 19           | 水              | X          |     |    |    |    | 9                | 95/6     | /13       | 列印          |        |
|                                         |              |                             |              |                |            |     |    |    |    | 貸                | 行氣虛      | 『歲 】      | 18 炭        | 灵      |
|                                         |              | 星僑                          | 易學軟          | 件作             | 者:陳        | 恩國  |    |    |    | 坤                | 用        | 水         | 休           | 木      |
| ~~~ ~~ ~~ ~~ ~~ ~~ ~~ ~~ ~~ ~~ ~~ ~~ ~~ | 本軟           | 件内容                         | 僅供參<br>啣 - 四 | 考,命            | 運掌握        | 在自己 | 与裡 |    |    | 】<br>大           | 「喜」      | 金         | 旺           | 火      |
| 地址 百潭桃園<br>雷話 (03)328                   | 3标龜<br>-8831 | 山 卿 復<br>3 値 盲・             | 興—<br>(03)33 | ♥硫(妊<br>28-655 | ∟孙□長<br>57 | 「戻」 |    |    |    | 離明               | 1 周<br>一 | 土<br>木    | 11 <br>  万二 | 土全     |
| 福h:http://w                             | vww.i        | , <sup>运</sup> 运,<br>1CC.CO | m.tw         | _0 000         | , ,        |     |    |    |    | ∎ <sup>]</sup> ≢ |          | 水         | 因           | 亚<br>水 |
| 電話:                                     |              |                             |              |                |            |     |    |    |    | 編                | <br>號:(  | 0000      | 000         | 001    |

電話:

地址:

#### 日文姓名格局(適用:普及版、實用版、專業版)

|          |                               |                            |                              |                       | 【星僑】                        | ]                   | 星僑               | 易                          | 學   | 【星    | 僑】 |                 |                   |                   |        |          |
|----------|-------------------------------|----------------------------|------------------------------|-----------------------|-----------------------------|---------------------|------------------|----------------------------|-----|-------|----|-----------------|-------------------|-------------------|--------|----------|
| ,        |                               |                            |                              |                       |                             |                     |                  |                            |     |       |    | 肖               | 狥                 |                   | 陽月     | Ę        |
|          |                               |                            |                              | 繁體                    | 筆劃                          | 簡體                  | 部首               | 納音                         | -   | 長上    |    |                 | 公元                | 200               | 6 年    |          |
|          |                               |                            |                              | 木                     | 4                           | 木                   | 木                | 水                          | 11  | 木     |    | 民國              |                   | 農曆                |        | 姓<br>名   |
|          |                               |                            |                              | 村                     | 7                           | 村                   | 木                | 火                          |     | (凶)   |    | 95<br>年         |                   | <b>95</b><br>年    | 7<br>7 | 木村       |
|          |                               |                            |                              | 1.5                   |                             |                     |                  |                            | -   | 本命    |    | 6               |                   | 5                 |        | 力<br>T   |
|          |                               |                            |                              | +                     | 2                           | ti                  | _                | *                          | 13  | 火     | 吉  | 月月              |                   | 月                 | -      | エラ       |
|          |                               |                            |                              | 74                    | -                           | 15                  |                  | ~18                        |     | (吉)   |    | 15              |                   | 20                |        |          |
|          |                               |                            |                              |                       | _                           |                     |                  | ۴.                         |     | ( [], |    |                 |                   | 日<br>一            |        |          |
|          |                               | 朋友                         |                              | 1                     | 3                           | Ţ                   | _                | 不                          |     | 婚姻    |    | LC<br>LC        |                   | 四時                |        | _        |
|          | 6                             | 土                          | 甘                            | <u> </u>              | 2                           |                     |                  | <br>                       | 7   | 金     | 吉  | 0               |                   | 建                 |        | 星<br>期   |
|          |                               | (吉)                        |                              |                       | 2                           |                     | _                | 不                          |     | (吉)   |    | <u>分</u><br>  時 | Ħ                 | <del>生</del><br>月 | <br>年  | 運運       |
|          |                               |                            |                              |                       |                             | 總格                  |                  |                            |     |       |    | 7.              | 7.                | Ħ                 | 丙      |          |
|          |                               |                            |                              |                       | 18                          | 金                   | 吉                |                            |     |       |    | 西               | 三亥                | 午                 | 戊      | Ŧ        |
|          |                               |                            |                              |                       |                             | (吉)                 |                  |                            |     |       |    | 9               | 95/6              | /15               | 列印     | ]        |
|          |                               |                            |                              |                       |                             |                     |                  |                            |     |       |    | Ê               | <b>府氣</b> [       | <u> </u>          | 1 歲    |          |
| the last | ы <b>г.</b> •∠>               | 渗生气                        | 本軟体                          | 星僑<br>牛内容<br>1.997年   | 易學軟<br>僅供參                  | 件 作<br>考,命<br>76號() | :者:陳<br>「運掌握     | [恩國<br> 在自日<br>■ <b>克)</b> | 已手裡 |       |    | 離               | 用                 | 水金                | 休旺日    | 木火工      |
| 電調       | 业•日<br>話:(0<br>w•• <b>b</b> + | /写196 圆<br>3)328<br>tp://w | 」示尔 11包<br>- 883<br>/\\\/\\/ | Ⅲ%%<br>3 傳真<br>ncc cc | : ┯= → Բ<br>:(03)3<br>)m +w | 30 m (2<br>28-65    | ユ イヤト ഥ t<br>557 | 又厌丿                        |     |       |    |                 |                   | エオン               | 死      | 上金米      |
| 電話       | <u>业.nt</u><br>話:             | <u> </u>                   | , vv vv .                    |                       | , III. UV                   |                     |                  |                            |     |       |    | _ <b></b><br>編號 | <u> </u> 応<br>虎:( | <u>×</u>          | 000    | 小<br>000 |

地址:

# NCC-917

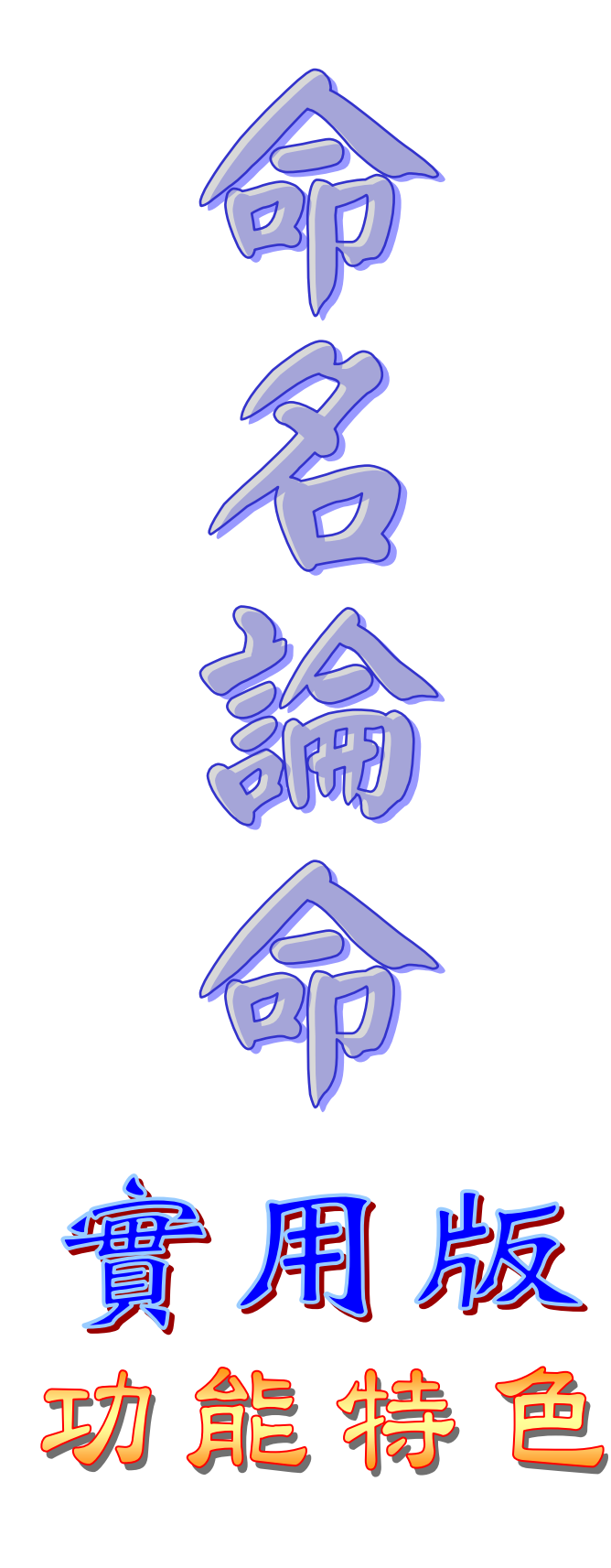

## NCC-917 命名論命(實用版)

※ 實用版有包含『普及版』功能。

**干支搜尋日期(可將搜尋到的日期自動輸入到生日資料內)** 

如果拿到的生日只有八字,可運用此功能,將此八字的年月日時搜尋出來,並自動輸入到生日。

| ④ 生日資料內容                      |                                                                                                    |
|-------------------------------|----------------------------------------------------------------------------------------------------|
| 生日   其他   備註   經歷   記事   自訂   |                                                                                                    |
| 編號: 000000007 筆名/藝名:          |                                                                                                    |
| 英文姓名: 配偶姓名:                   |                                                                                                    |
| 姓名: 姓氏字數: 1 ▼                 |                                                                                                    |
|                               | 住家電話: 郵號:                                                                                                    |
|                               | 住家傳真:                                                                                                    |
|                               | 行動電話:                                                                                                    |
| ◎陰曆 ○陽曆 🚺 今天 🔎                | 出生時區及地點                                                                                                    |
|                               | 「「使用出生地調整出生時間」                                                                                                    |
| 7 8 9 年▶ 2006 ÷ 民國 95年        | 時區 : (GMT+08:00) 台北                                                                                                    |
|                               | 地 ② 千支捜尋日期 - □ ▼                                                                                                    |
|                               |                                                                                                    |
| 1 2 3 時▶ 8 ÷ 辰 ▼              |                                                                                                    |
| 0 清除 分▶ 0 ÷ □ 吉時              |                                                                                                    |
|                               |                                                                                                    |
| 確定                            | 公暦 1029年 6月 19日 (農暦 1029年 5月 5日) 北宋 仁宗 (趙禎) 天聖 (1023~1032)                                                                   |
|                               | 公暦 1209年 7月 4日 (辰暦 1209年 0月 1日) 南末 寧宗 (超旗) 嘉正 (1200-1224)<br>人野 1380年 7月 10日 (農野 1380年 6日 26日) 北元・貞田古阿江 (周古貞田原) (1380~       |
|                               | 公曆 1449年 7月 4日 (農曆 1449年 6月 15日) 明: 英宗 (朱祁鎮) 正統 (1436~1449)                                                                  |
|                               | 公暦   /49年 0月 30日 (辰暦   /49年 3月 10日) 済. 高宗 (弘暦) 乾隆 (1/30 - 1/93)<br>久藤 1809年 6月 16日 (農藤 1809年 5月 4日 清: 仁学 (顧務) 嘉厳 (1796~1820) |
|                               | 民國 78年 7月 2日 (農曆 78年 5月 29日)                                                                                                 |
|                               | 民國 138年 6月 17日 (農曆 138年 5月 18日)                                                                                              |
| ④ 生日資料內容                      |                                                                                                    |
| 生日  其他  備註  經歴  記事  自訂        | _八司々報                                                                                                    |
| 編號: 000000007 筆名/藝名:          | 1 1 1 1 1 1 1 1 1 1 1 1 1 1 1 1 1 1 1                                                                                        |
| 英文姓名: 配偶姓名:                   |                                                                                                    |
| 姓名:  姓氏字數: 1 ▼                | 住家地址: 確定 取消                                                                                                    |
| ⓒ 女 ○ 男                       | 住家電話: 郵號:                                                                                                    |
|                               | 住家傳真:                                                                                                    |
| 「暦法」                          | 行動電話:                                                                                                    |
|                               | 出生時區及地點                                                                                                    |
|                               |                                                                                                    |
| 7 8 9 年▶ 1449 🛟               |                                                                                                    |
| 4 5 6 月▶ 6 ÷ □ 閏              | 地名:                                                                                                    |
|                               |                                                                                                    |
|                               |                                                                                                    |
|                               |                                                                                                    |
| 93. 天木 (木和384) 正版 (1430~1443) |                                                                                                    |
|                               |                                                                                                    |

## 生日智能搜尋(可自訂搜尋條件,已內建八字及紫微搜尋項目)

提供智能搜尋功能,下例中搜尋生日干為『丙』的生日,並可撰寫修改搜尋條件(命理程式)。

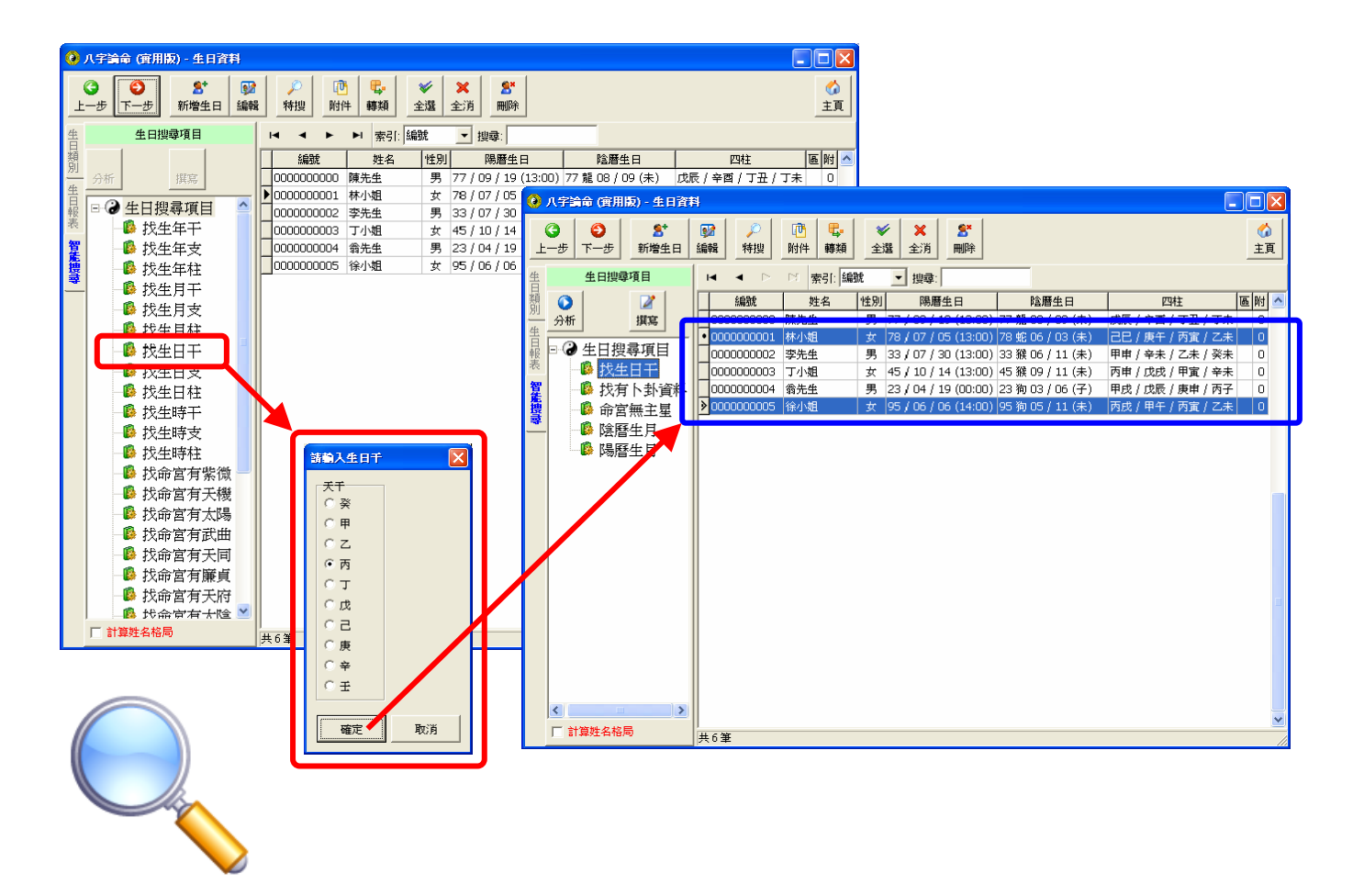

#### 錄音記事(語音論命功能,採用 MP3 格式)

每個生日資料可儲存附件,支援任何檔案格式,並提供錄音功能,自動儲存 MP3 格式。

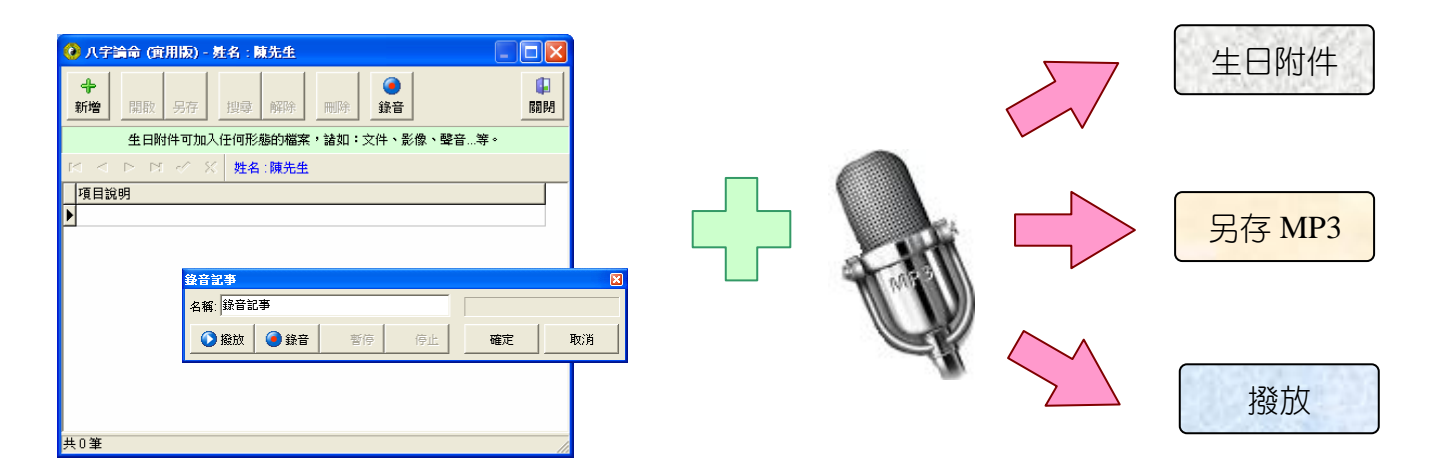

每一個生日皆有自己的附件空間,生日附件可加入任何格式的檔案,如:Word、PowerPoint、MPEG、MP3、圖檔...等,加入後可隨時播放或另存新檔。

#### 快速解說撰寫功能(命理程式)

啟用此功能後,解說上可點【編輯】進入解說撰寫功能,直接修改解說。

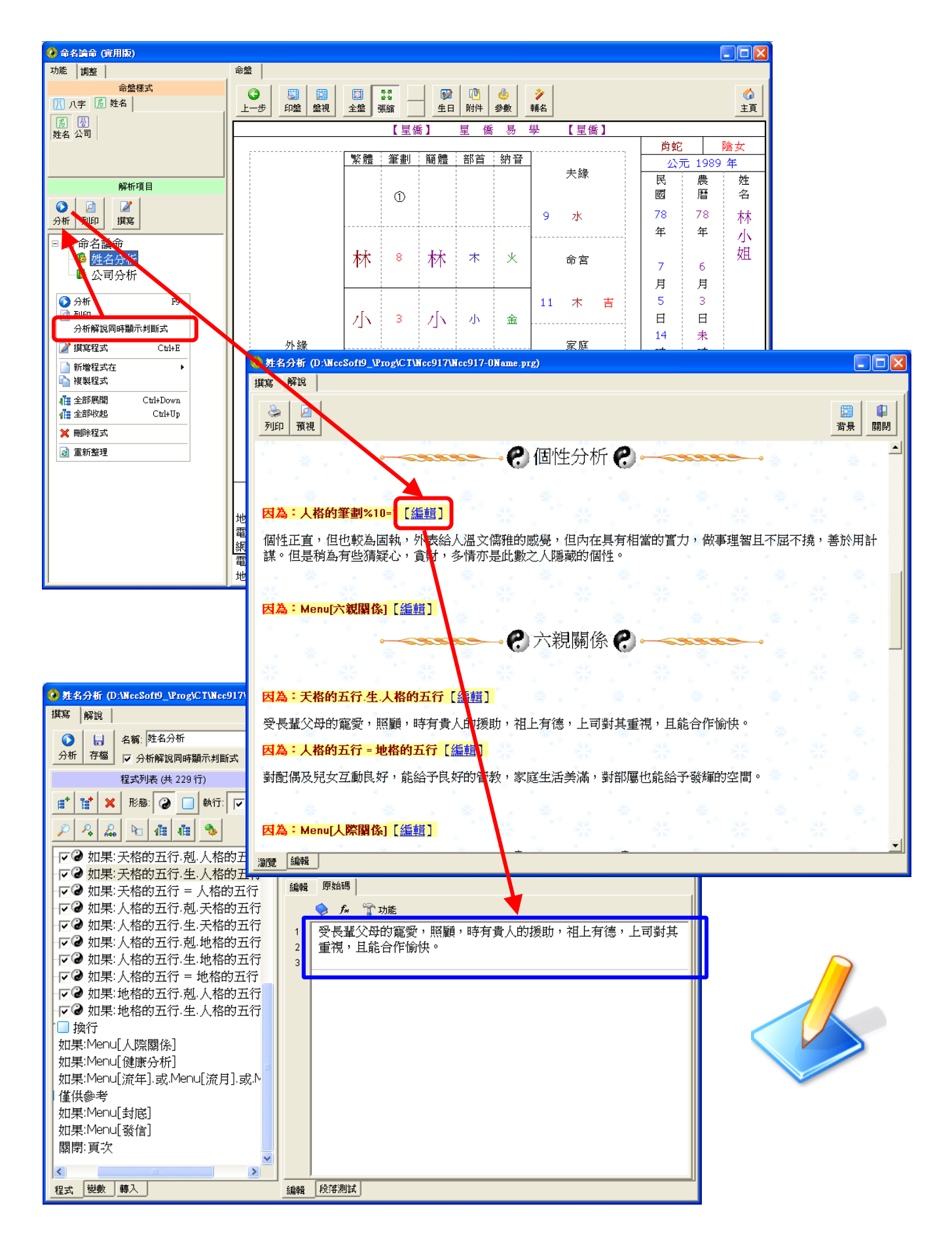

#### 命理程式撰寫,可無限制擴充解說內容(可教電腦如何算命)

命理程式採用中文口語式的指令,可加入判斷式,每行判斷式可加入解說,解說可使用 HTML 標 籤來變化字型、放入插圖、製作表格。

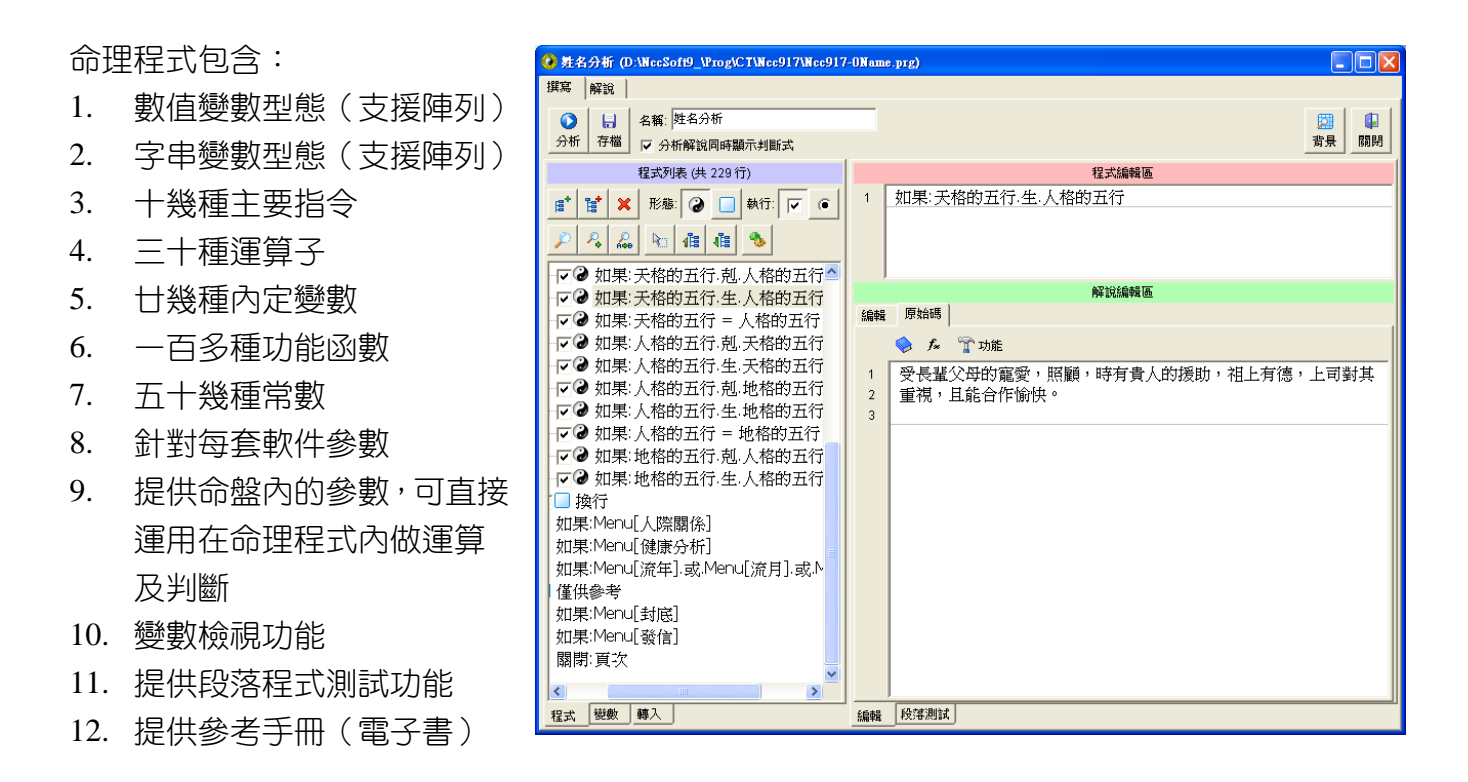

#### 提供即時調整姓名及生日功能

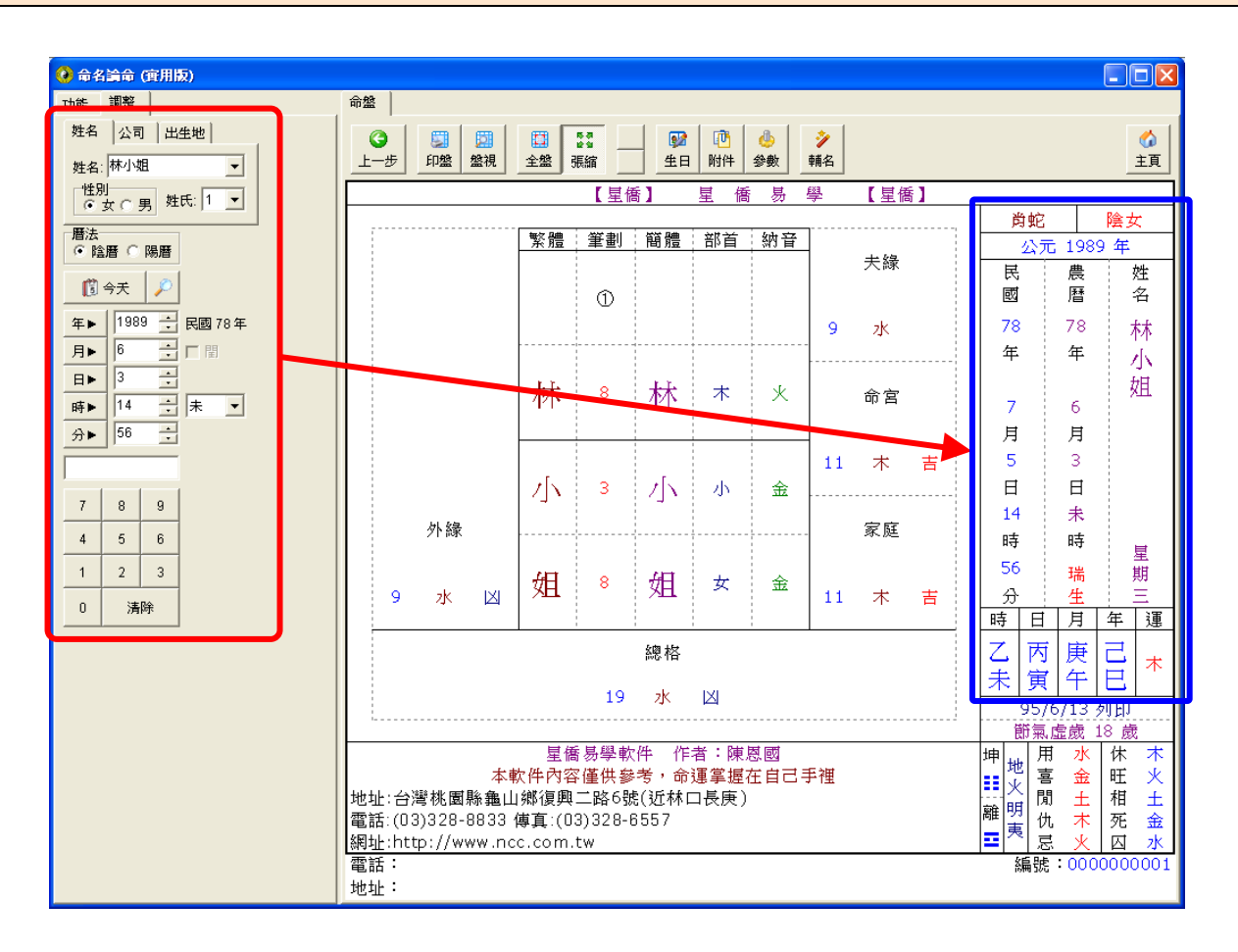

#### 提供公司格局

#### 😧 林小姐 - 生日資料內容 生日 其他 |備註 | 經歴 | 記事 | 自訂 | 公司名稱 編號: 0000000001 筆名/藝名: 副名: 企業業有限公司 主名: 星都 • 英文姓名: 配偶姓名: 王豕聯絡 姓名: 林小姐 姓氏字數: 1 住家地址: 性別 □ 不輸入; ●女 ○男 H 住家電話: 郵號: 住家傳真: 輸入生日 自訂生日 行動電話: 暦法 ● 陰暦 ○ 陽暦 [ 🕄 今天 出生時區及地點 □ 使用出生地調整出生時間 時區 : (GMT+08:00) 台北 1989 📑 民國 78年 年▶ 7 8 9 指定地點及時區 地名: 礁溪鄉 **∃** 🗆 🖩 月 6 4 5 6 • 3 白► 1 2 3 時▶ 14 **經度:** 東經 E ▼ 121 🛨 8 46 🛨 8 9 🕀 ÷ 🕈 💌 分▶ 56 ∃ □ 吉時 0 清陵 **緯度:** 北緯 N 24 49 45 三 確定 取消

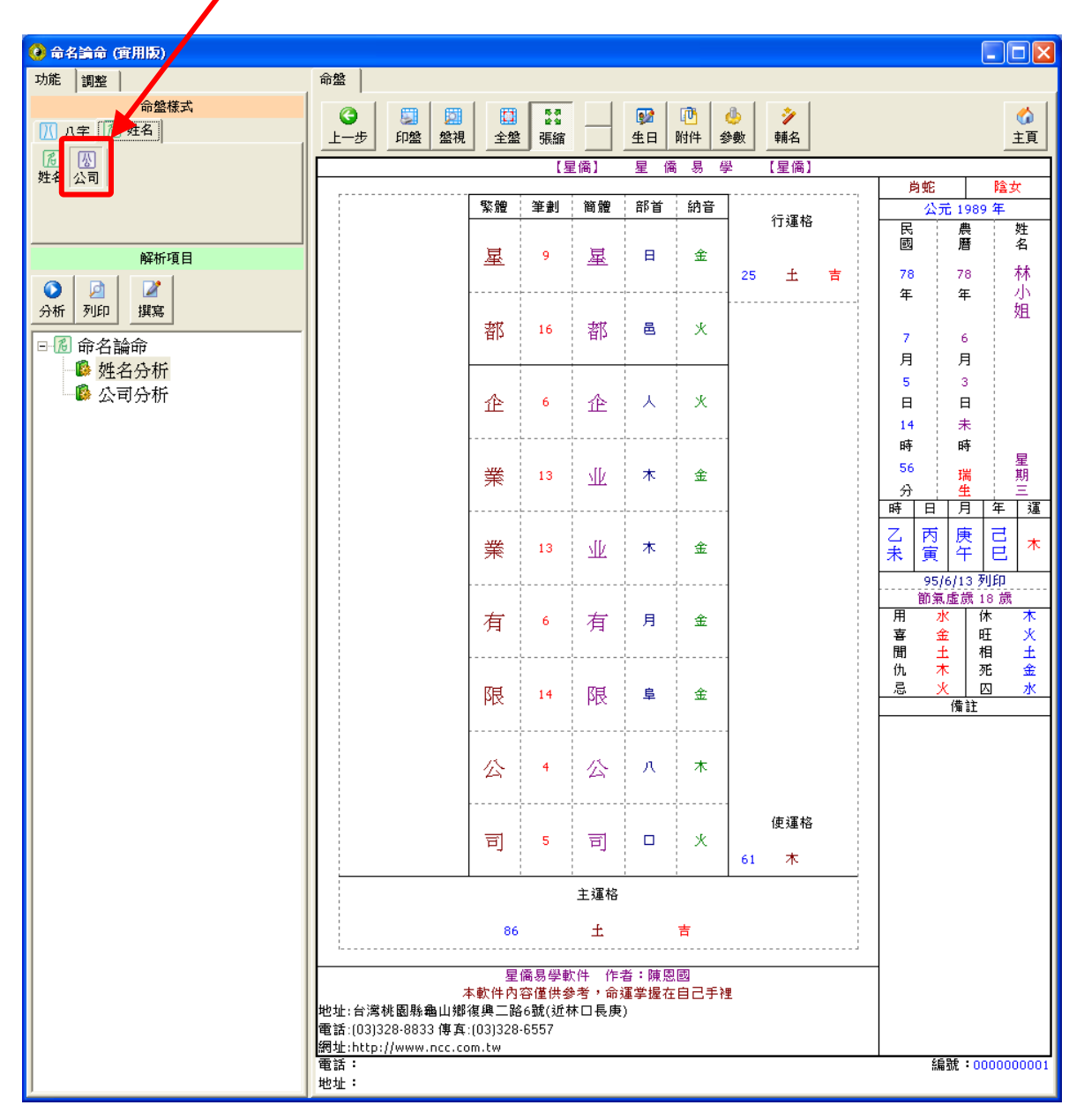

#### 提供即時調整公司名稱功能

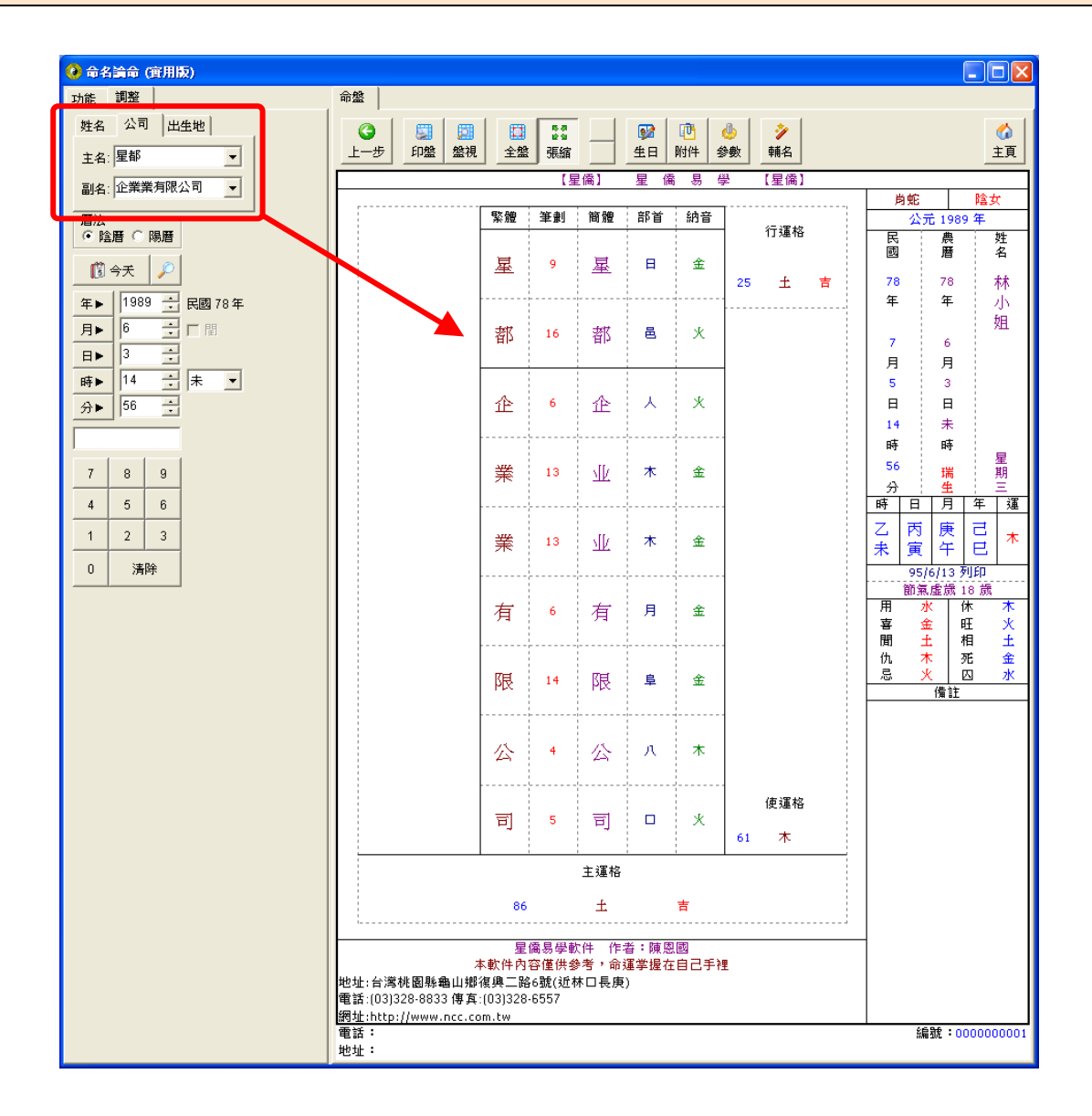

#### 干支搜尋日期(搜尋年、月、日、時可單選或複選)

任意指定年、月、日、時的干支,指定搜尋範圍(公元1~3000年)符合的日期。

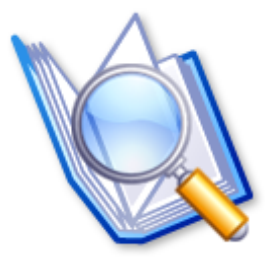

| <ul> <li>予支援尋日期</li> </ul>                                                                                                    |
|----------------------------------------------------------------------------------------------------|
| <ul> <li>範圍: 1000 ÷ ~ 2100 ÷ 年</li> <li>毎柱</li> <li>○ 日柱</li> <li>○ 月柱</li> <li>○ 月柱</li> <li>○ 月柱</li> <li>○ 月柱</li> <li>○ 月柱</li> <li>○ 月柱</li> <li>○ 月柱</li> <li>○ 月柱</li> <li>○ 日柱</li> <li>○ ○</li> <li>○ ○</li> <l< td=""></l<></ul> |
| 公曆1029年6月19日(農曆1029年5月5日)北宋:仁宗(越禎)天聖(1023~1032)<br>公曆1209年7月4日(農曆1209年6月1日)南宋:寧宗(越擴)嘉定(1208~1224)<br>公曆1389年7月19日(農曆1389年6月26日)北元:卓里克圖汗(恩克卓里圖)(1389~<br>公曆1449年7月4日(農曆1449年6月15日)明:英宗(朱祁鎮)正統(1436~1449)<br>公曆1749年6月30日(農曆1749年5月16日)清:高宗(弘曆)乾隆(1736~1795)<br>公曆1809年6月16日(農曆1809年5月4日)清:仁宗(顒琰)嘉慶(1796~1820)<br>民國78年7月2日(農曆78年5月29日)<br>民國138年6月17日(農曆138年5月18日)                                                                                                    |
|                                                                                                    |

『人名』輔助命名:第一步 輸入姓氏及固定名字

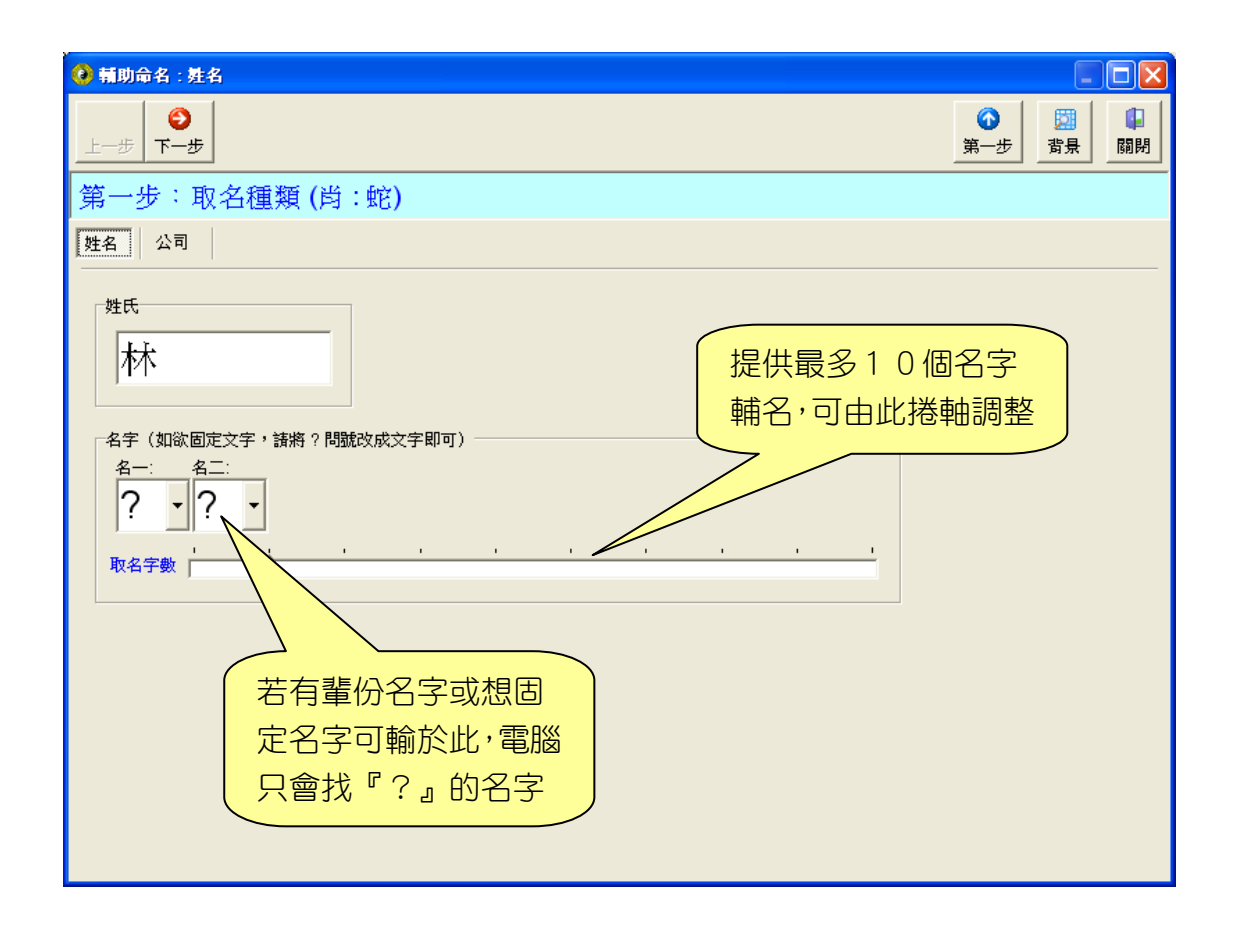

『人名』輔助命名:第二步 文字筆劃範圍及格局吉凶、五行

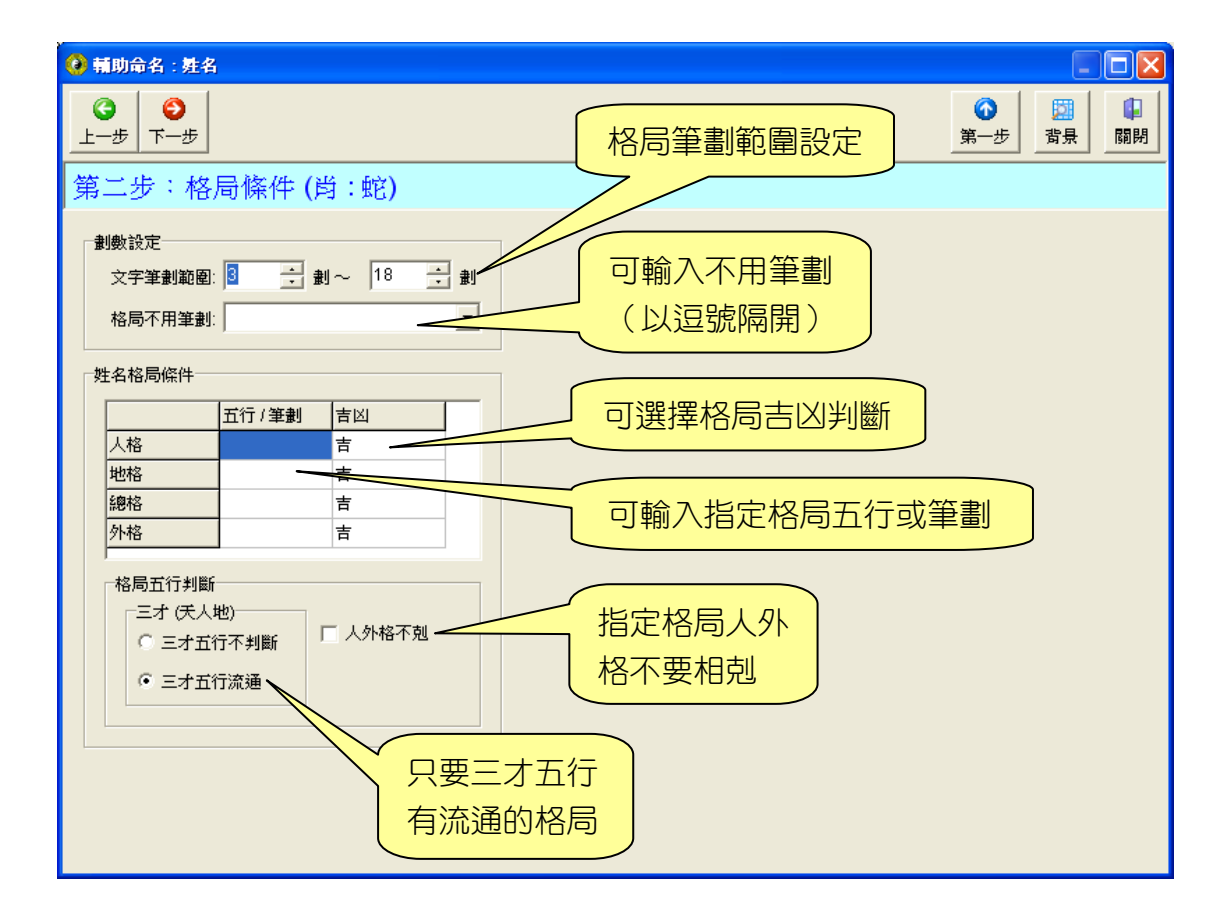

『人名』輔助命名:第三步 挑選格局(依條件所分析出的格局)

| 🧿 新政            | 向命名:        | 生名           |                  |            |                      |                             |         |                                                                                 |         |             |              |          |           |                     |            |                           |              |            |             |        |    |
|-----------------|-------------|--------------|------------------|------------|----------------------|-----------------------------|---------|---------------------------------------------------------------------------------|---------|-------------|--------------|----------|-----------|---------------------|------------|---------------------------|--------------|------------|-------------|--------|----|
| <b>③</b><br>上一步 | €<br>₹7     | ŧ            |                  |            |                      |                             |         |                                                                                 |         |             |              |          |           |                     |            |                           | 1            |            | 背:          | R      | 閉閉 |
| 第三              | 步::         | 格局           | 列表               | (肖         | 1:蛇                  | ):三:                        | ₫₹      | ī行                                                                              | 流通      | 11,共        | ; <b>2</b> ′ | 1 絓      | 1         |                     |            |                           |              |            |             |        |    |
| 地 ☷<br>山 ☶<br>謙 | ①<br>林 8    | 9水           | 坤 ☷<br>為 ☷<br>地  | ,<br>林     | 0 9<br>8             | 水 <mark>地 ☷</mark><br>水 風 ☷ | *       | 1                                                                               | 9水      | 地☷          | 林            | 0        | 9水        | 地ⅢⅢ                 | (<br>林     | D 9                       | 水            | 地∷         | 0<br>林 8    | 9水     |    |
|                 | ? 3         | <u>11</u> 木  |                  | ?          | 3 11                 | 木                           | ?       | 3                                                                               | 11木     |             | ?            | 3        | 11木       |                     | ?          | 5 1:                      | 3 火<br>····· |            | ? 7         | 15 ±   |    |
| 5 ±             | ? 4         | 7金           | 6 ±              | ?          | 5 8                  | 金 <mark>11</mark> 木         | ?       | 10                                                                              | 13火     | 15 ±        | ?            | 14       | 17金       | 17金                 | ? 1        | 16 2:                     | 1木           | 11木        | ? 10        | 17金    |    |
|                 | 15土         |              |                  | 16         | £                    |                             | 21      | 木                                                                               |         |             | 25           | £        |           |                     | 297        | ĸ                         |              |            | 25±         |        |    |
| 地Ⅲ<br>山Ⅲ        | 0           | 9水           | 坤Ⅲ<br>爲Ⅲ         |            | D 9                  | 水風≣                         |         | 1                                                                               | 9水      | 地关支         |              | 0        | 9水        | ⅢⅢ<br>地山建           |            | Dg                        | 水            | ≢读 亩<br>ⅢⅢ | 0           | 9水     |    |
| БЯК.            | 林 8<br>? 9  | 17 金         | чu               | 林<br>?     | 8<br>9 <sup>17</sup> | ···· <del>//</del><br>金     | 林<br> ? | 8<br>9                                                                          | 17金     | ঠাক         | 林<br>  ?     | 8<br>9   | 17 金      | ā <b>π</b> .        | 林<br> ?1   | 8  <br>10  10             | 8金           | ни<br>Н    | 林 8<br>? 10 | 18 金   |    |
| 7 金             | ? 6         | 15 土         | 8金               | ?          | 7 16                 | ± 13 %                      | ?       | 12                                                                              | 21木     | 17 金        | ?            | 16       | 25 ±      | 6 ±                 | ?          | 5 1                       | 5 土          | 7 金        | ? 6         | 16 ±   |    |
|                 | 23火         |              |                  | 24)        | ×.                   |                             | 29      | 水                                                                               | _       |             | 33           | ж        |           |                     | 23)        | ĸ                         |              |            | 24火         |        |    |
| 地 ☷<br>夭<br>泰   | ①<br>林 8    | 9水<br>       | 地<br>田<br>王<br>泰 | 林          | ① 9<br>8             | 水<br>水<br>天<br>重<br>金       | 林       | 1<br>10<br>10<br>10<br>10<br>10<br>10<br>10<br>10<br>10<br>10<br>10<br>10<br>10 | 9 %<br> | 地<br>山<br>謙 | 林            | 0<br>8   | 9水<br>21本 | 也 III<br>風 III<br>斗 | (<br>林     | D 9<br>8                  | 9 水<br>      | 地風升        | ①<br>林 8    | 9水<br> |    |
| 8 金             | ? 10<br>? 7 | 10 亚<br>17 金 | 16 ±             | ? 1<br>? 1 | 10 10<br>15 25       | <br>± 5 ±                   | 5       | 13<br>4                                                                         | 17 会    | 11木         | ?            | 13<br>10 | 23火       | :7金                 | ? 1<br>? 1 | 13<br>16 <mark>2</mark> 9 | - 小<br>9 水   | 7金         | ? 15<br>? 6 | 21 木   |    |
|                 | 25±         |              |                  | 33)        | x .                  |                             | 25      | 5±                                                                              |         |             | 31           | 木        |           |                     | 37≰        | Ê                         |              |            | 29水         |        |    |

『人名』輔助命名:第四步 文字五行、繁體文字、簡體文字

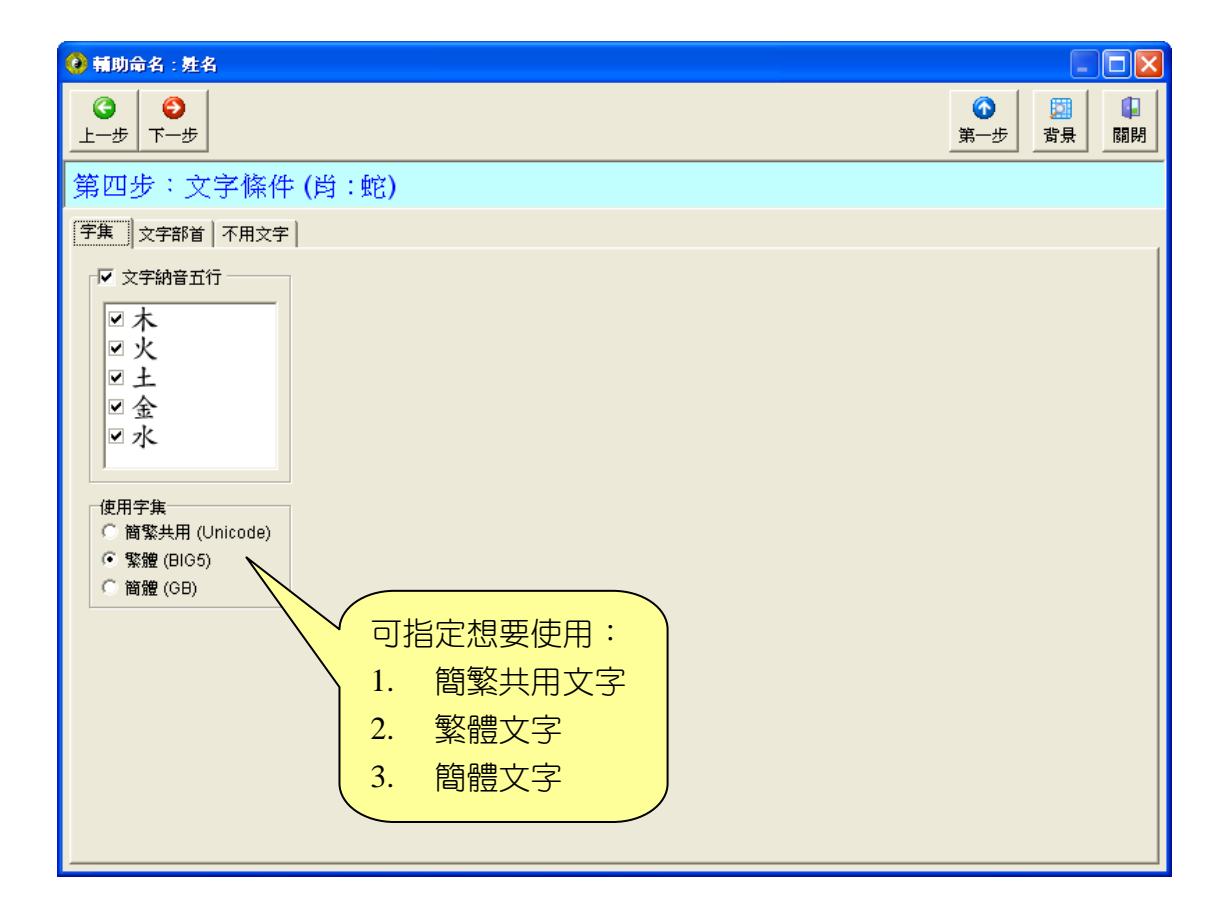

## 『人名』輔助命名:第四步 文字部首

| 🥝 輔助命名             | : 姓名                                 |                   |                         |            |              |            |       |              |     |    |
|--------------------|--------------------------------------|-------------------|-------------------------|------------|--------------|------------|-------|--------------|-----|----|
| <b>③</b><br>上─歩 下- | <b>》</b><br>-步                       |                   |                         |            |              |            |       | <br>第一步      | 調査  | 闡閉 |
| 第四步:               | 文字條例                                 | 牛(肖:蛇             | )                       |            |              |            |       |              |     |    |
| 字集 文字              | 部首 不用文字                              | 字                 |                         |            |              |            |       |              |     |    |
| ▼ 文字部首             | (肖:蛇)                                |                   |                         |            |              |            |       |              |     | -1 |
| ❤ 全選常              | 用 🛛 🞸 全選                             | 🗙 全消              |                         |            |              |            |       |              |     |    |
| v                  | ЧЦ                                   | ∎±                | ≥⊇                      | ■支         | ■比           | ☑瓜         | ⊻示    | ■聿           | ☑衣衣 | 5  |
|                    | ☑刀刂                                  | ☑夂                | ☑巾                      | ■支文        | ☑毛           | ■瓦         | ☑内    | ☑ 肉          | ⊻西  | 5  |
| ⊻ `                | ☑力                                   | ☑文                | ₽∓                      | ☑文         | ☑氏           | ☑甘         | ☑禾    | ☑ 臣          | ☑ 見 | 5  |
| ✓ )                | ✓ 勹                                  | . タ               | ✓ 幺                     | ♥斗         | . 2          | ■生         | ⊠穴    | ☑ 自          | ☑ 角 | 5  |
| Z⊇                 | ₹E                                   | ☑大                | ✓ <i>f</i> <sup>−</sup> | ☑斤         | ☑水氵          | ☑ 用        | ☑立    |              | ≤言  | 5  |
| ⊻ ↓                |                                      | ⊻女                | ≥爻                      | ☑方         | ☑火灬          | ▼田         | ☑竹    | ☑臼           | ■谷  | •  |
| V                  | ⊻ Ľ                                  | ⊻∽                | ☑廾                      | □九         | ☑爪           | ■疋         | ☑ 米   | ✓ 舌          | • 묘 | •  |
| V                  | ⊻ +                                  | <del>د</del> ر ۷  | マセ                      | I ∃        | ■父           | ⊻ ∮        | ■糸糸   | ☑舛           | ■豕  | 5  |
| □人1                |                                      |                   | ✓ 5                     | ▼日         | ≤爻           | ✓ y <      | ≤缶    | □丹           | ✓ 3 |    |
| □儿                 |                                      | ⊻小                | <u>⊻</u> ∃₽             | ☑月         | ⊻ ∄          | ≤白         | ⊻ ⋈ ш | ×⊻ R         | ■貝  |    |
| Ľ∧                 | ⊻ )<br>                              | ■九冗               | ⊻ 3                     | □不         | ≤片           | ┙皮         | ⊻ ≠   | ⊻ღ           | ⊻赤  |    |
|                    | <ul> <li>✓ ム</li> <li>✓ ム</li> </ul> |                   | ⊻ ?                     | ⊻欠         | ⊻牙           | ✓ <u>m</u> | ✓ 刈   | ⊻ <u>₩</u> ₩ | ≥走  |    |
| ⊻ I I              | ⊻ X                                  | ⊻ Ψ               |                         | ⊻止         | ⊻ 午<br>□ L X |            | ■老    | ⊻ je<br>□ l  | □足  |    |
|                    |                                      | ⊻ щ<br>⊐ <i>ш</i> | ⊻爻                      | ⊻ 9<br>□ n | □大犭          | ⊻不         | ⊻൬    | ⊻虫           | ⊻身  |    |
|                    |                                      | ✓                 | עצ                      | ⊻父□□□      | ⊻₃           | ■ 矢        | □禾    | ⊻血           | ⊻里  |    |
| ⊻儿                 | ▲土                                   | ⊻ ⊥               | □于扌                     | ⊻毋         | ⊻土土          | ■右不        | ⊻-₽   | ≤行           | ⊻ギ  |    |
| <                  |                                      |                   |                         |            |              |            |       |              |     | >  |

『人名』輔助命名:第四步 不用文字(將排除這些文字)

| 0 | 輔助命名:姓名                                        |
|---|------------------------------------------------|
| _ | ③     ●       上-步     下-步         算量     □     |
| Ë | 第四步:文字條件 (肖:蛇)                                 |
|   | 字集 │ 文字部首 「不用文字  <br>▼ 不用文字 ( 下列為共用文字 , 不分生日 ) |
|   | 刁亡凶兇匈危死吠妖肛卒氓屄哀姦毒屌冤匪哭恐孬殺悲愕惱亂愁毀睪糞 ▲<br>孽刧毀       |
|   | 可輸入不雅文字,文字<br>列表將排除這些文字                        |

『人名』輔助命名:第五步 文字列表(挑選文字點2下)

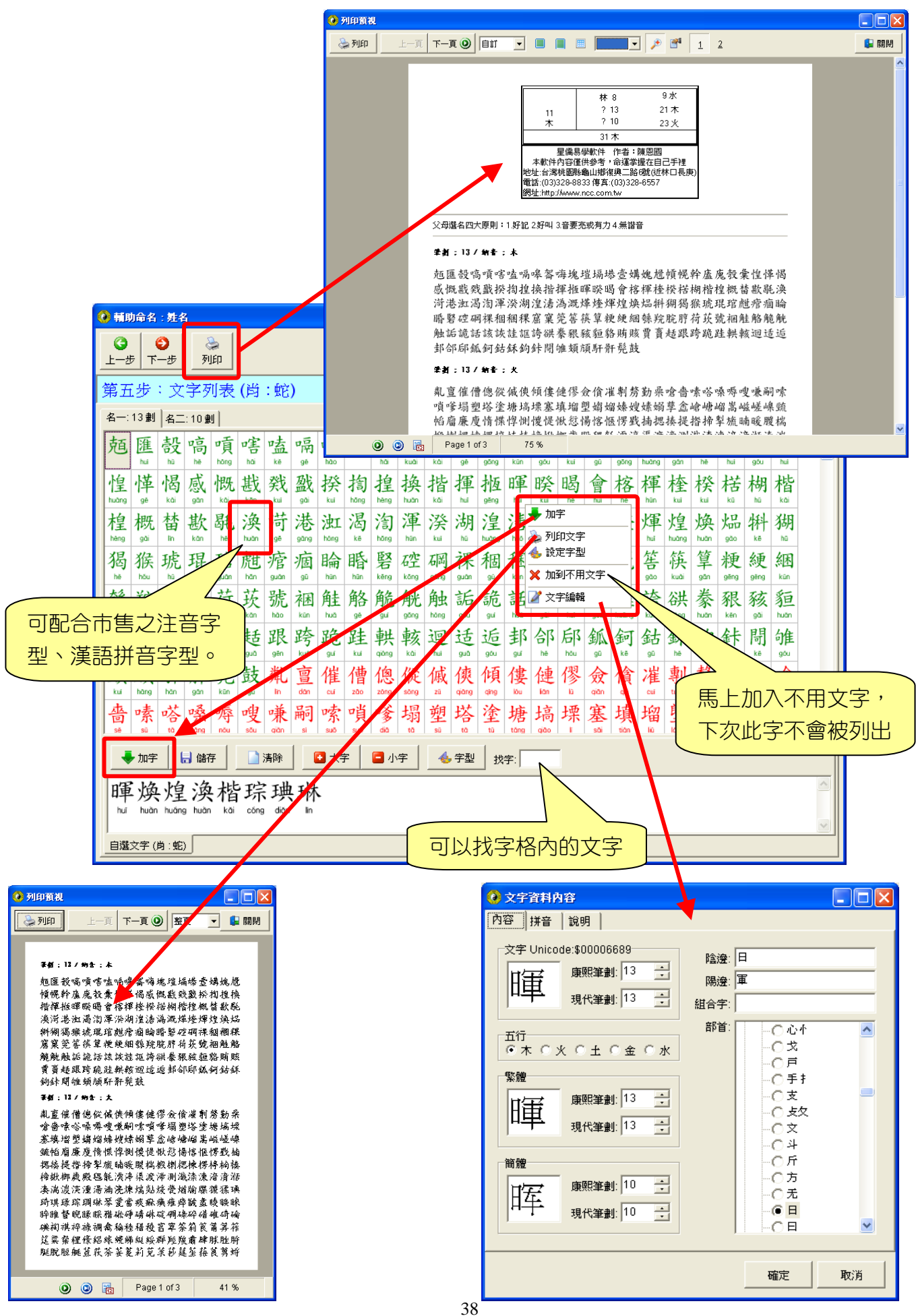

『人名』輔助命名:第五步 挑選『名一』、『名二』...的文字

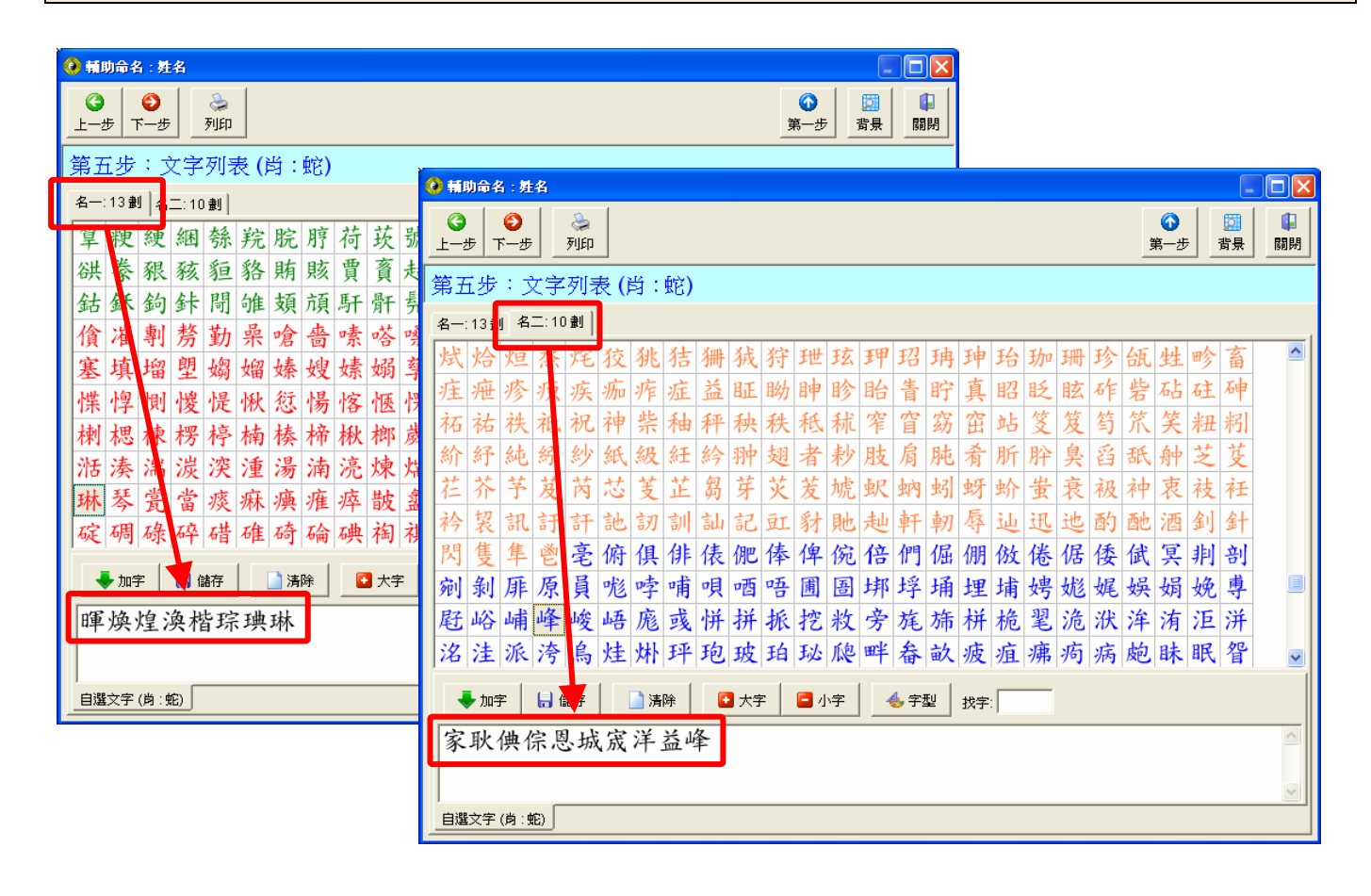

### 『人名』輔助命名:第六步 姓名組字

| 🥝 輔助命名: 姓名                                    |                    |        |             |           |     |    |
|-----------------------------------------------|--------------------|--------|-------------|-----------|-----|----|
| <b>③</b><br>上一步 下一步                           |                    |        |             |           |     | 日期 |
| 第六步:姓名組字 (肖                                   | 〕:蛇)               |        |             |           |     |    |
| 💫 列印 🔤 重新組合 🍕                                 | 🖢 字型 🛛 🦺 設定 🛛 每行名字 | "數量: 5 | 🗄 🗆 加編號 🔽 🌶 | 加固定字 🔽 加姓 | Æ   |    |
| <ul> <li></li></ul>                           |                    | 名字组    | 合參考(;       | 林?? )     |     |    |
| ·<br>■ · · · · · · · · · · · · · · · · · ·    | 林暉家 林              | 暉耿     | 林暉倎         | 林暉倧       | 林暉恩 |    |
| ☑暉耿<br>☑暉倎                                    | 林暉城 林              | 暉宬     | 林暉洋         | 林暉益       | 林暉峰 |    |
| ☑暉倧                                           | 林焕家 林              | 焕耿     | 林焕倎         | 林焕倧       | 林焕恩 |    |
| ☑暉宠                                           | 林焕城 林              | 焕宬     | 林焕洋         | 林焕益       | 林焕峰 |    |
| ■暉洋                                           | 林煌家 林              | 煌耿     | 林煌倎         | 林煌倧       | 林煌恩 |    |
| ≥≢益<br>⊇暉峰                                    | 林煌城林               | 煌宬     | 林煌洋         | 林煌益       | 林煌峰 |    |
| □ 焕家 □ □                                      | 勾選想用的名字            | ,      | 林渙倎         | 林渙倧       | 林涣恩 |    |
| ☑ 焕 ( 再                                       | 按『重新組合』            |        | 林渙洋         | 林涣益       | 林渙峰 |    |
| ☑焕恩                                           | 林楷家 林              | 楷耿     | 林楷倎         | 林楷倧       | 林楷恩 |    |
| ▶ 次天 功、 ▶ ● ● ● ● ● ● ● ● ● ● ● ● ● ● ● ● ● ● | 林楷城 林              | 楷宬     | 林楷洋         | 林楷益       | 林楷峰 | -  |

『公司』輔助命名:第一步 輸入公司名固定名字

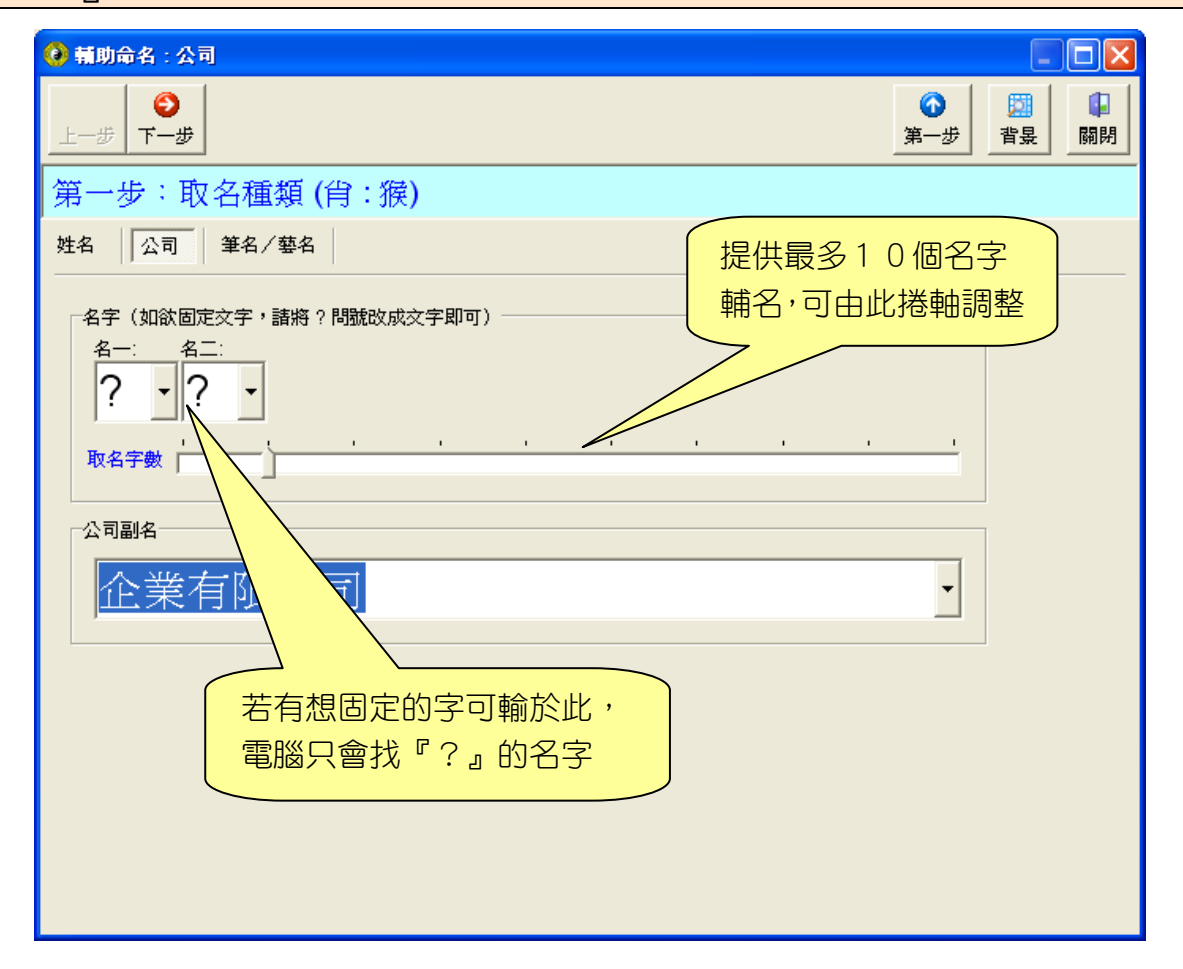

『公司』輔助命名:第二步 文字筆劃範圍及格局吉凶、五行

| 🥝 輔助命名:公司                                                              |                                        |
|------------------------------------------------------------------------|----------------------------------------|
| ♀     ●       上→歩     下→歩       第二步:格局條件(肖:猴)                          | 格局筆劃範圍設定 第一步 讚 鼎 開                     |
| 割數設定<br>文字筆劃範圍:  ○ → 割~ 18 → 割 格局不用筆劃:                                 | 可輸入不用筆劃<br>(以逗號隔開)                     |
| 公司格局條件       五行 / 筆劃       吉                                           | 可選擇格局吉凶判斷                              |
| 使運格         不判斷           主運格         吉                                | 可輸入指定格局五行或筆劃                           |
| 格局五行判斷<br>• 五行不判斷 • 五行不判斷 • 三格五行流通 • 三格五行順生 • 行運格及使運格相生 • 行運格不剋(負責人)人格 | 只要三才五行<br>有流通的格局<br>指定格局行運格<br>及使運格要相生 |
|                                                                        |                                        |

『公司』輔助命名:第三步 挑選格局(依條件所分析出的格局)

| 🥝 輔助命名:公司                                                                                                    |                                                                                                    |                                                                                                    |
|----------------------------------------------------------------------------------------------------|----------------------------------------------------------------------------------------------------|----------------------------------------------------------------------------------------------------|
| ③         ●           上一歩         下一歩                                                                                                    |                                                                                                    | ③         □         □         □         □         □         □         □         □         □         □         □         □         □         □         □         □         □         □         □         □         □         □         □         □         □         □         □         □         □         □         □         □         □         □         □         □         □         □         □         □         □         □         □         □         □         □         □         □         □         □         □         □         □         □         □         □         □         □         □         □         □         □         □         □         □         □         □         □         □         □         □         □         □         □         □         □         □         □         □         □         □         □         □         □         □         □         □         □         □         □         □         □         □         □         □         □         □         □         □         □         □         □         □         □         □         □ |
| 第三步:格局                                                                                                    | 列表 (肖:猴):五行不判斷 + 行運格及使運格                                                                                                    | 各相生 , 共 <b>24</b> 組                                                                                                    |
| ?     3     15土       ?     12       企     6       業     13       有     6       限     14       公     4       司     5       48金       63     火 | $\begin{array}{c ccccccccccccccccccccccccccccccccccc$                                                                                                    | ? 5 15土<br>? 10<br>企 6<br>業 13<br>有 6<br>限 14<br>公 4<br>司 5 18金<br>63 火                                                                                                    |
| ? 5 17金<br>? 12<br>企 6<br>業 13<br>有 6<br>限 14<br>公 4<br>司 5 48金                                                                               | $\begin{array}{c ccccccccccccccccccccccccccccccccccc$                                                                                                    | ? 7 17金<br>? 10<br>企 6<br>業 13<br>有 6<br>限 14<br>公 4<br>司 5 <del>48</del> 金                                                                                                    |
| 65 ±       ? 8 15±       ? 7       企 6       業 13       有 6       限 14       公 4       司 5 48金       63 火                                     | $b3 \ \text{\%}$ $b5 \ \text{+}$ $c0 \ \text{\%}$ ?       8       17 $\pm$ ?       9       15 $\pm$ ?       9       17 $\pm$ ?       6       ?       8       ?       8       ?       8       ?       8 $\hat{L}$ 6 $\hat{L}$ 6 $\hat{L}$ 6 $\hat{L}$ 6 $\hat{L}$ 13 $\hat{L}$ 13 $\hat{L}$ 13       14 $\bar{R}$ 14 $\bar{R}$ 14 $\bar{R}$ 14 $\Delta$ 4 $\Delta$ 4 $\Delta$ 4 $\bar{G}$ $\bar{R}$ $\bar{G}$ $\bar{S}$ $\bar{R}$ $\bar{T}$ $65$ $+$ $63$ $\chi$ $65$ $+$ $65$ | 05       十         ?       10         10       15±         2       5         企       6         業       13         有       6         限       14         公       4         司       5         48金                                                                                                    |

『公司』輔助命名:第四步 文字五行、繁體文字、簡體文字

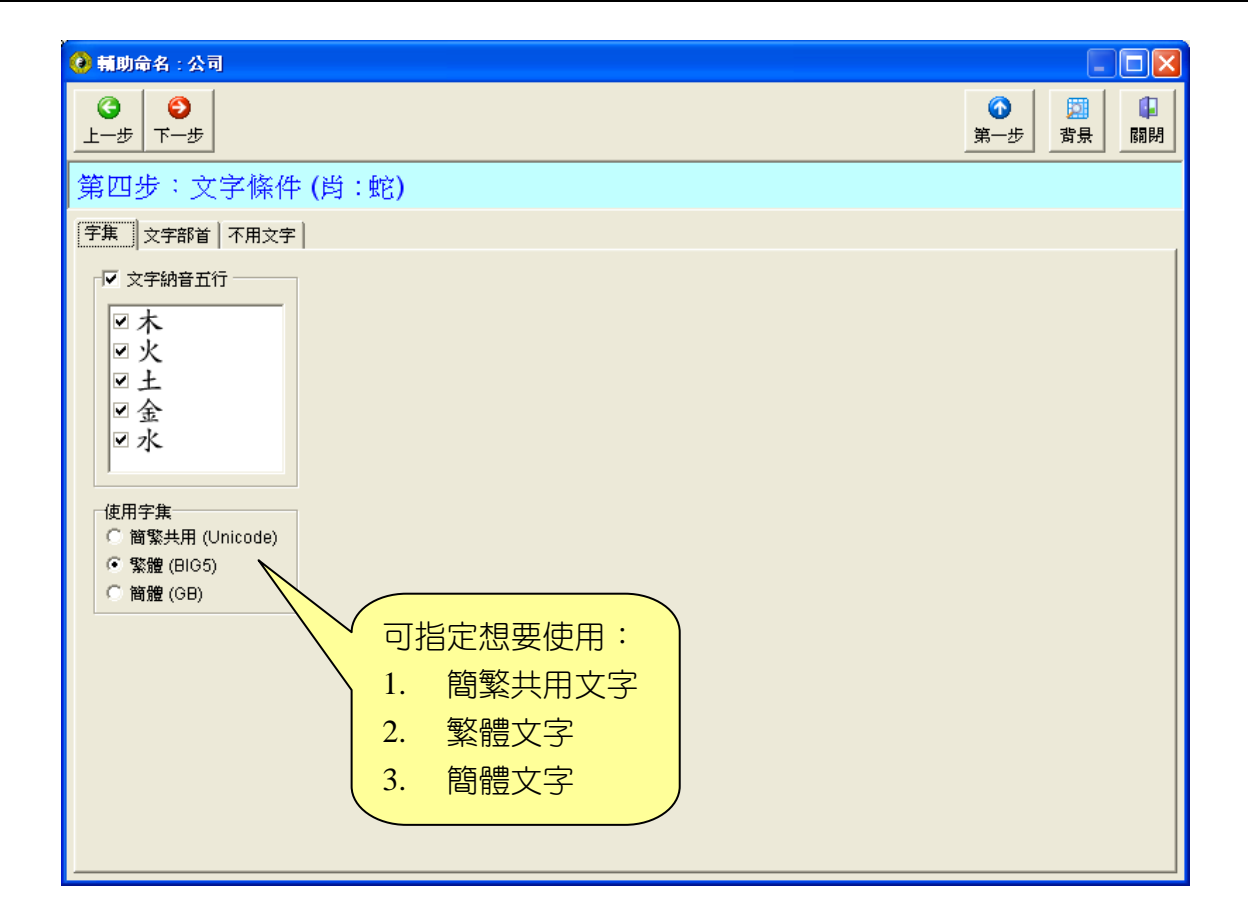

## 『公司』輔助命名:第四步 文字部首

| 🥝 輔助命名:公司              |                  |                    |           |              |                      |                |              |                   |         |
|------------------------|------------------|--------------------|-----------|--------------|----------------------|----------------|--------------|-------------------|---------|
| <b>3 00</b><br>上─步 下─步 |                  |                    |           |              |                      |                |              | 201<br>背景 尾       | ↓<br>周閉 |
| 第四步:文字條例               | <b>キ (</b> 肖 : 蛇 | )                  |           |              |                      |                |              |                   |         |
| 字集 文字部首 不用文字           | =                |                    |           |              |                      |                |              |                   |         |
| ▼ 文字部首 (肖:蛇) ──        |                  |                    |           |              |                      |                |              |                   | _1      |
| ❤ 全選常用 🛛 ❤ 全選          | 🗙 全消             |                    |           |              |                      |                |              |                   |         |
|                        | ∎±               | ₽₽                 | ☑支        | ■比           | ☑瓜                   | ☑示             | ■聿           | ■衣衣               | 6       |
|                        | ■夂               | ☑巾                 | ☑攴攵       | ■毛           | ☑瓦                   | ☑内             | ☑ 肉          | ⊻西                | 5       |
|                        | ☑文               | ⊻+                 | ⊻文        | ■氏           | ⊻甘                   |                | ■臣           | ■見                |         |
|                        | ⊻ <i>9</i>       | ⊻ X<br>            | ⊻斗        | ⊻ ~<br>□ k : | ⊻生                   | ⊻穴             | ■目           | ⊻ 戌               |         |
|                        | □大               |                    | ⊻斤        | ⊻水冫          | ■用                   |                | ■至           | I = ○             |         |
|                        | ⊻女               | ⊻夂                 | ⊻万        | ⊻火∽          | ⊻田                   | ⊻竹             | ⊻臼           | ⊻谷                |         |
|                        |                  | ⊻廾                 | ■九        | ■爪           | ■戊                   | ✓ ボ            | ■古           | <u>▶</u> <u>म</u> |         |
|                        |                  | ビモ                 |           | ⊻ X          | ⊻ <i>3</i> )<br>⊐ 75 | ⊻糸糸            | ⊻ <i>9</i> 年 | ⊻豕                |         |
|                        | ⊻₫               | ⊻ 5<br>□ 7 b       |           | ⊻ 文          |                      | ⊻缶             | ⊻廾           | ⊻ 3)<br>□ □       |         |
|                        | ⊻小□→□            | ⊻ <u>⊐</u> <u></u> | ≤月        | ⊻ ∄          |                      | v pxq m<br>⊐ ¥ |              | ⊻只                |         |
|                        | ■九九              | ⊻ <u>&gt;</u>      | ▲ 木       | ≤万           | 凶及                   | ⊻ ≠            | ⊻ e          | ⊻亦                |         |
|                        |                  | ⊻ 7<br>⊐ x 1       | ⊻火        | ⊻ 才<br>□ +   |                      | ⊻ 33<br>⊡ #    | ⊻ ₩₩<br>□ ►  | ■ 正               |         |
|                        | ₩ ₩              | ייניי<br>עי<br>עי  | ⊻止        | ⊻+<br>□ Ŀ ×  | I Ⅰ                  | ■右             | ⊻ אינ<br>ב   | ■足                |         |
|                        | ⊻ Щ<br>          | ☑ 文                | ⊻9<br>⊐ n | □大犭          | ■不                   | ⊻п             | ⊻ 虫          | ≤月                |         |
|                        | ⊻ «<             | שך<br>ש ז ⊥        | ■爻        | ⊻ ≾<br>⊐ T T | ■大□エネ                | □禾             | ⊻血           | ■単                |         |
| ●儿 ●土                  | ⊻ _⊥_            | ■于才                | ⊻毋        | ⊻圡土          | ■右不                  | ⊻-₽            | ≤打           | ⊻千                |         |
| <                      |                  |                    |           |              |                      |                |              |                   | >       |

## 『公司』輔助命名:第四步 不用文字(將排除這些文字)

| ·<br>④ 輔助命名:公司                             |                                                                                                    |
|--------------------------------------------|----------------------------------------------------------------------------------------------------|
| ○     ○       上一歩     下一歩                  | ○         □         □         □         □         □         □         □         □         □         □         □         □         □         □         □         □         □         □         □         □         □         □         □         □         □         □         □         □         □         □         □         □         □         □         □         □         □         □         □         □         □         □         □         □         □         □         □         □         □         □         □         □         □         □         □         □         □         □         □         □         □         □         □         □         □         □         □         □         □         □         □         □         □         □         □         □         □         □         □         □         □         □         □         □         □         □         □         □         □         □         □         □         □         □         □         □         □         □         □         □         □         □         □         □         □         □ |
| 第四步:文字條件 (肖:蛇)                             |                                                                                                    |
| 字集 │ 文字部首 「不用文字」<br>□ ▼ 不用文字(下列為共用文字,不分生日) | 1                                                                                                    |
| 刁亡凶兇匈危死吠妖肛卒氓屄哀姦毒屌冤匪哭恐孬殺悲愕!<br>孽刧毀          | 甾亂愁毀睪糞 △                                                                                                    |
| 可輸入不雅文字,文字<br>列表將排除這些文字                    |                                                                                                    |

#### 『公司』輔助命名:第五步 文字列表(挑選文字點2下)

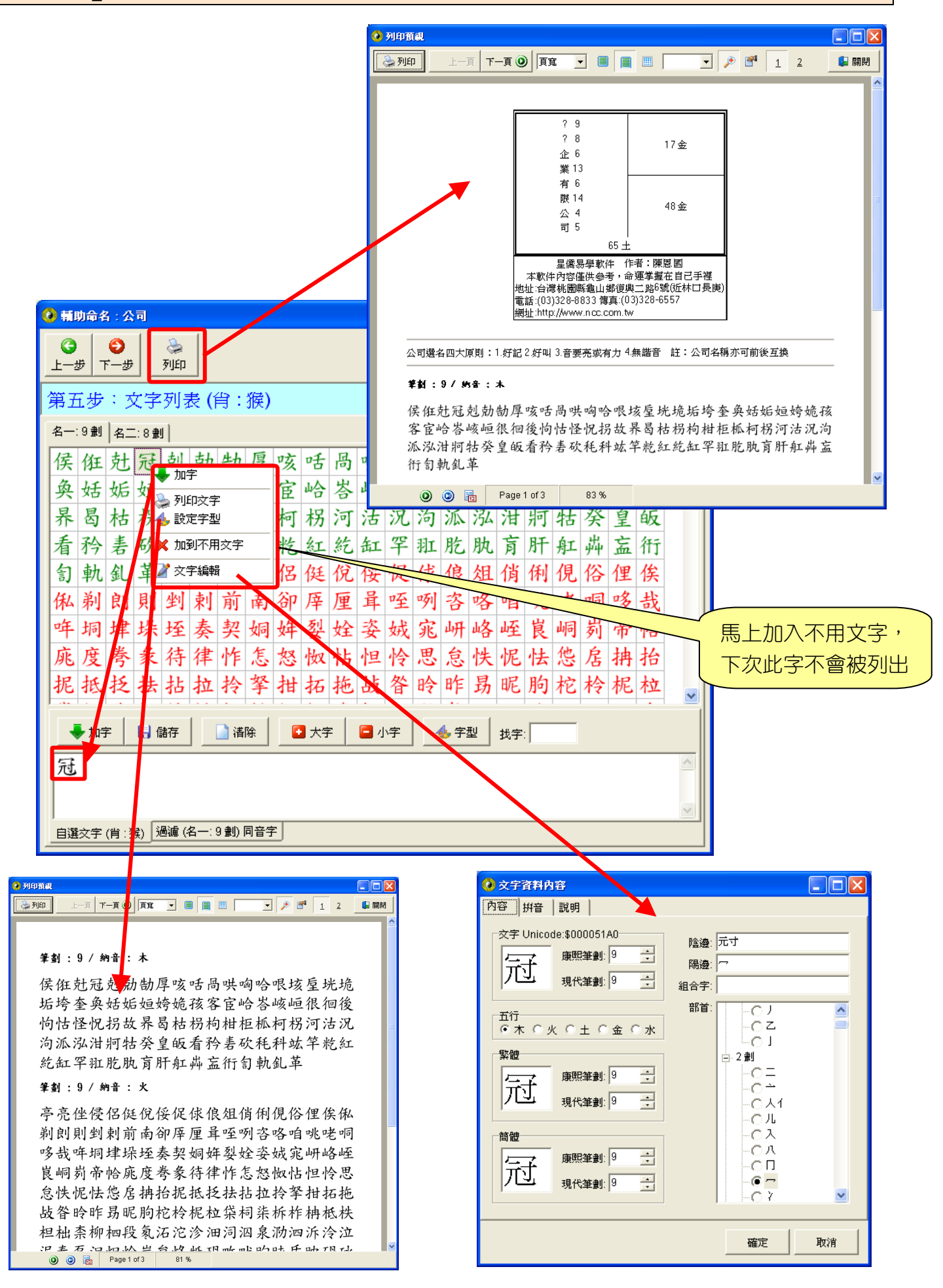

『公司』輔助命名:第五步 挑選『名一』、『名二』...的文字

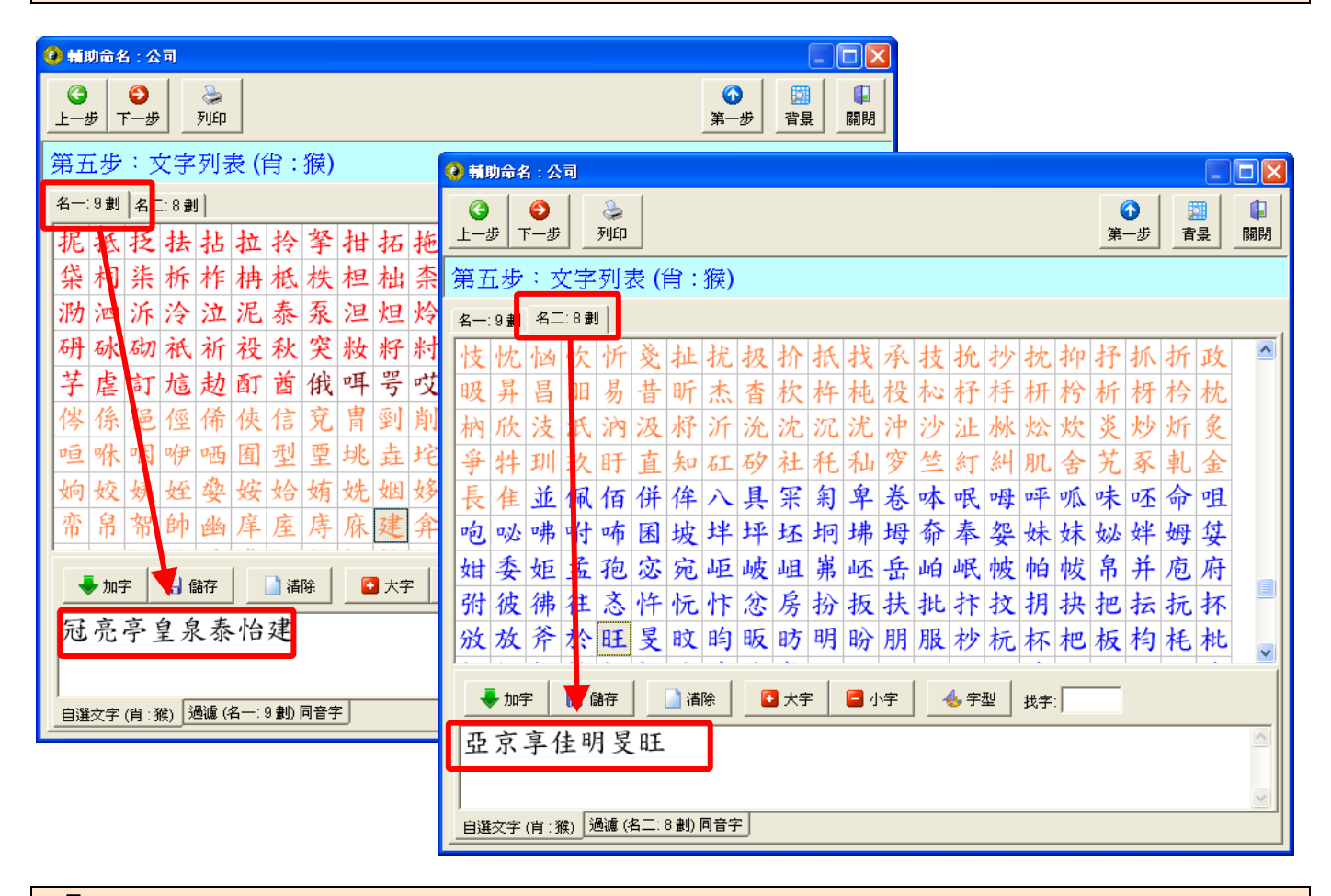

『公司』輔助命名:第六步 姓名組字

| 🥹 輔助命名:公司                                                                                   |                 |             |         |          |          |   |  |  |
|---------------------------------------------------------------------------------------------|-----------------|-------------|---------|----------|----------|---|--|--|
| ③     正一步     下一步     1     1     1     1       第一步     第一步     第一步     1     1     1     1 |                 |             |         |          |          |   |  |  |
| 第六步:姓名組字(肖:猴)                                                                               |                 |             |         |          |          |   |  |  |
| 🚵 列印 号 重新組合 🤞                                                                               | ,字型 🥠 設定        | 每行名字數量      | 5 🕂 🗆 加 | 編號 🔽 加固定 | 字 🔲 加公司副 | 名 |  |  |
| <ul> <li>額 請勾選欲組合名字</li> <li>名</li></ul>                                                    | 名字              | 組合參考        | •( ??企  | 业有限公     | 司)       |   |  |  |
| ·<br>個 2 冠 亞                                                                                | 冠亞              | 冠京          | 冠享      | 冠佳       | 冠明       |   |  |  |
|                                                                                             | 冠旻              | 冠旺          | 亮亞      | 亮京       | 亮享       |   |  |  |
| ☑冠明                                                                                         | 亮佳              | 亮明          | 亮旻      | 亮旺       | 亭亞       |   |  |  |
| □□反                                                                                         | 亭京              | 亭享          | 亭佳      | 亭明       | 亭旻       |   |  |  |
| ◎ 元 立 可勾<br>◎ 亮 京 田均                                                                        | 選想用的名<br>『 重新組合 | Z字,<br>≥ .。 | 皇京      | 皇享       | 皇佳       |   |  |  |
| □完子                                                                                         | 主切              | 主文          | 皇旺      | 泉亞       | 泉京       |   |  |  |
| <ul> <li>□ 売</li> <li>只</li> <li>□</li> <li>売</li> <li>又</li> <li>マ</li> </ul>              | 泉享              | 泉佳          | 泉明      | 泉旻       | 泉旺       |   |  |  |
| 🐴 取代原名 🔒 儲存組名                                                                               | 泰亞              | 泰京          | 泰享      | 泰佳       | 泰明       | • |  |  |

#### 命盤參數設定(命盤顯示字型及排盤規則)

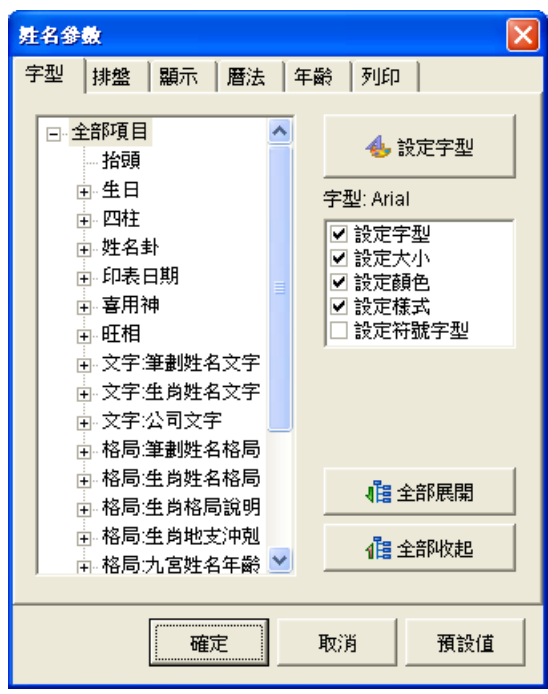

命盤內項目可設定:字型、顏色、大小、樣式。

※可用 Ctrl 來複選項目後, 再一起設定, 可節省設定時間。

| ルエトへ |   |
|------|---|
|      | • |
| 此貝也己 | ٠ |

- 1. 五行運算:一般五行、河圖五行、水木火土金。
- 2. 複姓算法。
- 3. 外格算法。
- 4. 取卦模式:提供五種取卦方式。
- 5. 81 劃吉凶設定。

| 姓名參數                                  |                                      |          |       |     | ×        |  |  |
|---------------------------------------|--------------------------------------|----------|-------|-----|----------|--|--|
| 字型 排盤                                 | と顧示                                  | 暦法日年     | ⊨齢 │列 | 6p  |          |  |  |
| 五行運算                                  |                                      |          | 81 數ī | 吉凶: |          |  |  |
| ● 一般1<br>○ 河圖7                        | 11丁<br>51行                           |          |       | 吉凶  | ^        |  |  |
| ○ 水木>                                 | 化土金                                  |          | 1劃    | 吉   |          |  |  |
| 一姐性管注                                 |                                      |          | 2劃    | 凶   |          |  |  |
| · · · · · · · · · · · · · · · · · · · | [                                    | 字        | 3劃    | 吉   |          |  |  |
| ○ 人格明                                 | ──────────────────────────────────── | 字        | 4劃    | 凶   |          |  |  |
| 一外格質法                                 |                                      |          | 5劃    | 吉   |          |  |  |
| • 一般算                                 | 筆法                                   |          | 6劃    | 吉   |          |  |  |
| ○ 最後-                                 | 字加 1                                 |          | 7劃    | 吉   |          |  |  |
| □取卦模式                                 |                                      |          | 8劃    | 吉   |          |  |  |
| ⊙ 姓氏ネ                                 | 急上卦,名"                               | 桂不為字     | 9劃    | 凶   |          |  |  |
| ○ 總格為<br>○ 總格為                        | 急上卦・名4                               | 字為下卦<br> | 10劃   | 凶   |          |  |  |
| ○ 姓名à                                 | 急上卦・加                                | 時為下卦     | 11劃   | 吉   |          |  |  |
| ○ 生日約                                 | 急上卦,姓                                | 名為下卦     | 12劃   | M   | <b>~</b> |  |  |
|                                       |                                      |          |       |     |          |  |  |
| <u>確定</u> 取消 預設值                      |                                      |          |       |     |          |  |  |

| 姓名参 | 數     |     |     |    |    |    | × |
|-----|-------|-----|-----|----|----|----|---|
| 字型  | 排盤    | 顯示  | 曆法  | 年齢 | 列印 |    |   |
| 筆劃書 | 11日 世 | 名格局 | 公司格 | 侷  |    |    |   |
| I ∎ | 東示筆劃  | 吉凶  |     |    |    |    |   |
|     |       | 自訂  | 名稱  |    |    |    |   |
| 吉   |       | 吉   |     |    |    |    |   |
| M   |       | M   |     |    |    |    |   |
| 平   |       | 平   |     |    |    |    |   |
|     |       |     |     |    |    |    |   |
|     |       |     |     |    |    |    |   |
|     |       |     |     |    |    |    |   |
|     |       |     |     |    |    |    |   |
|     |       |     |     |    |    |    |   |
|     |       |     |     |    |    |    |   |
|     |       |     |     |    |    |    |   |
|     |       | 確   | ŧ   | 取  | ΪĴ | 預設 | ₫ |

此頁包含:

- 1. 是否顯示筆劃吉凶。
- 2. 吉凶顯示文字,亦可設定成符號。

| 姓名参数  |               |             |     |
|-------|---------------|-------------|-----|
| 字型 排盤 | <b>顧示 暦</b> 》 | 去   年齡   列印 | ן נ |
| 筆劃吉凶数 | É名格局│公司       | 同格局         |     |
|       | 女             | 男           |     |
| 天格    | 夫緣            | 長上          |     |
| 人格    | 命宮            | 本命          |     |
| 地格    | 家庭            | 婚姻          |     |
| 總格    | 總格            | 總格          |     |
| 外格    | 外緣            | 朋友          |     |
|       |               |             |     |
|       |               |             |     |
|       |               |             |     |
|       |               |             |     |
|       |               |             |     |
|       |               |             |     |
|       |               |             |     |
| 2     |               |             |     |
|       | 確定            | 取消          | 預設值 |
|       |               |             |     |

此頁包含:

公司格局名稱顯示。

| 姓名參數   |         |       |  |
|--------|---------|-------|--|
| 字型 排盤  | 顯示 暦法   | 年齢 列印 |  |
| 筆劃吉凶姓名 | A格局 公司格 | 局     |  |
|        | 自訂名稱    |       |  |
| 行運格    | 行運格     |       |  |
| 使運格    | 使運格     |       |  |
| 主運格    | 主運格     |       |  |
|        |         |       |  |
|        |         |       |  |
|        |         |       |  |
|        |         |       |  |
|        |         |       |  |
|        |         |       |  |
|        |         |       |  |
|        |         |       |  |
| J      |         |       |  |
|        |         |       |  |
|        | 確定      | 取消    |  |

| 姓名參數                                                        | X       |
|-------------------------------------------------------------|---------|
| 字型 排盤 顯示 暦法                                                 | : 年齢 列印 |
| 萬年曆                                                         |         |
| 年柱交接<br>〇 正規<br>〇 立春<br>〇 冬至                                |         |
| <ul> <li>生肖交接</li> <li>○ 陰暦1月1日</li> <li>○ 依年柱交接</li> </ul> |         |
| 子時設定<br>ⓒ 分早子晚子<br>ⓒ 不分早晚子                                  |         |
| □ 使用地點調整時間<br>□ 使用真太陽時                                      |         |
| 確定                                                          | 取消預預設值  |

#### 此頁包含:

- 1. 萬年曆之年柱交接方式
- 2. 生肖交接
- 3. 子時設定
- 4. 使用地點調整時間
- 5. 使用真太陽時等
- 6. 命宮排法

姓名格局名稱設定,可分男性及女性不同名稱。

此頁包含:

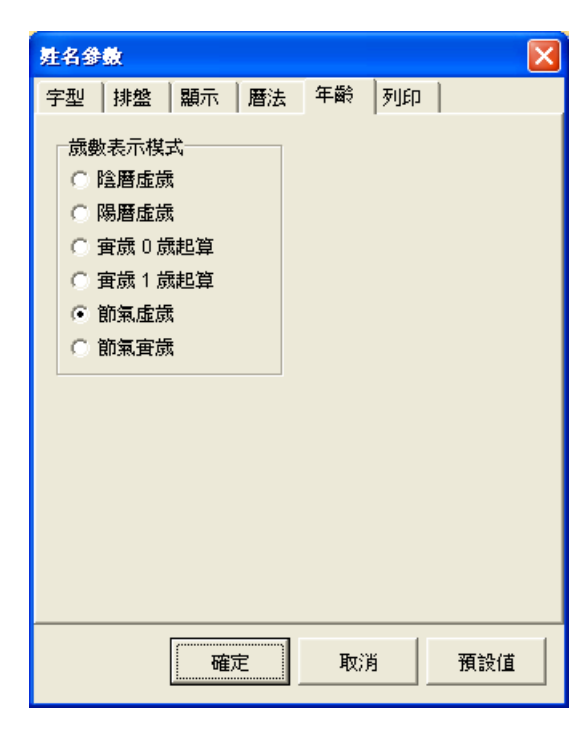

此頁包含:歲數表示6種模式

- 1. 陰曆虛歲
- 2. 陽曆虛歲
- 3. 實歲 0 歲起算
- 4. 實歲1歲起算
- 5. 節氣虛歲
- 6. 節氣實歲

此頁包含:

- 1. 命盤列印時的位置
- 2. 黃色區域為命盤顯示的區域
- 3. 拖動黃色區域來改變位置
- 4. 黃色區域的邊緣來縮放大小

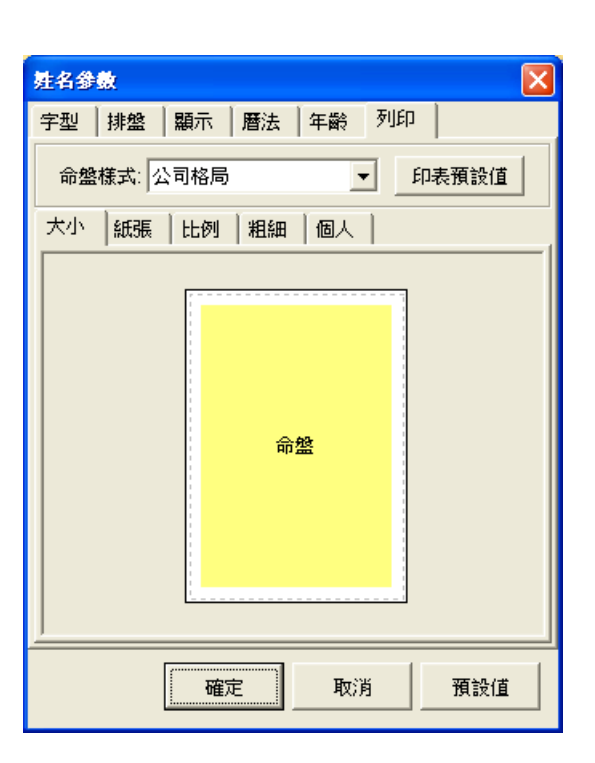

| 姓名參數          |                |
|---------------|----------------|
| 字型 排盤 顯示 層法   | 年齡列印           |
| 命盤樣式: 公司格局    | ▼印表預設值         |
| 大小紙張比例】粗細     | 個人             |
| 紙張: A4        | •              |
| 列印邊界          | 自訂紙張大小         |
| 上: 15.00 📫 mm | 寬: 210.00 📑 mm |
| 下: 15.00 🔮 mm | 高: 297.00 🚽 mm |
| 左: 15.00 📫 mm | 方向             |
| 右: 15.00 📑 mm | ● 直向 ○ 横向      |
|               |                |
|               |                |
| 確定            | 取消預證證          |

此頁包含:

- 1. 命盤紙張設定
- 2. 紙張列印邊界
- 3. 紙張直向或橫向

| <u></u> 姓名參數                                                          |
|-----------------------------------------------------------------------|
| 字型 排盤 顯示 層法 年齢 列印                                                     |
| 命盤樣式: 公司格局 ▼ 印表預設值                                                    |
| 大小 紙張 比例 粗細 個人                                                        |
| 比例<br>「 随紙張縮放比例<br>顯示比例: 1.20 =<br>顯示的字間比例: 1.50 =<br>列印的字間比例: 1.30 = |
| 確定 取消 預設值                                                             |

此頁包含:

- 1. 是否要隨紙張縮放命盤比例
- 2. 命盤顯示比例
- 3. 顯示的字間比例
- 4. 列印的字間比例

#### 此頁包含:

- 1. 命盤內文字的字距
- 2. 命盤內文字的行距
- 3. 外框的線寬及線色
- 4. 內線的線寬及線色
- 5. 虛線的線寬及線色

| 姓名参                  | 數              |     |    |          |      |      | × |
|----------------------|----------------|-----|----|----------|------|------|---|
| 字型                   | 排盤             | 顯示  | 曆法 | 年齢       | 列印   |      |   |
| 命盤                   | <b>(様式:</b> )公 | 司格局 |    | •        | • Ep | 表預設值 |   |
| 大小                   | 紙張             | 比例  | 粗細 | 個人       |      |      |   |
| _<br>□文 <sup>4</sup> | 字間距            |     |    |          |      |      |   |
| 字                    | 距: 0.30        | ) ÷ | mm |          |      |      |   |
| 行                    | 距: 0.50        | ) • | mm |          |      |      |   |
| 線                    | <b>寬</b> ———   |     |    |          |      |      |   |
| 外                    | 框: 0.50        | ) : | mm | <b>—</b> | ]    |      |   |
| 内                    | 線: 0.10        | )   | mm |          | ]    |      |   |
| 虛                    | 線: 0.10        | )   | mm | -        | 3    |      |   |
|                      |                |     |    |          |      |      |   |
|                      |                | 在沉  | È  | 取消       | 5    | 預設值  |   |

| 姓名參數 🛛 🗙                                          |
|---------------------------------------------------|
| 字型 排盤 顯示 層法 年齢 列印                                 |
| 命盤樣式: 公司格局                                        |
| 大小 紙張 比例 粗細 個人                                    |
| 個人資料顯示(命盤下方)<br>○ 不顯示<br>○ 顯示生日編號,地址,電話<br>○ 顯示電話 |
| 確定 取消 預設值                                         |

此頁包含:

- 1. 命盤下方顯示個人資料
- 2. 顯示生日編號、地址、電話
- 3. 只顯示電話

※此資料為該命盤的生日資料。

公司格局 (適用:實用版、專業版)

|                                                                |                                          | 【星阁                                         |                           | 星僑                          | 易         | 學【星僑】       |                            |                                                    |                                       |
|----------------------------------------------------------------|------------------------------------------|---------------------------------------------|---------------------------|-----------------------------|-----------|-------------|----------------------------|----------------------------------------------------|---------------------------------------|
|                                                                |                                          |                                             |                           |                             |           | 1           | 肖蛇                         |                                                    | 陰女                                    |
|                                                                | 繁體                                       | 筆劃                                          | 簡體                        | 部首                          | 納音        |             | 公元                         | ī <b>1989</b>                                      | 年                                     |
|                                                                | 星                                        | 9                                           | 星                         | E                           | 金         | 行建格         | 民<br>國                     | 農<br>曆                                             | 姓名                                    |
|                                                                |                                          |                                             |                           |                             |           | 25 土 吉      | <b>78</b><br>年             | <b>78</b><br>年                                     | 林<br>小                                |
|                                                                | 都                                        | 16                                          | 都                         | 邑                           | 火         |             | <b>7</b><br>月              | <b>6</b><br>月                                      | 姐                                     |
|                                                                | 企                                        | 6                                           | 企                         | 人                           | 火         |             | 5<br>日<br>14               | 3<br>日<br>未                                        |                                       |
|                                                                | 業                                        | 13                                          | 717                       | 木                           | 金         |             | 時<br><b>56</b><br>分        | 時<br>瑞<br>生                                        | 星期三個                                  |
|                                                                | 業                                        | 13                                          | <u>/][/</u>               | 木                           | 金         |             | 时<br>口<br>不<br>天<br>寅      | 月<br>庚<br>午<br>6/13 列                              |                                       |
|                                                                | 有                                        | 6                                           | 有                         | 月                           | 金         |             | 前<br>新<br>用<br>Z<br>耳<br>子 | <u>虚歳</u> 18<br><u>虚</u> 歳 18<br>K 休<br>★ 旺<br>+ # | 8歲<br>× 木<br>× 火                      |
|                                                                | 限                                        | 14                                          | 限                         | 阜                           | 金         |             | がれ<br>一<br>売<br>ソ          | k<br>ス<br>人<br>広<br>備註                             | · · · · · · · · · · · · · · · · · · · |
|                                                                | 公                                        | 4                                           | 公                         | 八                           | 木         |             |                            |                                                    |                                       |
|                                                                | 司                                        | 5                                           | Ē                         |                             | 火         | 使運格<br>61 木 |                            |                                                    |                                       |
|                                                                |                                          |                                             | 主運格                       |                             |           |             |                            |                                                    |                                       |
|                                                                | 86                                       |                                             | ±                         |                             | 吉         |             |                            |                                                    |                                       |
| 本<br>地址:台灣桃園縣龜山<br>電話:(03)328-8833<br>網址:http://www.ncc<br>雷話: | 星橋<br>軟件內容<br>I鄉復興<br>專真:(03<br>c.com.tv | 喬易學軟<br><b>洋僅供參</b><br>二路6號<br>)328-65<br>v | 件 作<br>考,命<br>【近林□<br>557 | 者:陳)<br>運掌握<br>1長庚 <b>)</b> | 忍國<br>在自己 | 手裡          | 编號                         | £:000                                              | 000001                                |

地址:

# NCC-917

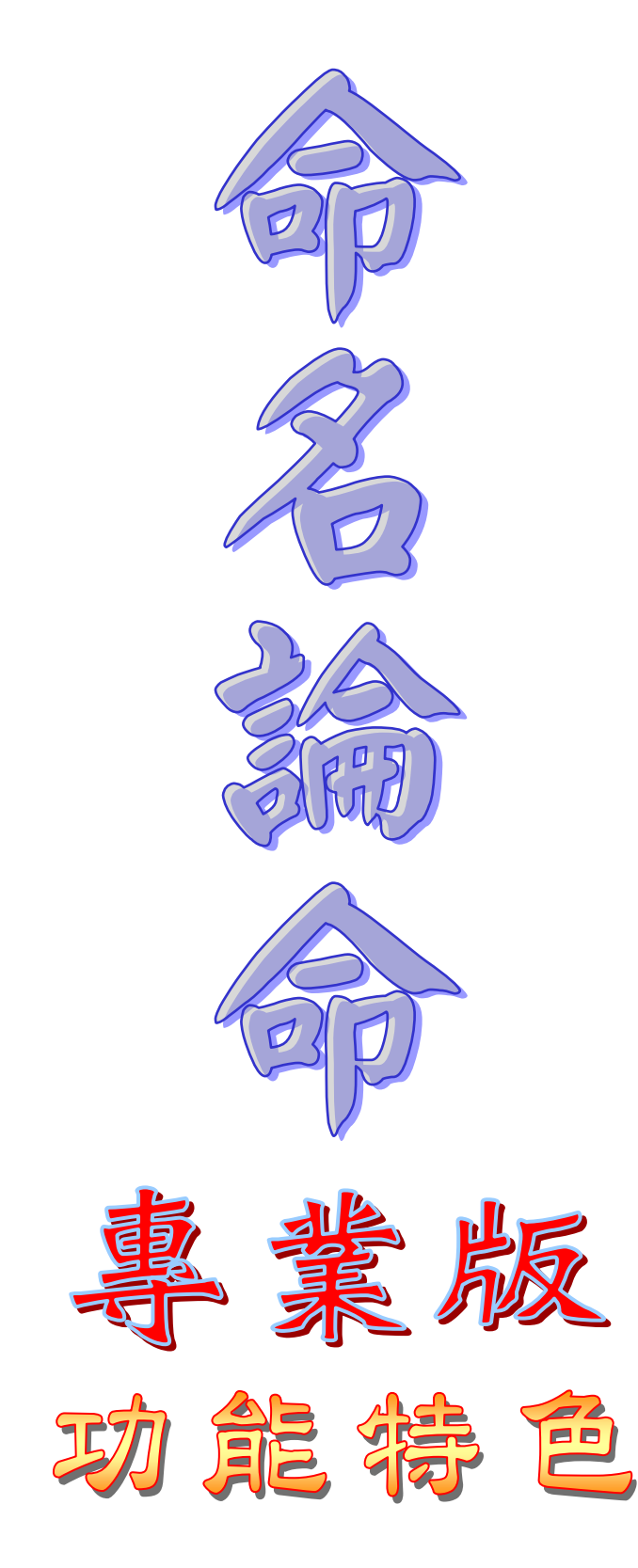

## NCC-917 命名論命(專業版)

※專業版有包含『普及版』及『實用版』功能。

人脈圖(建立每個生日之間的關係,以圖表顯示)

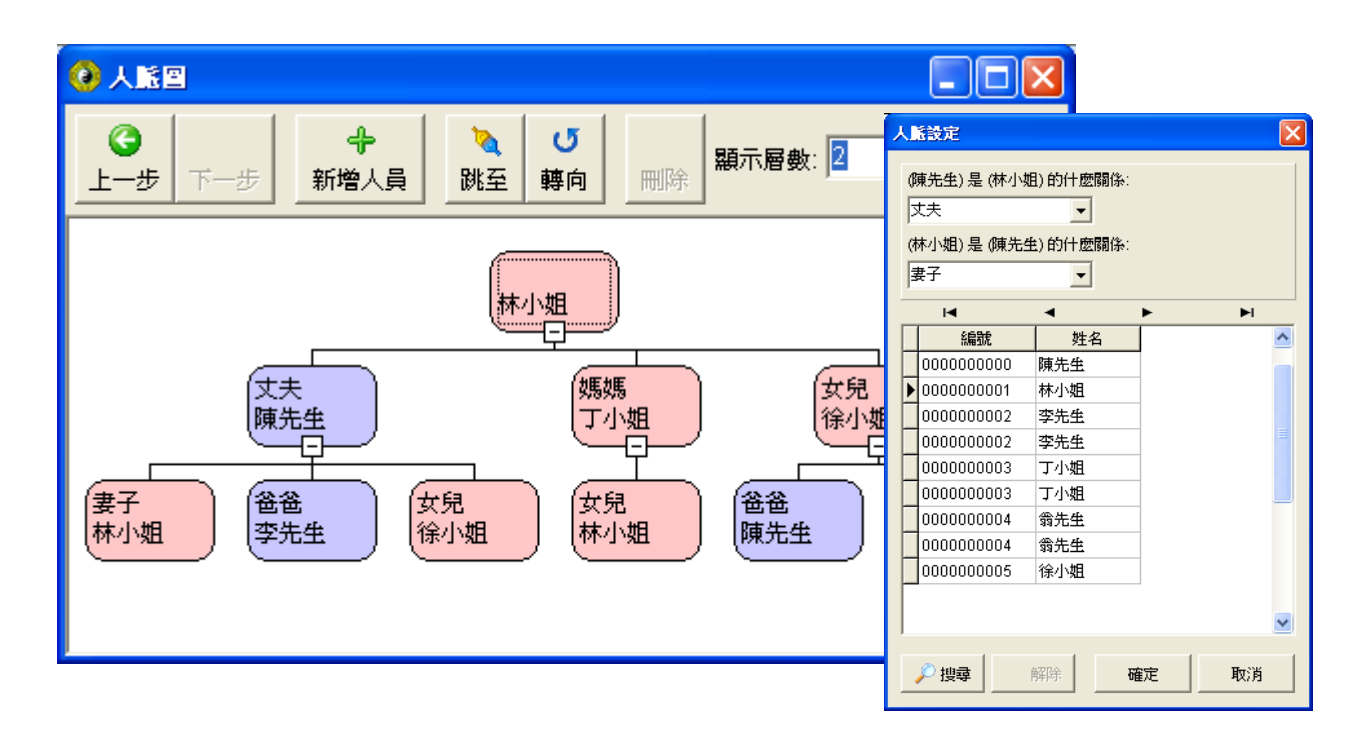

解說可送到 E-Mail 電子郵件(需先由系統參數設定 Email)

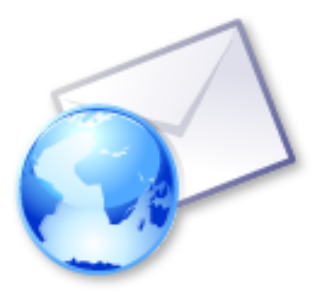

| 20 選軍                                                                                                    |      |
|----------------------------------------------------------------------------------------------------|------|
| <ul> <li>✓ 命盤</li> <li>✓ 衛盤</li> <li>✓ 經歷</li> <li>✓ 備註</li> <li>✓ 各宮分析</li> <li>✓ 流年</li> <li>✓ 流月</li> <li>→ 前面</li> </ul> |      |
| □- <mark>要業版</mark><br>↓ ▼                                                                                                   |      |
| ● ● ● ● ● ● ● ● ● ● ● ● ● ● ● ● ● ● ●                                                                                        | 1 取消 |

## 筆劃姓名格局含『天運吉凶』顯示

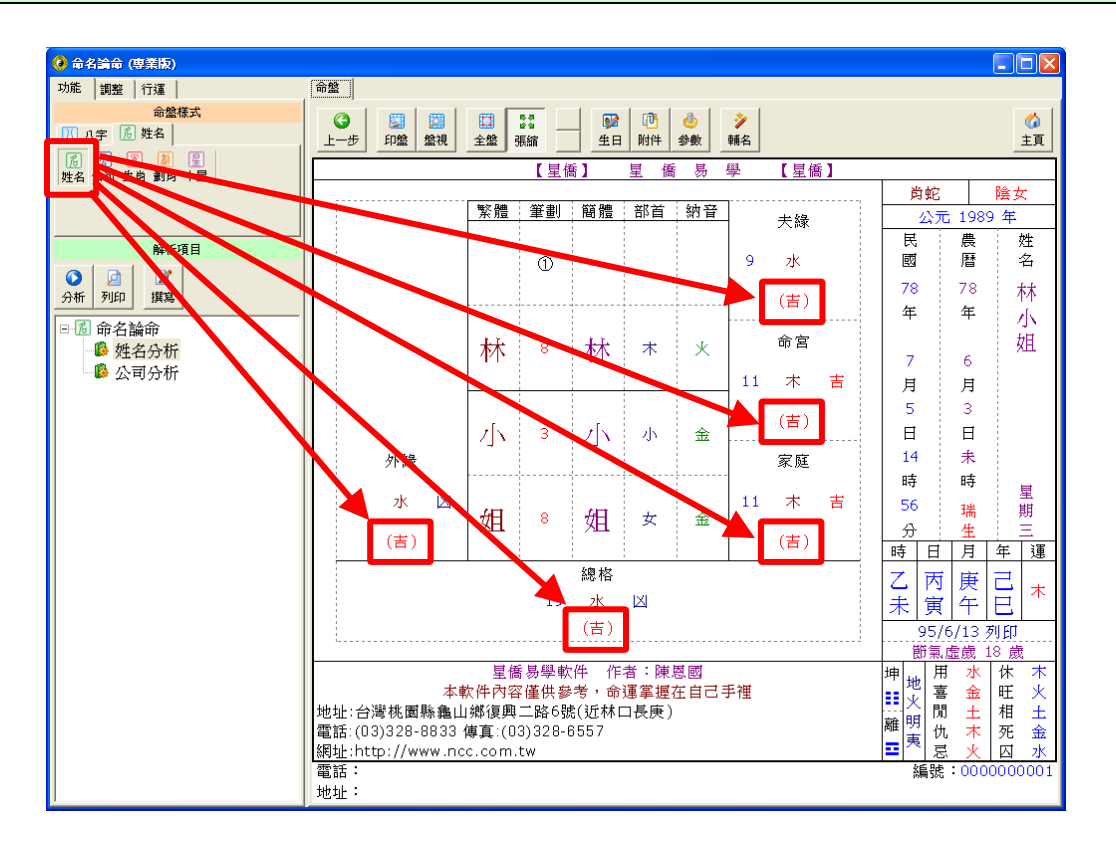

## 公司格局含『天運吉凶』顯示

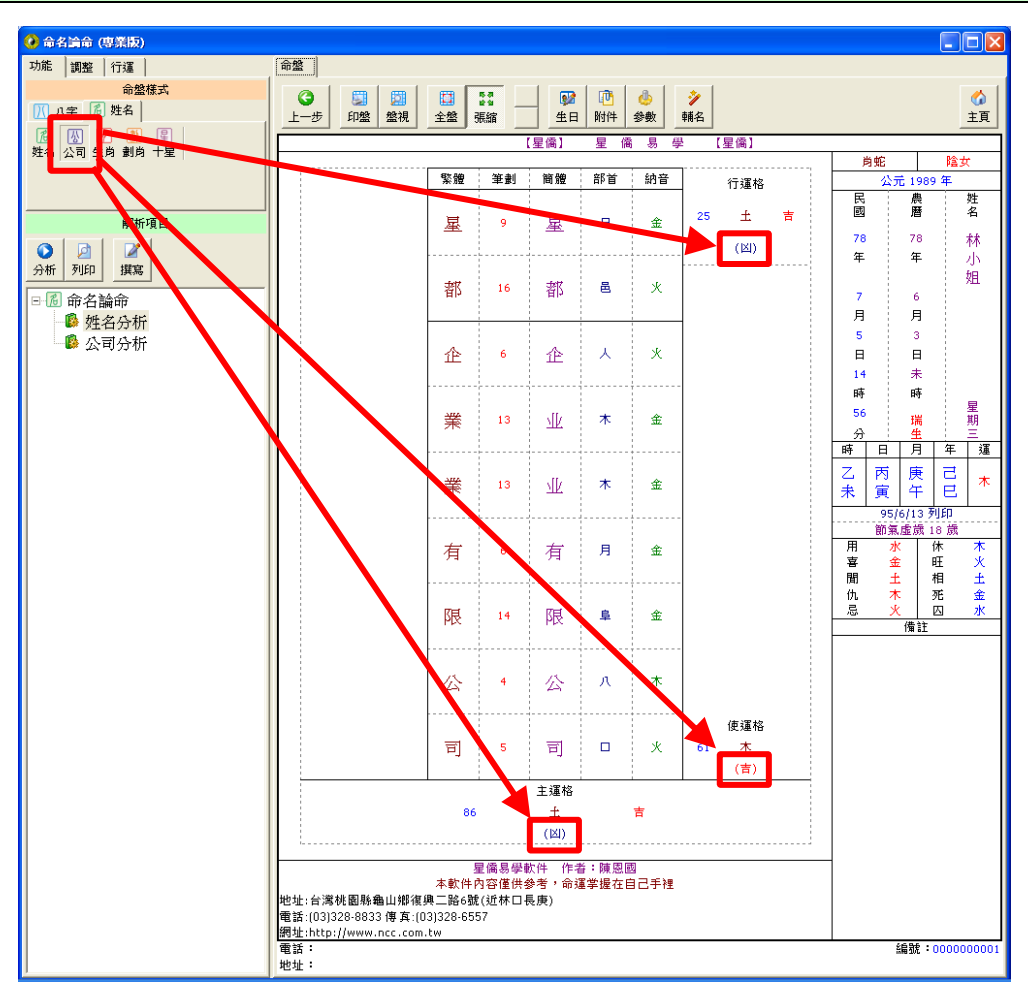

#### 生肖姓名學格局

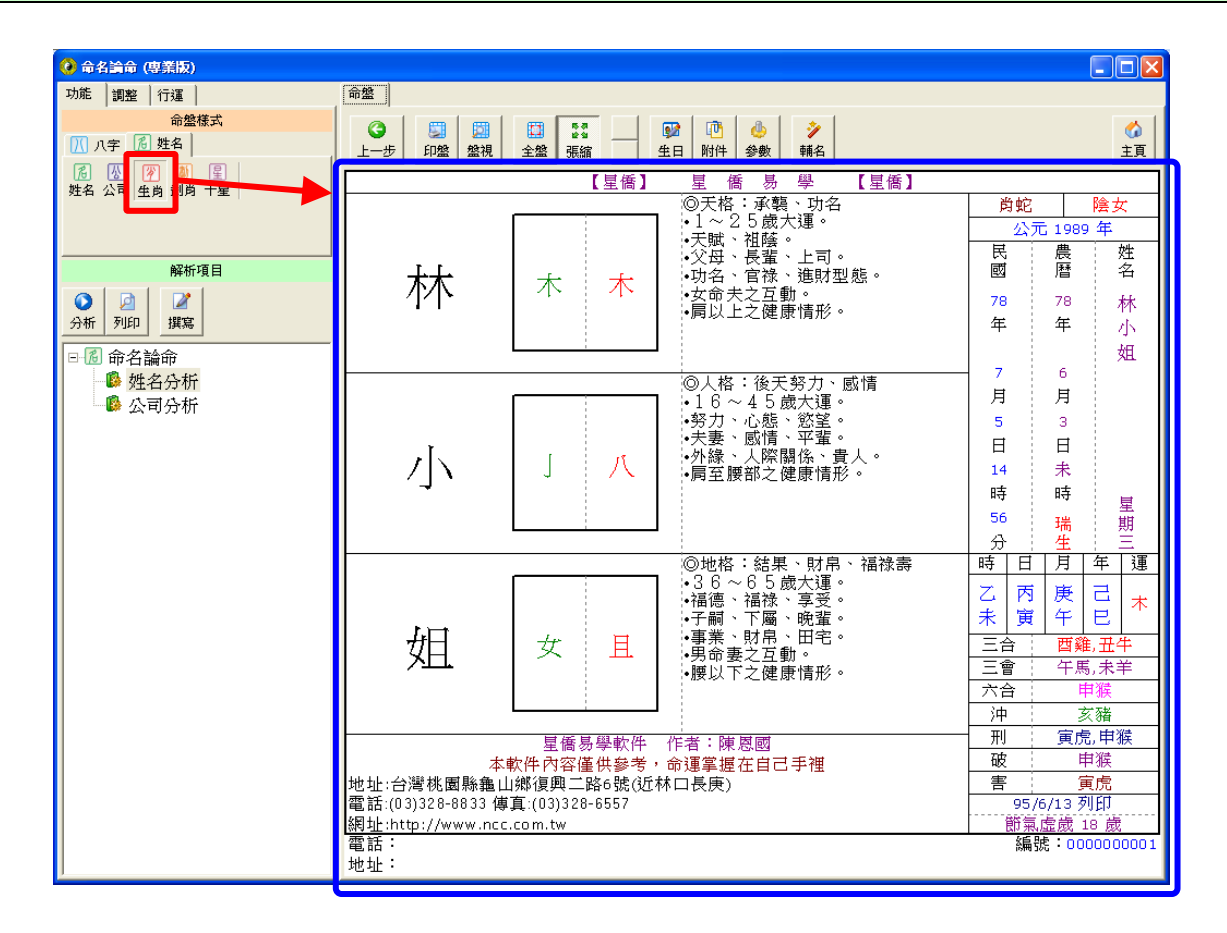

### 筆劃姓名+生肖姓名格局(二合一盤)

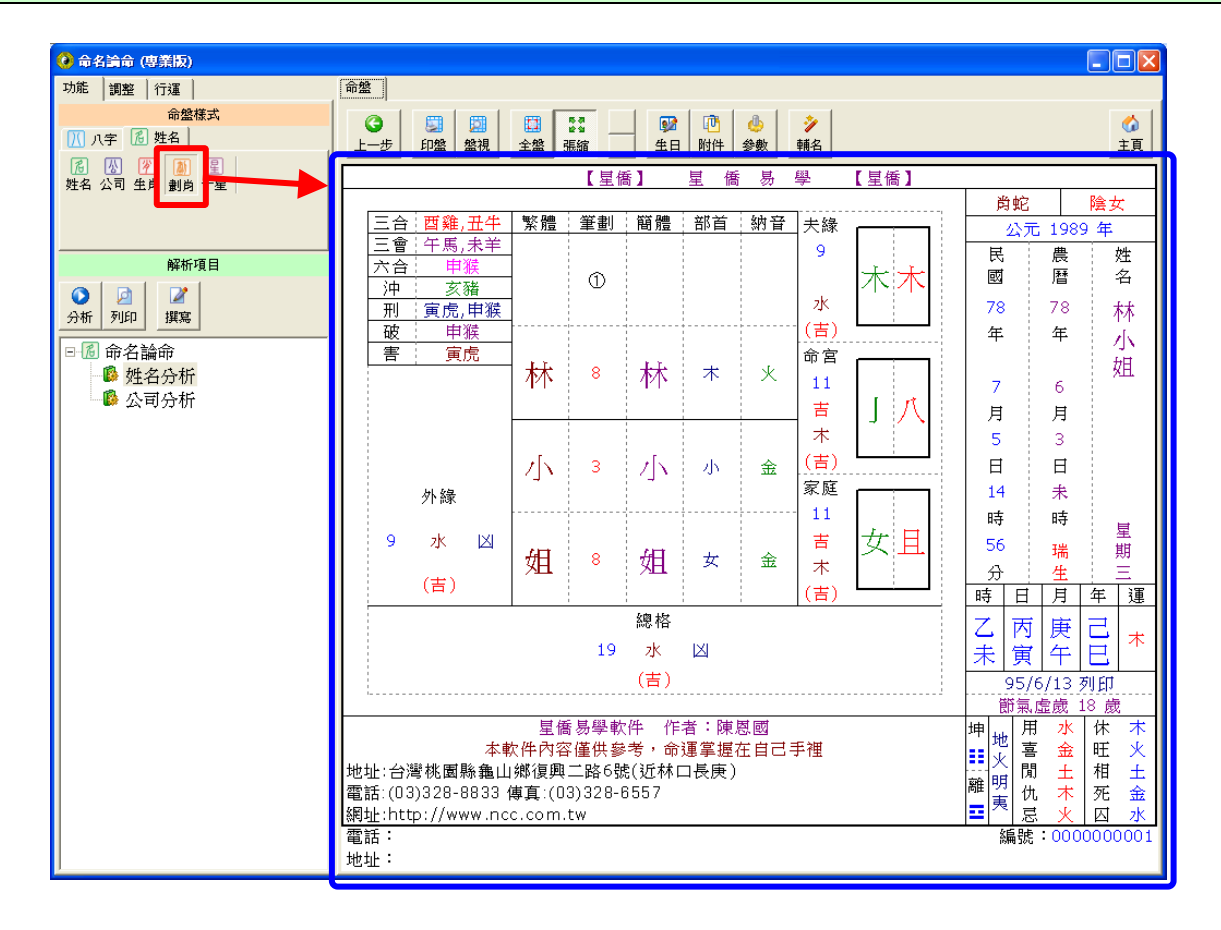

#### 六十甲子姓名+八字十星姓名+筆劃姓名(三合一盤)

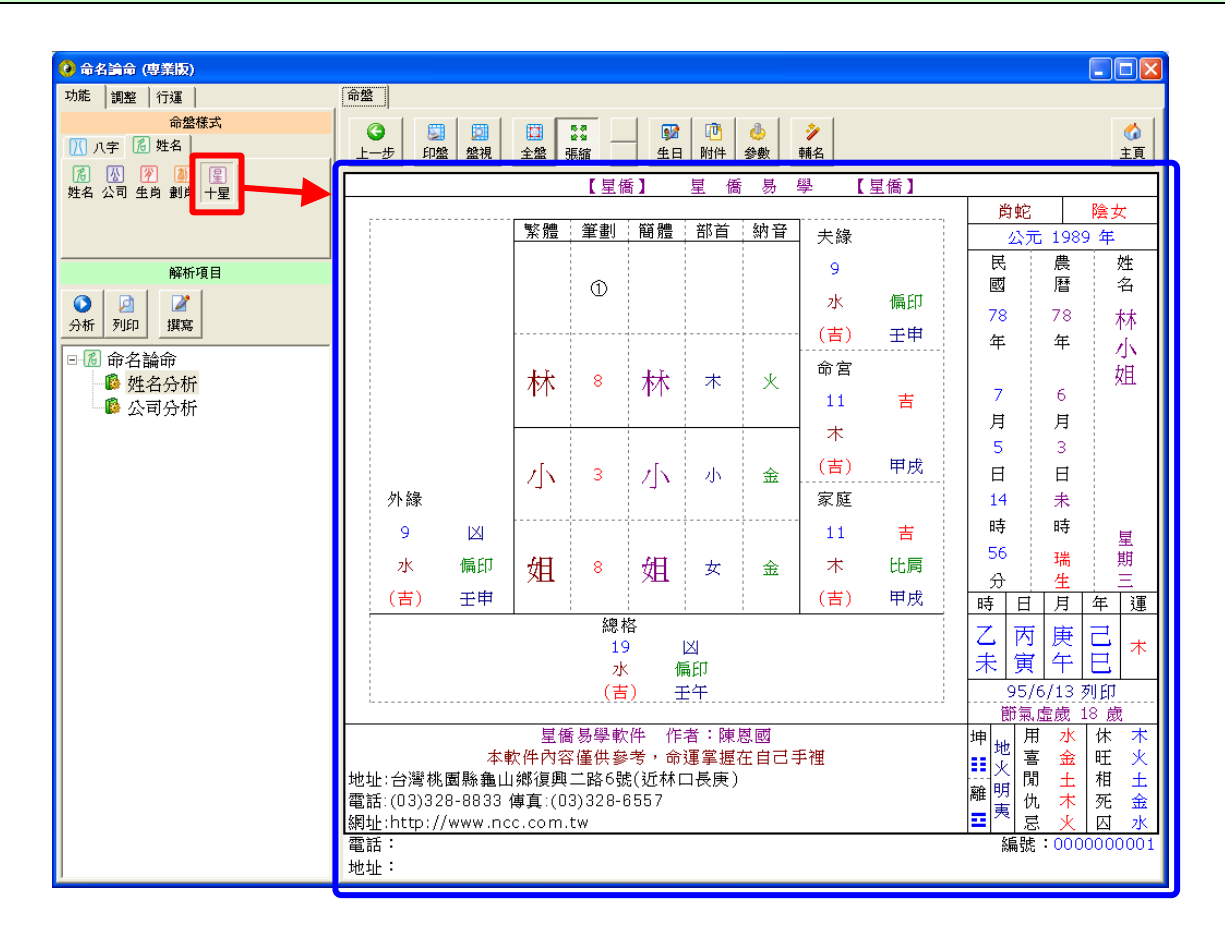

## 提供『藝名/筆名』輔助命名:操作方法與『人名』輔名相同

| 🧭 輔助命名:筆名/藝名           |  |
|------------------------|--|
| 上一步 <b>下一步</b>         |  |
| 第一步:取名種類(肖:蛇)          |  |
| 姓名 公司 筆名/藝名            |  |
| 名字(如欲固定文字,請將?問號改成文字即可) |  |
|                        |  |
|                        |  |
|                        |  |
|                        |  |
|                        |  |
|                        |  |
|                        |  |
|                        |  |
|                        |  |
|                        |  |
|                        |  |
|                        |  |

## 『人名、公司』輔助命名:第二步 五行順生、天運格局

| 🙆 輔助命名:姓名                                 |                                             |                     |
|-------------------------------------------|---------------------------------------------|---------------------|
|                                           | □ 於/4. (22., 42)                            | •             •     |
| 第二步:格                                     | 局條件 (肖:蛇)                                   |                     |
| 創數設定<br>文字筆劃範圍:<br>格局不用筆劃:                | <ul> <li>割 ~ 18 ÷ 劃</li> </ul>              |                     |
| 一姓名格局條件一                                  |                                             | 1                   |
|                                           | 五行 / 筆劃 吉凶                                  |                     |
| 人格                                        | 吉                                           |                     |
| 地格                                        | <u></u>                                     |                     |
| 外格                                        | <u> </u>                                    |                     |
| - 格局五行判斷<br>- 三才 (天人)<br>○ 三才五行<br>○ 三才五行 | 地)<br>行不判斷<br>行流通<br>厅順生<br>天運不剋總格<br>三才五行此 | 天運姓名格局過濾<br>員生的格局才要 |

## 『人名、公司』輔助命名:第三步 格局列印

| 😯 輔助命名: 姓名                                                                                                    |                                                                                                    |
|----------------------------------------------------------------------------------------------------|----------------------------------------------------------------------------------------------------|
|                                                                                                    |                                                                                                    |
|                                                                                                    |                                                                                                    |
|                                                                                                    |                                                                                                    |
| 第三步:格局列表(肖:蛇):三才五行流通,共21                                                                                              |                                                                                                    |
|                                                                                                    | $5 \begin{array}{c} 73 \\ 73 \\ 71 \\ 74 \\ 74 \\ 74 \\ 74 \\ 74 \\ 75 \\ 73 \\ 75 \\ 74 \\ 74 \\ 75 \\ 73 \\ 75 \\ 73 \\ 75 \\ 73 \\ 75 \\ 73 \\ 75 \\ 73 \\ 75 \\ 73 \\ 75 \\ 73 \\ 75 \\ 73 \\ 75 \\ 73 \\ 75 \\ 73 \\ 75 \\ 73 \\ 75 \\ 73 \\ 75 \\ 73 \\ 75 \\ 73 \\ 75 \\ 73 \\ 75 \\ 73 \\ 75 \\ 75$                                                                                                    |
|                                                                                                    | $ D \qquad \qquad \qquad \qquad \qquad \qquad \qquad \qquad \qquad \qquad \qquad \qquad \qquad \qquad \qquad \qquad \qquad \qquad $                                                                                                    |
| 謙 林 8 地 林 8 升 林 8 泰 林                                                                                                 | 36 /a         37 /a         38 /a         38 /a <th< th=""></th<>                                                                                                    |
|                                                                                                    | $\begin{array}{c ccccccccccccccccccccccccccccccccccc$                                                                                                    |
|                                                                                                    |                                                                                                    |
| 5 土 ? 4 7 金 6 土 ? 5 8 金 11 木 ? 10 13 火 15 土 ? 1                                                                       | 4 <u>\$ 11 \$\overline\$ 12 \$\overline\$ 13 \$\overline\$ \$ 14 \$\overline\$ \$ 15 \$\overline\$<br/><b>k</b> 8 9 \$\verline\$ 48 9 \$\verline\$ 48 9 </u> |
| 15+ 16+ 21★ 25+                                                                                                    | $ \begin{array}{c c c c c c c c c c c c c c c c c c c $                                                                                                    |
|                                                                                                    | 23 火 24 火 25 ± 33 火 25 ±                                                                                                    |
|                                                                                                    |                                                                                                    |
| 謙林 8 地 🔛 裕局列印 林 8 泰 林                                                                                                 | $\begin{array}{c ccccccccccccccccccccccccccccccccccc$                                                                                                    |
| · · · · · · · · · · · · · · · · · · ·                                                                                 | 31 Å 37 ½ 29 Å 39 Å 29 Å                                                                                                    |
|                                                                                                    | C 10 7 16 24 X                                                                                                    |
| 7金「15土8金」「16土13火」「1221木17金」「1                                                                                         | $\frac{1}{2}$ 7 15 31 $\star$                                                                                                    |
| 23火 24火 29水 333                                                                                                    |                                                                                                    |
| ₩ #                                                                                                    | n.                                                                                                    |
| ╡ <u>╪</u> ╡╷╙ <sup>╏</sup> <sup></sup> <sup>៷</sup> ╪╡╷╙ <sup>╏</sup> <sup>៷</sup> ╪╡╷╙ <sup>╏</sup> <sup>៷</sup> ╙ः |                                                                                                    |
| 泰 林 8 泰 林 8 泰 林 8 禄 林 8 禄 林 8 禄                                                                                       |                                                                                                    |
| $? 10^{18 \pm}$ $? 10^{18 \pm}$ $? 13^{21 +}$ $? 1$                                                                   | 3                                                                                                    |
| $[0, \infty]$ ? 7 17 $(16 + )$ ? 15 $(15 + 5 + )$ ? 4 17 $(11 + )$ ? 1                                                | 0                                                                                                    |
|                                                                                                    |                                                                                                    |
| 25主 33火 25主 31オ                                                                                                    |                                                                                                    |
|                                                                                                    |                                                                                                    |
|                                                                                                    | Page 1 of 1 74 %                                                                                                    |

『人名、公司』輔助命名:第四步 長輩名字(會排除這些文字)

| ④ 輔助命名:姓名                    |                                                                                                    |
|------------------------------|----------------------------------------------------------------------------------------------------|
|                              | ①         □         □         □         □         □         □         □         □         □         □         □         □         □         □         □         □         □         □         □         □         □         □         □         □         □         □         □         □         □         □         □         □         □         □         □         □         □         □         □         □         □         □         □         □         □         □         □         □         □         □         □         □         □         □         □         □         □         □         □         □         □         □         □         □         □         □         □         □         □         □         □         □         □         □         □         □         □         □         □         □         □         □         □         □         □         □         □         □         □         □         □         □         □         □         □         □         □         □         □         □         □         □         □         □         □         □ |
| 第四步:文字條件(肖:蛇)                |                                                                                                    |
| 字集   文字部首   不用文字 長輩名字   生肖文字 |                                                                                                    |
| □ 不用長輩名字(下列文字只儲存在目前生日資料,非共用) |                                                                                                    |
|                              |                                                                                                    |
|                              |                                                                                                    |
|                              |                                                                                                    |
|                              |                                                                                                    |
|                              |                                                                                                    |
|                              |                                                                                                    |
|                              |                                                                                                    |
|                              |                                                                                                    |
|                              |                                                                                                    |
|                              |                                                                                                    |
|                              |                                                                                                    |
|                              |                                                                                                    |
|                              |                                                                                                    |
|                              |                                                                                                    |
|                              |                                                                                                    |
|                              | ~                                                                                                    |
| <u></u>                      |                                                                                                    |

## 『人名、公司』輔助命名:第四步 生肖『喜用』『忌用』文字

| 🥝 輔助命名: 姓名                                                                                                    |                                                                                                    |
|----------------------------------------------------------------------------------------------------|----------------------------------------------------------------------------------------------------|
| <ul> <li>○</li> <li>●</li> <li>●</li></ul> | 〇         〇         〇         〇         〇         〇         〇         〇         〇         〇         〇         〇         〇         〇         〇         〇         〇         〇         〇         〇         〇         〇         〇         〇         〇         〇         〇         〇         〇         〇         〇         〇         〇         〇         〇         〇         〇         〇         〇         〇         〇         〇         〇         〇         〇         〇         〇         〇         〇         〇         〇         〇         〇         〇         〇         〇         〇         〇         〇         〇         〇         〇         〇         〇         〇         〇         〇         〇         〇         〇         〇         〇         〇         〇         〇         〇         〇         〇         〇         〇         〇         〇         〇         〇         〇         〇         〇         〇         〇         〇         〇         〇         〇         〇         〇         〇         〇         〇         〇         〇         〇         〇         〇         〇         〇         〇         〇 |
| 第四步:文字條件 (肖: s                                                                                                    | Ê)                                                                                                    |
| 字集 文字部首 不用文字 長輩名字                                                                                                    | 3 輔助命名: 姓名                                                                                                    |
| <ul> <li>✓ 生肖文字(尚:蛇)</li> <li>④ 蛇:忌用文字(在過濾文字時,不用)</li> </ul>                                                                                                    | ③     ●       上一步     下一步         第一步     第日                                                                                                    |
| 人山仁企文日水丘会                                                                                                    | 第四步:文字條件 (肖:蛇)                                                                                                    |
| 八山二川又古水立<br>的治東芳芝芽花芬芥<br>倫家晃泰浪茗荃虔易<br>皓程菁莉虛象黍淼傳                                                                                                    | 字集     文字部首     不用文字     長輩名字     生肖文字       ✓     生肖文字     (月)     (月)       ○     蛇・弓田文字     (石湯)(道文字時)     (石田下列文字)       ●     靴:喜田文字     (石湯)(道文字時)     (日下列文字)                                                                                                    |
| 積穆蕊惠豫濟濤穗蕾                                                                                                    | 乙口士小巾干尹少巴心木牛可司台本生田甲兆同向名合因回多字安牟羊<br>羽臣西兌呈呂君告壯妞宋彤志杏材杉牡男育邑邦酉妹定宜宛尚念東林杰<br>牧物祁肯初采金南品姜姚宥帝建彦思恬衫要迪郁飛妹哲員容宸席師恭恩<br>悟悅桔栩栗桐格特留祖祝祚素紐軒馬凰國常彬彩情祥紹細通鳥喜喬富惠<br>愉森紫絲翔華進隆圓慈愛業楚楊楓當祺經義群裕運道達嘉榜榮爾福綺綸<br>維翡翟裳鳴鳳慶慧標緯駒寰戰樹橋翰鴦鴛應績襄謙禮醫鵑懷疇疆鵬寶續<br>騫騰鶴驛驪                                                                                                    |
|                                                                                                    |                                                                                                    |

『人名、公司』輔助命名:第五步 同音字過濾

| 1 | 0                                                                                                   | ŧ        |                | 助    | <b>d</b> 4 | 3              | 舞              | 名  | 5      |          |        |     |   |   |   |   |    |   |   |   |   |   |   |   |   |   |   |   |   |   |          |   |                      |    |
|---|----------------------------------------------------------------------------------------------------|----------|----------------|------|------------|----------------|----------------|----|--------|----------|--------|-----|---|---|---|---|----|---|---|---|---|---|---|---|---|---|---|---|---|---|----------|---|----------------------|----|
|   | _                                                                                                   | <b>(</b> | <b>)</b><br>-± | ŧ    | -          | <b>ج</b><br>-۲ | <b>)</b><br>-步 | ;  |        | े<br>⊘∫£ | )<br>p |     |   |   |   |   |    |   |   |   |   |   |   |   |   |   |   |   |   | - | ⑦<br>第一± | ₽ | <mark>)</mark><br>背景 | 關閉 |
|   | 25                                                                                                  | 皍        | Ŧ              | Ĺ    | 步          | :              | Ż              | Ì  | 字      | 列        | 쿣      | ई ( | 肖 | : | 蛇 | ) |    |   |   |   |   |   |   |   |   |   |   |   |   |   |          |   |                      |    |
|   | 4                                                                                                   | 3-       | -:             | 1    | 3 🛔        | 9              | 名              | _  | : 10   | )劃       |        |     |   |   |   |   |    |   |   |   |   |   |   |   |   |   |   |   |   |   |          |   |                      |    |
|   |                                                                                                    | 伯        |                | ŧ    | 肋          | 100            | 勆              | 1  | 差      | 埃        | ĥ      | 嫁   | ł | 疾 | 寖 | 嶋 | 剌帖 | 家 | 戢 | 揀 | 揂 | 揃 | 揤 | 揪 | 揫 | 揭 | 揵 | 敬 | 暕 | 椵 | 椷        | 椰 | 楗                    |    |
|   | ŀ                                                                                                   | 趈        | ŧ              | 木    | 曷          | 1              | 亟              | 3  | 条      | 殛        | x      | 毽   | Ż | 咸 | 涓 | 消 | jž | 建 | 湝 | 湫 | 煍 | 煎 | 犌 | 犍 | 猳 | 畸 | 痵 | 睛 | 睫 | 禁 | 稘        | 竫 | 筧                    |    |
|   | L                                                                                                   | 荻        | ĩ              | Ê    | ô          | 433            | 巠              | 月  | Ÿ      | 舅        |        | 莋   |   | 莖 | 莢 | 剪 | も礼 | 夾 | 裚 | 解 | 詨 | 詰 | 趌 | 趼 | 跡 | 跤 | 跲 | 較 | 迼 | 郊 | 鉀        | 鉣 | 靖                    |    |
|   |                                                                                                    | 軥        | ŕ              | ħ    | 鳥          | J              | 麀              | 扌  | 胥      | 淂        | ķ      | 煚   | 4 | 畏 | 琚 | 睹 | 石  | 囷 | 筥 | 絹 | 冐 | 脧 | 莒 | 莙 | 祠 | 輂 | 輋 | 鉅 | 雋 | 雎 |          |   |                      |    |
|   |                                                                                                    |          |                | 22.1 |            | <b>F A</b>     | 11             | -# | 1 ** 3 | ±-+-     | -+     |     |   |   |   |   |    |   |   |   |   |   |   |   |   |   |   |   |   |   |          |   |                      |    |
|   | 請選擇下列一種拼音方式<br>○ 不過濾<br>○ 注音 (標準鍵盤)<br>○ 漢語拼音<br>○ 廣州拼音<br>○ 廣州拼音<br>○ 宿家拼音 自選文字(尚:蛇) 過濾(名一:13劃)同音字 |          |                |      |            |                |                |    | ):     |          |        |     |   |   |   |   |    |   |   |   |   |   |   |   |   |   |   |   |   |   |          |   |                      |    |

## 提供『組名報表』可運用命理程式撰寫姓名組合報表

| 🧿 輔助命名:姓名                 |                                                                                                    |
|---------------------------|----------------------------------------------------------------------------------------------------|
| <b>●</b><br>上一步 下一步       | ③     5       第一步     第景                                                                                                    |
| 第六步:姓名組字(肖:蛇)             | ●名字组合 (D:\NccSoft9_\Prog\CT\Wame&sm\Prog1_prg)                                                                                                    |
| 🌦 列印 🛛 堤 重新組合 🛛 👍 宇型 🤞 設定 | 撰寫 解說                                                                                                    |
| 組 組名報表項目                  | ショ     回     日     日< |
| 項 分析 列印 選擇 林暉家            | 姓名組合(姓氏:林)                                                                                                    |
|                           | 林暉家 林暉耿 林暉傑 林暉係 林暉恩                                                                                                    |
| 林漠家                       | 林暉城 林暉宬 林暉洋 林暉益 林暉峰                                                                                                    |
| 林焕城                       | 林焕家 林焕耿 林焕供 林焕倧 林焕恩                                                                                                    |
| 林煌家                       | 林焕城 林焕宬 林焕洋 林焕益 林焕峰                                                                                                    |
| 林煌城                       | 林煌家 林煌耿 林煌供 林煌原                                                                                                    |
| 林澳家                       | 林煌城 林煌宬 林煌洋 林煌益 林煌峰                                                                                                    |
| 林渙城                       | 林溴家 林溴耿 林溴供 林溴烷 林溴恩                                                                                                    |
| 林楷家                       | 林溴城 林溴窟 林溴洋 林溴益 林溴峰                                                                                                    |
| 林楷城                       | 林楷家 林楷耿 林楷供 林楷保 林楷恩                                                                                                    |
| 林琮家                       | 林楷城 林楷宬 林楷洋 林楷益 林楷峰                                                                                                    |
|                           | 林琮家 林琮耿 林琮供 林琮係 林琮恩                                                                                                    |
|                           |                                                                                                    |

## 畫板:可在命盤上圈點、畫線,可用於講解命盤

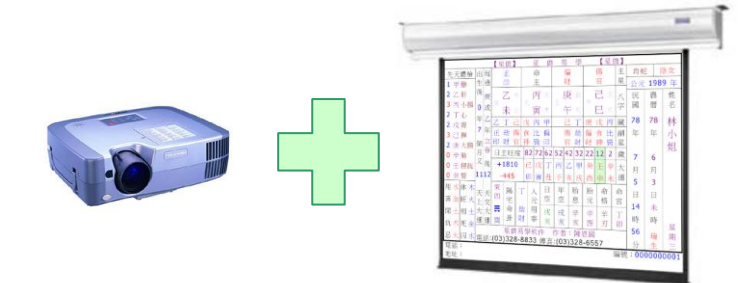

可配合投影機進行命理教學

| 🕼 關閉 🔗 🔒 📚 🗋 重新                          | <b>X</b> \                    | × <u>k</u> ⊏                     |                                 |              |           |              | J              |   |                                        |                 |                  |            |            |
|------------------------------------------|-------------------------------|----------------------------------|---------------------------------|--------------|-----------|--------------|----------------|---|----------------------------------------|-----------------|------------------|------------|------------|
|                                          |                               |                                  | 崔憍】                             | 星能           | 新 汤 孚     |              | 简】             |   | 1                                      |                 |                  |            |            |
|                                          | 御谷 道曲                         | Acc wet                          | 075 MH                          |              | 64 TC     | т            |                |   | È                                      | 钧蛇              |                  | 陰女         | ζ          |
|                                          | 繁廆                            | 聿創                               | 間窟                              |              | 财苷        | * *          | ミ縁             |   |                                        | 公元              | 1989             | 年          |            |
|                                          |                               | T                                | -<br>1<br>1<br>1<br>1<br>1<br>1 |              |           | 9 (;         | 水)             |   | 民國                                     |                 | 農<br>曆           |            | 姓<br>名     |
|                                          |                               |                                  | 1<br>1<br>1<br>1                |              |           |              | <br>           |   | 78                                     |                 | 78               |            | 林          |
|                                          |                               |                                  | L                               |              |           | `            | ₽ <b>)</b><br> | ) | 年                                      |                 | 年                |            | 小          |
|                                          | 林                             | 8                                | 林                               | 木            | ж         | <sup>θ</sup> |                | + | 7                                      |                 | 6                |            | 姐          |
|                                          |                               |                                  |                                 |              |           |              | $^{\wedge}$    | Ħ | 月月                                     |                 | 月                |            |            |
|                                          | .t                            | 2                                | . 1                             |              |           | (            | 吉)             |   | 5                                      |                 | 3                |            |            |
|                                          | <u></u>                       | 3                                | 12-                             | 1            | 金         |              |                |   |                                        |                 | 日<br>士           |            |            |
| 外緣                                       |                               |                                  |                                 |              |           | \$           | え庭             |   | 14<br>n#                               |                 | 木<br>nt          |            |            |
| 9 7K KI                                  |                               |                                  |                                 |              |           | 11 :         | 木              | 吉 | - ···································· |                 | 1 <del>43</del>  | 1          | 星          |
|                                          | 姐                             | 8                                | 姐                               | 女            | 金         |              |                | - |                                        |                 | 瑞生               |            | 期<br>亡     |
| (吉)                                      |                               |                                  |                                 |              |           | (*           | 吉)             |   | 時                                      | - i             | _ <u>_</u>       | <br>       |            |
|                                          |                               |                                  | 總格                              |              | 1         |              |                |   | 7                                      | 丙               | 庙                |            | ~          |
|                                          |                               | 19                               | 7K                              | M            |           |              |                |   |                                        | r J<br>(計       | (大)<br>(大)       |            | 木          |
|                                          |                               |                                  | (吉)                             | _            |           |              |                |   |                                        |                 | 135              |            |            |
|                                          |                               |                                  | ( 1 )                           |              |           |              |                | i |                                        | 節氣[             | 1132<br>常歳 1     | 949        |            |
| 地址:台灣桃園縣龜山鄉復<br>電話:(03)328-8833 傳真:      | 星<br>本軟件内<br>興二路6<br>:(03)328 | ≧僑易學彰<br>]容僅供爹<br>號(近林□<br>-6557 | 文件 作:<br>参考,命:<br>□長庚)          | 者:陳恩<br>運掌握在 | 國<br>自己手裡 |              |                |   | 坤<br>地<br>光<br>離<br>東                  | 用喜閒仇日           | 水<br>金<br>土<br>木 | 休旺相死日      | 木火土金       |
| tage:::::::::::::::::::::::::::::::::::: | ini.tw                        |                                  |                                 |              |           |              |                |   |                                        | <u>  ぶ</u><br>編 | <u>火</u><br>號:00 | 回<br>00000 | 小<br>)0001 |

地址:

命盤存成圖片檔:可將命盤存成圖檔,支援大部份圖檔格式

| 🥝 存成圖檔 |            |          |             |                                           |      |    |     |   |         |           |
|--------|------------|----------|-------------|-------------------------------------------|------|----|-----|---|---------|-----------|
|        | 0 🔽 D      | PI<br>剪貼 | 谉           |                                           |      |    |     |   |         | 日期        |
|        |            | 【星僑】     |             | 星 僑                                       | 易    | 學  | 【星僑 | 1 |         | ^         |
|        |            |          |             |                                           |      |    |     | , | 肖蛇      |           |
|        | 繁體         | 筆劃       | 簡體          | 部首                                        | 納音   |    | 夫緣  |   | 公元      | t. 19     |
|        |            | 1        |             |                                           |      | 9  | 水   |   | 民國      | 農<br>曆    |
|        |            |          |             | -<br>-<br>-<br>-<br>-<br>-<br>-<br>-<br>- |      |    | (吉) |   | 78<br>年 | 78 🚽<br>年 |
|        | 林          | 8        | 林           | 木                                         | 火    |    | 命宮  |   | 7       | 6         |
|        |            |          | 1           | 1                                         |      | 11 | 木吉  | E | 月       | 月         |
|        |            |          | 1<br>1<br>1 | 1<br>1<br>1                               |      |    |     |   | 5       | 3         |
|        | 75         | 3        | 75          | 小                                         | 金    |    | (吉) |   | E       | Н         |
| 外緣     | -          |          | -           | 1<br>1<br>1                               |      |    | 家庭  | - | 14      | 未         |
|        |            |          | <br>        | <br>                                      | <br> |    |     |   | 時       | 時         |
| 9水凶    | 4 <u>0</u> | 0        | <i>4</i> 0  | - <del>7</del>                            |      | 11 | 木吉  |   | 56      | 瑞         |
| (主)    | 爼          | 0        | 殂           | X                                         | 金    |    | (主) | - | 分       | 生         |
| (言)    |            |          | 8<br>8<br>8 | 1<br>1<br>1                               |      |    | (百) |   | 時日      | 月         |
| <      |            |          |             |                                           |      |    |     | 1 |         | > .::     |

1 〇組命盤參數:顯示參數可與列印參數選用不同組

| 命盤參數               | $\mathbf{X}$ |
|--------------------|--------------|
| 命盤參數               |              |
| 参数設定項目:<br>参数設定項目: |              |
| 印表預設值 確定 取消        |              |

#### 命盤舘號地址授權修改

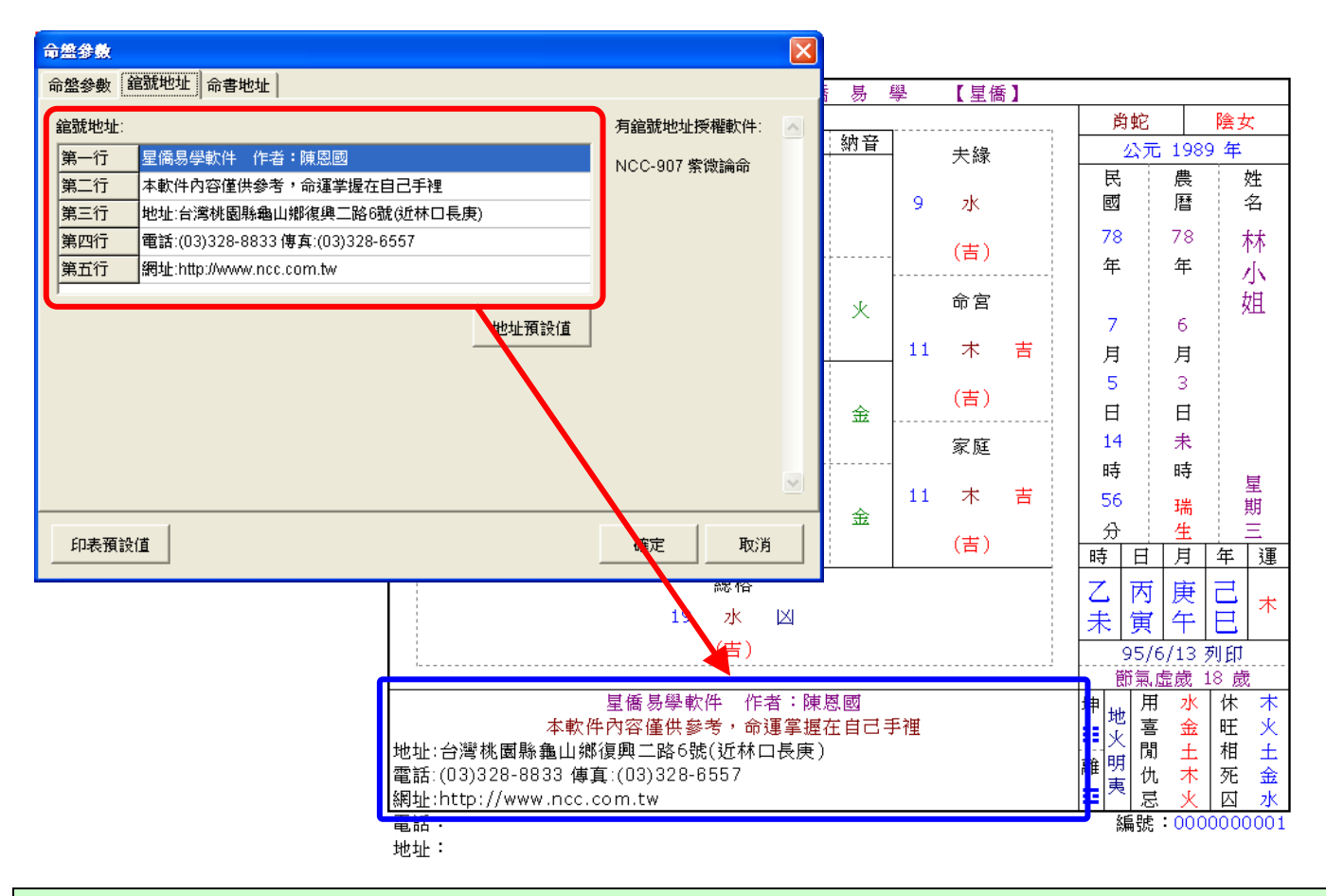

#### 天運吉凶:命盤參數設定(專業版才有)

此頁包含:

- 1. 是否顯示天運吉凶
- 2. 設定天運吉凶顯示文字,亦可設定成符號。

生肖姓名格局天人地格說明文

| 姓名参数      |                                                                                                    |             |
|-----------|----------------------------------------------------------------------------------------------------|-------------|
| 字型 排盤     | 顯示   曆法   年齡   列印                                                                                                    |             |
| 筆劃吉凶 天荡   | <b>軍吉凶 姓名格局 公司格局</b> 5                                                                                                    | <b>上肖格局</b> |
| 🔽 顯示天運行   | ち しょうしょう しょうしょう しょうしょう しょうしょう しょうしょう ちょうしょう しょうしょう ちょうしょう しょうしょう しょう |             |
|           | 自訂名稱                                                                                                    |             |
| 吉         | 吉                                                                                                    |             |
| <u>کا</u> | 凶<br>凶                                                                                                    |             |
| <u>平</u>  | <u>भ</u>                                                                                                    |             |
|           |                                                                                                    |             |
|           |                                                                                                    |             |
|           |                                                                                                    |             |
|           |                                                                                                    |             |
|           |                                                                                                    |             |
|           |                                                                                                    |             |
|           |                                                                                                    |             |
|           |                                                                                                    |             |
|           | 確定取消                                                                                                    | 預設值         |

#### 字:命盤參數設定(專業版才有)

此頁包含:

設定生肖格局之天格、人格、地格之說明文字。

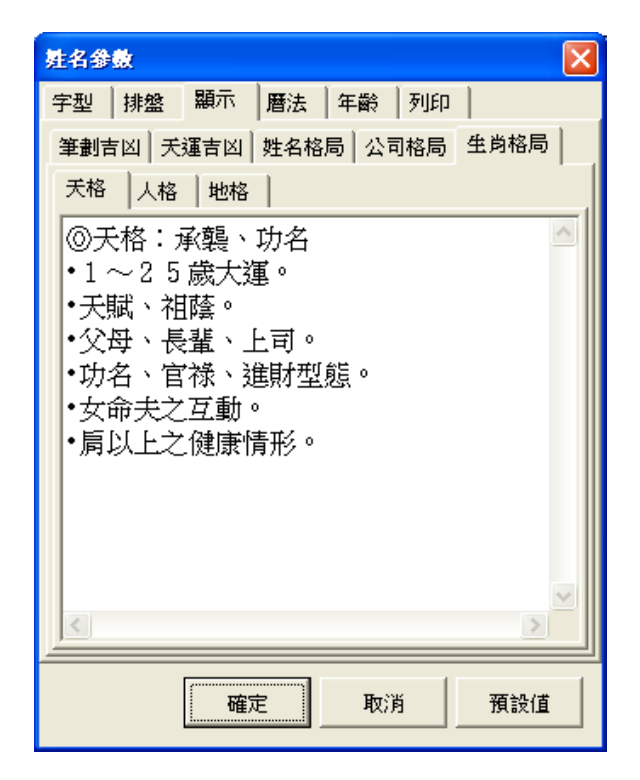

命盤加入底圖:可指定圖檔

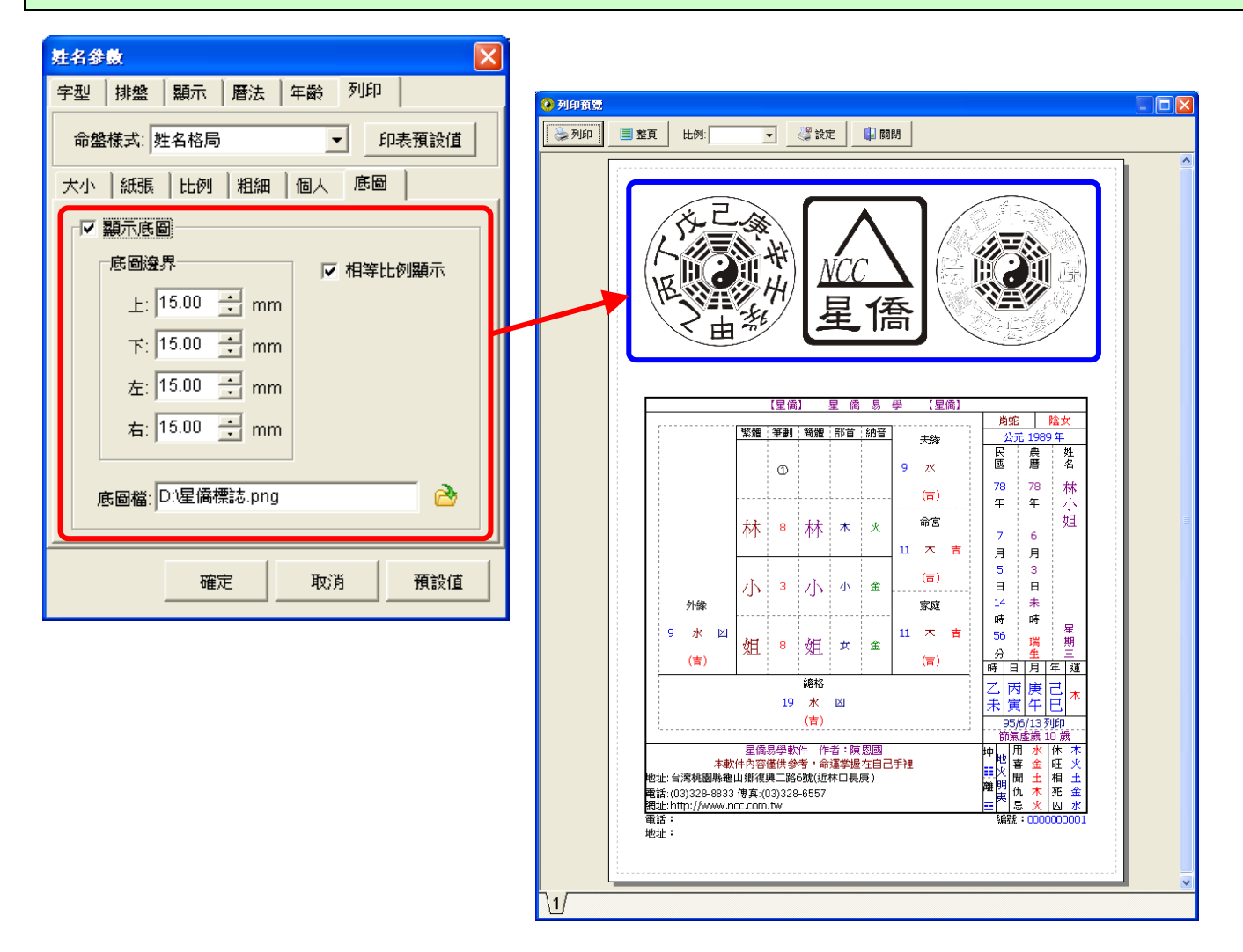

姓名格局:含天運吉凶(適用:專業版)

|                                      |               |              |             |              | 【星僑           | ]              | 星僑                | 易        | 學  | 【星  | 僑】        |                |                |                       |  |
|--------------------------------------|---------------|--------------|-------------|--------------|---------------|----------------|-------------------|----------|----|-----|-----------|----------------|----------------|-----------------------|--|
| ,                                    |               |              |             |              |               |                |                   |          |    |     | 肖蛇        |                | 陰女             |                       |  |
|                                      |               |              | 繁體          | 筆劃           | 簡體            | 部首             | 納音                | -        | 夫緣 |     | 公元 1989 年 |                |                |                       |  |
|                                      |               |              |             |              | 1             |                |                   |          | 9  | 水   |           | 民<br>國         | 農曆             | 姓<br>名                |  |
|                                      |               |              |             |              |               |                |                   |          |    | (吉) |           | <b>78</b><br>年 | <b>78</b><br>在 | 林                     |  |
|                                      |               |              |             | 林            | 8             | 林              | 木                 | 火        |    | 命宮  |           | 7              | 6              | 加姐                    |  |
|                                      |               |              | -           | 小            |               |                |                   |          | 11 | 木   | 吉         | 月              | 月              |                       |  |
|                                      |               |              |             |              | 3             |                | 小                 | 金        |    | (吉) | )         | 5<br>⊟         | 3<br>⊟         |                       |  |
|                                      | 外統            | 外緣           |             |              |               | ,1.            |                   |          |    | 家庭  |           | 14             | 未              |                       |  |
|                                      | 9             | 水            | <u>ال</u> ا | Ŀ□           | 0             | <i>4</i> □     |                   | ~        | 11 | 木   | 吉         | 時<br>56        | 時<br>瑞         | 星<br>期                |  |
|                                      |               | (吉)          |             | XH.          | ð             | XH.            | <u>y</u>          | 莁        |    | (吉) |           | 分時日            | <u>生</u><br>月  | 三星                    |  |
|                                      |               |              |             | I            | <u>.</u>      | 總格             | <u> </u>          | <u> </u> |    |     |           | 7 丙            | 庫              |                       |  |
|                                      |               |              |             |              | 19            | 水              | X                 |          |    |     |           | 未 寅            |                |                       |  |
|                                      |               |              |             |              |               | (吉)            |                   |          |    |     |           | 95/            | 6/13           | 列印                    |  |
|                                      |               |              |             |              |               |                |                   |          |    |     |           | 節氣             | 虛歲 18 歲        |                       |  |
| 星僑易學軟件 作者:陳恩國<br>本軟件內容僅供參考,命運掌握在自己手裡 |               |              |             |              |               |                |                   |          |    |     |           | 地   星          | ヨ 水<br>素 金     | 休 木<br>旺 火            |  |
| 地址<br>電記                             | ::台)<br>::(0: | 灣桃園<br>3)328 | 縣龜<br>-883  | 山郷復<br>3 傳真: | 興二路<br>(03)32 | 6號(近<br>28-655 | 林口長<br>5 <b>7</b> | ·庚)      |    |     |           | 離明け            | 引 土<br>九 木     | 相     土       死     金 |  |
| 網址                                   | ::ht          | tp://w       | ww.         | ncc.co       | m.tw          |                |                   |          |    |     |           | 2 2 2          | 急 火            | 囚水                    |  |

電話:

編號:000000001

公司格局:含天運吉凶(適用:專業版)

|                                                           |                                        | 【星僑                                  | <b>新</b> る                 | 星僑                          | 易         | 學【星僑】              |                                                       |                           |  |  |
|-----------------------------------------------------------|----------------------------------------|--------------------------------------|----------------------------|-----------------------------|-----------|--------------------|-------------------------------------------------------|---------------------------|--|--|
|                                                           |                                        |                                      |                            |                             |           | 1                  | 肖蛇                                                    | 陰女                        |  |  |
|                                                           | 繁體 筆劃 簡體                               |                                      | 部首                         | 納音                          | 行運格       | 公元 1989 年          |                                                       |                           |  |  |
|                                                           | 星                                      | 9                                    | 星                          | 日                           | 金         | 25 土 吉             | 民<br>農<br>國<br>暦                                      | 姓<br>名<br>士               |  |  |
|                                                           |                                        |                                      |                            |                             |           | (凶)                | <b>18 18</b>                                          | 孙                         |  |  |
|                                                           | 都                                      | 16                                   | 都                          | 邑                           | 火         |                    | 年<br>年<br>年<br>6<br>日<br>日                            | 加加                        |  |  |
|                                                           | 企                                      | 6                                    | 企                          | 人                           | 火         |                    | 月<br>5<br>3<br>日<br>14<br>未                           |                           |  |  |
|                                                           | 業                                      | 13                                   | 717                        | 木                           | 金         |                    | 時 時<br>56<br><u>瑞</u><br>生                            | 星期三                       |  |  |
|                                                           | 業                                      | 13                                   | <u>///</u>                 | 木                           | 金         |                    | 时     日     月       乙     丙     庚       未     寅     午 | 2 木                       |  |  |
|                                                           | 有                                      | 6                                    | 有                          | 月                           | 金         |                    | 節氣虛歲       用     水       喜     金       間     +        | 18 歳<br>休 木<br>旺 火<br>相 + |  |  |
|                                                           | 限                                      | 14                                   | 限                          | 阜                           | 金         |                    | ホー<br>仇 木<br>忌 火<br>備記                                | 后<br>死 金<br>囚 <u>水</u>    |  |  |
|                                                           | 公                                      | 4                                    | 公                          | 八                           | 木         |                    |                                                       |                           |  |  |
|                                                           | 回                                      | 5                                    | 司                          |                             | 火         | 使運格<br>61 木<br>(吉) |                                                       |                           |  |  |
|                                                           |                                        |                                      | 主運格                        |                             |           |                    |                                                       |                           |  |  |
|                                                           | 86                                     |                                      | ±                          |                             | 吉         |                    |                                                       |                           |  |  |
|                                                           |                                        |                                      | (凶)                        |                             |           |                    |                                                       |                           |  |  |
| 本<br>地址:台灣桃園縣龜山<br>電話:(03)328-8833 傳<br>網址:http://www.ncc | 星橋<br>次件內容<br>鄉復興<br>算真:(03)<br>com.tv | ≸易學軟<br>斧僅供參<br>二路6號<br>)328-65<br>v | 件 作<br>考,命<br>{(近林□<br>557 | 者:陳!<br>運掌握<br>1長庚 <b>)</b> | 恩國<br>在自己 | 手裡                 | _                                                     |                           |  |  |

生肖姓名學格局(適用:專業版)

|                 | 【星僑】             | 星僑易學【星僑】                                                                    |     |           |        |
|-----------------|------------------|-----------------------------------------------------------------------------|-----|-----------|--------|
|                 |                  | ◎天格:承襲、功名                                                                   | 肖蛇  |           | 陰女     |
|                 |                  | <ul> <li>1~25歲大運。</li> <li>工時、加薪</li> </ul>                                 | 公元  | 1989 年    |        |
|                 |                  | ● 大風、 伍陰。<br>● 父母、 長輩、 上司。                                                  | 民   | 農         | 姓      |
| ╈╋              | * *              | •功名、官祿、進財型態。                                                                | 國   | 曆         | 名      |
|                 |                  | •女命夫之互動。                                                                    | 78  | 78        | 林      |
|                 |                  | ●肩以上乙健康情形。                                                                  | 年   | 年         |        |
|                 |                  |                                                                             |     |           | 佃      |
|                 |                  |                                                                             | 7   | 6         |        |
|                 |                  | <ul> <li>◎ 人格·後大努力、感情</li> <li>• 1 6 ~ 4 5 歳大運。</li> </ul>                  | 月   | 月         |        |
|                 |                  | •努力、心態、慾望。                                                                  | 5   | 3         |        |
| 1               |                  | •夫妻、感情、平輩。                                                                  |     | 日         |        |
|                 | ノ<br>し<br>し<br>し | <ul> <li>外緣、入除關係、頁入。</li> <li>•后至腰部之健康情形。</li> </ul>                        | 14  | 未         |        |
|                 |                  |                                                                             | 時   | 時         |        |
|                 |                  |                                                                             | 56  | 瑞         | 重期     |
|                 |                  |                                                                             | 分   | 生         | 11     |
|                 |                  | ◎地格:結果、財帛、福祿壽                                                               | 時日  | 月         | 年 運    |
|                 |                  | <ul> <li>36~65歲大運。</li> <li>· · · · · · · · · · · · · · · · · · ·</li></ul> | 乙丙  | 庚         | 己。     |
|                 |                  | <ul> <li>● 佰億、 佰稼、 享交。</li> <li>● 子嗣、 下屬、 晩輩。</li> </ul>                    | 未寅  | 午         | 已本     |
|                 | tr 🗄             | •事業、財帛、田宅。                                                                  | 三合  | 西雞        | - 开牛   |
| XEL.            |                  | <ul> <li>●男命妻之互動。</li> <li>●腰以下之健康情形。</li> </ul>                            | 三會  | <br>午馬,未羊 |        |
|                 |                  | "成场 T 之 陡然 阴 ル                                                              | 六合  | Ę         | 目猴     |
|                 |                  |                                                                             | 沖   | 多         | 豕豬     |
|                 | 星僑易學軟件           | 作者:陳恩國                                                                      | 刑   | 寅虎        | 之,申猴   |
| 本軟              | 破甲猴              |                                                                             | 目猴  |           |        |
| 地址:台灣桃園縣龜       | 害                | 〕                                                                           | 軍虎  |           |        |
| 電話:(03)328-8833 | 3 傳真:(03)328-6   | 3557                                                                        | 95/ | 6/13      | 列印     |
| 網址:http://www.  | ncc.com.tw       |                                                                             | 節氣  | 虛歲:       | 18 歲   |
| 電話:             |                  |                                                                             | 編號: | 0000      | 000001 |

電話: 地址:

64

#### 筆劃姓名+生肖姓名格局(二合一盤)

|                                                                                                    |               | 【星僑 | ]          | 星僑 | 易  | 學             | 【星僑】 |              |             |        |  |
|----------------------------------------------------------------------------------------------------|---------------|-----|------------|----|----|---------------|------|--------------|-------------|--------|--|
|                                                                                                    |               |     |            |    |    |               |      | 肖蛇           |             | 陰女     |  |
| 三合 酉雞,丑牛                                                                                                    | 繁體            | 筆劃  | 簡體         | 部首 | 納音 | 夫緣            |      | 公元           | 198         | 9 年    |  |
| 三會     午馬,未羊       六合     申猴       沖     亥豬                                                                                     |               | 1   |            |    |    | 9             | 木木   | 民<br>國       | 農曆          | 姓<br>名 |  |
| 刑 寅虎,申猴                                                                                                    |               |     |            |    |    | 水             |      | 78           | 78          | 林      |  |
| 破申猴                                                                                                    |               |     |            |    |    | (吉)           |      | 年            | 年           |        |  |
| 害」成                                                                                                    | 林             | 8   | 林          | 木  | 火  | 命宮<br>11<br>吉 | 71   | <b>7</b>     | 6<br>⊟      | 姐      |  |
|                                                                                                    | .1.           | 2   | .1.        | r  | ~  |               |      | 万<br>5<br>日  | 月<br>3      |        |  |
| 外緣                                                                                                    | 11            | 3   | <u>ا</u> ر | 小  | 金  | 家庭            |      | 日<br>14      | 日<br>未      |        |  |
| 9 水 凶                                                                                                    | 姐             | 8   | 姐          | 女  | 金  | 11<br>吉<br>木  | 女且   | 時<br>56<br>分 | 時<br>瑞<br>生 | 星期三    |  |
|                                                                                                    |               |     |            |    |    | (吉)           |      | 時日           | 月           | 年 運    |  |
|                                                                                                    |               |     | 總格         |    |    |               |      | 乙丙           | 庚           |        |  |
|                                                                                                    |               | 19  | 水          | X  |    |               |      | 未寅           | 午           | 已      |  |
|                                                                                                    |               |     | (吉)        |    |    |               |      | 95/6/13 列印   |             |        |  |
|                                                                                                    |               |     |            |    |    |               |      |              |             |        |  |
| 星僑易學軟件 作者:陳恩國<br>本軟件內容僅供參考,命運掌握在自己手裡<br>地址:台灣桃園縣龜山鄉復興二路6號(近林口長庚)<br>電話:(03)328-8833 傳真:(03)328-6557<br>網址:http://www.ncc.com.tw |               |     |            |    |    |               |      |              |             |        |  |
| 電話:                                                                                                    | 编號:0000000001 |     |            |    |    |               |      |              |             |        |  |

地址:

六十甲子姓名+八字十星姓名+筆劃姓名(三合一盤)

|                                                   |         |        |            | 【星僑          | ]       | 星僑   | 易  | 學   | 【星僑】 |                         |                     |        |      |          |
|---------------------------------------------------|---------|--------|------------|--------------|---------|------|----|-----|------|-------------------------|---------------------|--------|------|----------|
|                                                   |         |        | 1          | 1            | 1       |      |    | 1   |      | Ř                       | j蛇                  |        | 陰す   | ζ        |
|                                                   |         |        |            | 筆劃           | 簡體      | 部首   | 納音 | 夫緣  |      | 1                       | 9年                  |        |      |          |
|                                                   |         |        |            |              |         |      |    | 9   |      | 民                       |                     | 農      | 3    | 姓        |
|                                                   |         |        |            | 1            |         |      |    | 76  | 信印   | 或                       |                     | 曆      | 1    | 名        |
|                                                   |         |        |            |              |         |      |    |     |      | 78                      |                     | 78     | 7    | 木        |
|                                                   |         |        |            |              |         |      |    | (吉) | 士甲   | 年                       |                     | 年      | )    | 1        |
|                                                   |         |        | **         | 8            | ╈╋      | *    | 火  | 命宮  |      |                         |                     |        | ţ    | 祖        |
|                                                   |         |        | 121        | •            | 47      |      |    | 11  | 吉    | 7                       |                     | 6      |      |          |
|                                                   |         |        |            |              |         |      |    | 木   |      | 月                       |                     | 月      |      |          |
|                                                   | 外緣      |        | 小          | 3            | -       |      | 金  |     | 田氏   | 5                       |                     | 3      |      |          |
|                                                   |         |        |            |              | 小       | 小    |    | (音) | 甲戌   |                         |                     | Π      | Ξ    |          |
|                                                   |         |        |            |              |         |      |    | 家庭  |      | 14                      |                     | 未      |      |          |
|                                                   | 9       | [X]    |            |              |         |      |    | 11  | 吉    | 時                       |                     | 時      |      | 星        |
|                                                   | 水       | 偏印     | <i>₩</i> 日 | 姐 8          | 姐       | 女    | 金  | 木   | 比肩   | 56                      |                     | 瑞      | ļ    | 期        |
|                                                   | (主)     | 工由     | XD.        |              |         |      |    | (書) | 田氏   | 分                       |                     | 生      |      | Ű.       |
|                                                   |         |        |            | 夕 <u>肉</u> 才 | 々       |      |    |     |      | 時                       | H                   | 月      | 牛    | 建        |
|                                                   |         |        |            | です<br>19     | 17<br>) | XI   |    |     |      | Z                       | 丙                   | 庚      | 己    | 木        |
|                                                   |         |        |            | 水            | 。       | 「「「」 |    |     |      | 未                       | 寅                   | 午      | 巳    | . [ .    |
|                                                   |         |        |            | <b>(</b> 吉   | ;) ∃    | 于午   |    |     |      | 9                       | 95/6/               | 13     | 列印   |          |
|                                                   |         |        |            |              |         |      |    |     |      |                         |                     | 歲      | 18 炭 | <b>支</b> |
| 星僑易學軟件 作者:陳恩國                                     |         |        |            |              |         |      |    |     |      |                         | 用                   | 水      | 休    | 木        |
| 平駅11円谷運供変有, 印建手進仕日に十件<br>地址・台灣桃園縣龜山鄉復開二路6號(近林口長唐) |         |        |            |              |         |      |    |     |      | <b>王</b> 火              | <del>吉</del><br>  間 | 玉<br>十 | 旧相   | 火<br>十   |
| 電話:(03)328-8833 傳真:(03)328-6557                   |         |        |            |              |         |      |    |     |      | 離明                      | 仇                   | 土木     | 死    | 土金       |
| 網北                                                | Ŀ:http: | //www. | ncc.co     | m.tw         |         |      |    |     |      | <b>⊒</b>   <sup>実</sup> | 忌                   | 火      | 囚    | 水        |
| 電話: 编號:00000                                      |         |        |            |              |         |      |    |     |      |                         | 000                 | 001    |      |          |

地址:

## 星都企業有限公司

## 星僑易學軟件

地址:台灣桃園縣龜山鄉復興二路6號1樓(林□長庚醫院附近) 電話:886-3-328-8833 傳真:886-3-328-6557

網址:http://www.ncc.com.tw